# Handbuch zu VMware Private Al Foundation with NVIDIA

23. Juli 2024 VMware Cloud Foundation 5.2

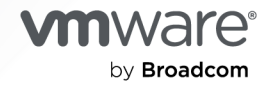

Die aktuellste technische Dokumentation finden Sie auf der VMware by Broadcom-Website unter:

https://docs.vmware.com/de/

VMware by Broadcom 3401 Hillview Ave. Palo Alto, CA 94304 www.vmware.com

Copyright <sup>©</sup> 2024 Broadcom. Alle Rechte vorbehalten. Der Begriff "Broadcom" bezieht sich auf Broadcom Inc. und/oder entsprechende Tochtergesellschaften. Weitere Informationen finden Sie unter https:// www.broadcom.com. Alle hier erwähnten Marken, Handelsnamen, Dienstleistungsmarken und Logos sind Eigentum der jeweiligen Unternehmen.

## Inhalt

Informationen zum VMware Private AI Foundation with NVIDIA-Handbuch 5

- 1 Was ist VMware Private AI Foundation with NVIDIA? 8
- 2 Vorbereiten von VMware Cloud Foundation f
  ür die Bereitstellung von Private Al-Arbeitslasten 9
  - Systemarchitektur von VMware Private AI Foundation with NVIDIA 14
  - Anforderungen für die Bereitstellung von VMware Private Al Foundation with NVIDIA 18
  - Erstellen einer Inhaltsbibliothek mit Deep Learning-VM-Images für VMware Private AI Foundation with NVIDIA 21
  - Konfigurieren von vSphere IaaS Control Plane für VMware Private Al Foundation with NVIDIA 21
  - Konfigurieren einer Inhaltsbibliothek mit Ubuntu TKr für eine getrennte VMware Private Al Foundation with NVIDIA-Umgebung 24
  - Einrichten einer Private Harbor-Registrierung in VMware Private Al Foundation with NVIDIA 25
    - Hochladen von KI-Container-Images in eine Private Harbor-Registrierung in VMware Private AI Foundation with NVIDIA 26
    - Erstellen einer Harbor-Registrierung in VMware Private Al Foundation with NVIDIA als Replikat einer verbundenen Registrierung 27
  - Hochladen der NVIDIA GPU-Operatorkomponenten in eine getrennte Umgebung 28
  - Einrichten von VMware Aria Automation für VMware Private Al Foundation with NVIDIA 29
    - Verbinden von VMware Aria Automation mit einer Arbeitslastdomäne für VMware Private Al Foundation with NVIDIA 29
    - Erstellen von KI-Self-Service-Katalogelementen in VMware Aria Automation 30
    - Erstellen eines Vektordatenbank-Katalogelements in VMware Aria Automation 31

#### 3 Bereitstellen einer Deep Learning-VM in VMware Private AI Foundation with NVIDIA 34

Informationen zu Deep Learning-VM-Images in VMware Private AI Foundation with NVIDIA 35

- Bereitstellen einer Deep Learning-VM mithilfe eines Self-Service-Katalogs in VMware Aria Automation 37
- Direktes Bereitstellen einer Deep Learning-VM auf einem vSphere-Cluster in VMware Private Al Foundation with NVIDIA 38
- Bereitstellen einer Deep Learning-VM mithilfe des Befehls "kubect1" in VMware Private Al Foundation with NVIDIA 40
- Anpassen der Bereitstellung von Deep Learning-VMs in VMware Private Al Foundation with NVIDIA 46
  - OVF-Eigenschaften von Deep Learning-VMs 46
  - Deep Learning-Arbeitslasten in VMware Private AI Foundation with NVIDIA 49
    - DCGM Exporter 72
    - Triton Inference Server 81

#### NVIDIA RAG 89

Zuweisen einer statischen IP-Adresse zu einer Deep Learning-VM in VMware Private Al Foundation with NVIDIA 98

Bereitstellen einer Deep Learning-VM mit einer Proxyserver 100

- Fehlerbehebung bei der Bereitstellung von Deep Learning-VMs in VMware Private Al Foundation with NVIDIA 101
  - Automatisierung von DL-Arbeitslasten wird nicht durchgeführt 101
  - Fehler beim Herunterladen einer DL-Arbeitslast aufgrund ungültiger Anmeldedaten für die Authentifizierung 103
  - Fehler beim Herunterladen des NVIDIA vGPU-Gasttreibers aufgrund eines fehlenden Download-Links 104

Der NVIDIA vGPU-Gasttreiber wird als "Nicht lizenziert" angezeigt 105

#### 4 Bereitstellen von KI-Arbeitslasten auf TKG-Clustern in VMware Private Al Foundation with NVIDIA 107

- Bereitstellen eines GPU-beschleunigten TKG-Clusters mithilfe eines Self-Service-Katalogs in VMware Private AI Foundation with NVIDIA 107
- Bereitstellen eines GPU-beschleunigten TKG-Clusters mithilfe des kubectl-Befehls in einer verbundenen VMware Private Al Foundation with NVIDIA-Umgebung 108
- Bereitstellen eines GPU-beschleunigten TKG-Clusters mithilfe des kubectl-Befehls in einer getrennten VMware Private AI Foundation with NVIDIA-Umgebung 109

## 5 Bereitstellen von RAG-Arbeitslasten in VMware Private Al Foundation with NVIDIA 111

Bereitstellen einer Vektordatenbank in VMware Private AI Foundation with NVIDIA 111

- Bereitstellen einer Vektordatenbank mithilfe eines Self-Service-Katalogelements in VMware Aria Automation 113
- Bereitstellen einer Deep Learning-VM mit einer RAG-Arbeitslast 113
- Bereitstellen einer RAG-Arbeitslast auf einem TKG-Cluster 120

#### 6 Überwachen von VMware Private AI Foundation with NVIDIA 123

# Informationen zum VMware Private Al Foundation with NVIDIA-Handbuch

Das *VMware Private AI Foundation with NVIDIA-Handbuch* bietet einen Überblick über die Komponenten von VMware Private AI Foundation with NVIDIA und allgemeine Workflows für Entwicklungs- und Produktionsanwendungsfälle.

## Zielgruppe

Die Informationen im *VMware Private AI Foundation with NVIDIA-Handbuch* wurden für erfahrene Datencenter-Cloudadministratoren, Datenwissenschaftler und DevOps-Ingenieure verfasst, die mit Folgendem vertraut sind:

- Cloud-Administratoren
  - Virtualisierungskonzepten und Software-Defined Data Center (SDDCs)
  - Hardwarekomponenten wie Top-of-Rack (ToR)-Switches, Rack-übergreifende Switches, Server mit direkt angeschlossenem Speicher, Kabel und Netzteile
  - Methoden zur Einrichtung von NVIDIA GPUs auf Servern in einem Datencenter
  - Verwenden von VMware vSphere<sup>®</sup> für die Arbeit mit virtuellen Maschinen.
  - Verwenden von vSphere laaS control plane zum Konfigurieren und Zuweisen von vSphere-Ressourcen zu vSphere-Namespaces auf einem Supervisor.

Zeigen Sie als Cloud-Administrator folgende Informationen an:

- Kapitel 2 Vorbereiten von VMware Cloud Foundation f
  ür die Bereitstellung von Private Al-Arbeitslasten
- Kapitel 3 Bereitstellen einer Deep Learning-VM in VMware Private AI Foundation with NVIDIA
- Kapitel 6 Überwachen von VMware Private Al Foundation with NVIDIA
- Datenwissenschaftler
  - Container, einschließlich Docker, Helm-Diagramme und Harbor-Registrierung

Zeigen Sie als Datenwissenschaftler folgende Informationen an:

 Kapitel 3 Bereitstellen einer Deep Learning-VM in VMware Private AI Foundation with NVIDIA

- Kapitel 5 Bereitstellen von RAG-Arbeitslasten in VMware Private Al Foundation with NVIDIA
- DevOps-Ingenieure
  - Bereitstellen virtueller Maschinen in vSphere mithilfe der Kubernetes-API.
  - Container, einschließlich Docker, Helm-Diagramme und Harbor-Registrierung
  - Arbeiten mit vSphere laaS control plane zur Bereitstellung von VMs und Tanzu Kubernetes Grid-Clustern (TKG).

Zeigen Sie als DevOps-Ingenieur folgende Informationen an:

- Kapitel 4 Bereitstellen von KI-Arbeitslasten auf TKG-Clustern in VMware Private Al Foundation with NVIDIA
- Kapitel 5 Bereitstellen von RAG-Arbeitslasten in VMware Private AI Foundation with NVIDIA

## VMware-Softwarekomponenten

Die Funktionen der VMware Private Al Foundation with NVIDIA-Lösung sind abhängig von Ihrer Rolle in der Organisation über mehrere Softwarekomponenten hinweg verfügbar.

| Rolle "Zielbenutzer"  | Softwarekategorie                                                    | Unterstützte Softwareversionen                                                                             |
|-----------------------|----------------------------------------------------------------------|----------------------------------------------------------------------------------------------------|
| Cloud-Administratoren | Komponenten, die in VMware Cloud<br>Foundation bereitgestellt werden | Weitere Informationen finden Sie unter VMware-<br>Komponenten in VMware Private Al Foundation with NVIDIA. |
| Datenwissenschaftler  | Deep Learning-VM-Komponenten                                         | Weitere Informationen finden Sie unter<br>Versionshinweise zu VMware Deep Learning VM.                     |
| DevOps-Ingenieure     | TK-Versionen (TKr)                                                   | Weitere Informationen finden Sie unter<br>Versionshinweise zu VMware Tanzu Kubernetes-<br>Versionen.       |

## Zugehörige VMware-Dokumentation

Die VMware Private Al Foundation with NVIDIA-Lösung enthält ein Paket von VMware-Softwareprodukten und -komponenten. Die Dokumentation für diese Softwareprodukte lautet wie folgt:

- VMware Cloud Foundation-Dokumentation
- Dokumentation zu VMware vSphere und vSAN
- Dokumentation zur VMware vSphere laaS Control Plane
- Dokumentation zu VMware Aria Automation
- Dokumentation zu VMware Aria Operations
- Dokumentation zu VMware Aria Suite Lifeycle

Dokumentation zu VMware Data Services Manager

## VMware Cloud Foundation-Glossar

Im VMware Cloud Foundation-Glossar sind Begriffe definiert, die speziell für VMware Cloud Foundation gelten.

# Was ist VMware Private Al Foundation with NVIDIA?

Als Lösung mit mehreren Komponenten können Sie VMware Private Al Foundation with NVIDIA verwenden, um generative KI-Arbeitslasten auszuführen, indem Sie beschleunigtes Computing von NVIDIA sowie die Verwaltung der virtuellen Infrastruktur und Cloud-Verwaltung von VMware Cloud Foundation verwenden.

VMware Private AI Foundation with NVIDIA bietet eine Plattform für die Bereitstellung von KI-Arbeitslasten auf ESXi-Hosts mit NVIDIA GPUs. Darüber hinaus wird die Ausführung von KI-Arbeitslasten basierend auf NVIDIA GPU Cloud (NGC)-Containern speziell durch VMware validiert.

VMware Private AI Foundation with NVIDIA unterstützt zwei Anwendungsfälle:

#### Anwendungsfall Entwicklung

Cloud-Administratoren und DevOps-Ingenieure können KI-Arbeitslasten, einschließlich Retrieval-Augmented Generation (RAG), in Form von Deep Learning-VMs bereitstellen. Datenwissenschaftler können diese Deep Learning-VMs für die KI-Entwicklung verwenden. Weitere Informationen finden Sie unter Informationen zu Deep Learning-VM-Images in VMware Private AI Foundation with NVIDIA.

### Anwendungsfall Produktion

Cloud-Administratoren können DevOps-Ingenieuren eine VMware Private Al Foundation with NVIDIA-Umgebung für die Bereitstellung produktionsbereiter KI-Arbeitslasten auf Tanzu Kubernetes Grid-Clustern (TKG) in vSphere IaaS control plane bereitstellen.

Informationen zu den Komponenten, die Teil der VMware Private Al Foundation with NVIDIA Lösung sind, und deren Architektur in VMware Cloud Foundation finden Sie unter Systemarchitektur von VMware Private Al Foundation with NVIDIA.

## Vorbereiten von VMware Cloud Foundation für die Bereitstellung von Private Al-Arbeitslasten

2

Als Cloud-Administrator müssen Sie spezifische Software bereitstellen und die VI-Arbeitslastdomänen des Ziels so konfigurieren, dass Datenwissenschaftler und DevOps-Ingenieure KI-Arbeitslasten zusätzlich zu VMware Private Al Foundation with NVIDIA bereitstellen können.

# VMware-Komponenten in VMware Private AI Foundation with NVIDIA

Die Funktionen der VMware Private Al Foundation with NVIDIA-Lösung sind über mehrere Softwarekomponenten hinweg verfügbar.

- VMware Cloud Foundation 5.2
- VMware Aria Automation 8.18 und VMware Aria Automation 8.18
- VMware Aria Operations 8.18 und VMware Aria Operations 8.18
- VMware Data Services Manager 2.1

Informationen zur Architektur und zu den Komponenten von VMware Private Al Foundation with NVIDIA finden Sie unter Systemarchitektur von VMware Private Al Foundation with NVIDIA.

# Bereitstellungsworkflow für VMware Private AI Foundation with NVIDIA

Die Funktionen von VMware Private Al Foundation with NVIDIA basieren auf einem grundlegenden Komponentensatz sowie zusätzlichen Komponenten, die für die Bereitstellung einer der folgenden KI-Arbeitslasttypen erforderlich sind:

- Deep Learning-VMs im Allgemeinen
- KI-Arbeitslasten in einem GPU-beschleunigten TKG-Cluster im Allgemeinen
- RAG-Arbeitslasten als Deep Learning-VMs oder Anwendungen auf GPU-beschleunigten TKG-Clustern

Mit der Bereitstellung einer RAG-Arbeitslast wird der allgemeine Ansatz für Deep Learning-VMs und KI-Arbeitslasten auf TKG-Clustern um die Bereitstellung einer PostgreSQL-Datenbank vom Typ "pgvector" und die Konfiguration der Anwendung mit der pgvector-Datenbank erweitert.

In einer nicht verbundenen Umgebung müssen Sie zusätzliche Schritte zum Einrichten und Bereitstellen von Appliances durchführen und Ressourcen lokal bereitstellen, damit Ihre Arbeitslasten darauf zugreifen können.

### Verbundene Umgebung

| Aufgabe                                                                                                    | Anwendungsbeispiele für die<br>Bereitstellung von KI-Arbeitslasten                                                                                                    | Schritte                                                                                                    |
|----------------------------------------------------------------------------------------------------|----------------------------------------------------------------------------------------------------|----------------------------------------------------------------------------------------------------|
| Überprüfen Sie die Architektur<br>und die Anforderungen für<br>die Bereitstellung von VMware<br>Private Al Foundation with<br>NVIDIA.            | Alle                                                                                                    | <ul> <li>Systemarchitektur von VMware<br/>Private AI Foundation with NVIDIA</li> <li>Anforderungen für die<br/>Bereitstellung von VMware Private<br/>AI Foundation with NVIDIA</li> </ul> |
| Konfigurieren Sie eine<br>Lizenzdienst-Instanz im<br>NVIDIA-Lizenzierungsportal<br>und generieren Sie ein<br>Clientkonfigurationstoken.          |                                                                                                    | Benutzerhandbuch für das NVIDIA-<br>Lizenzsystem.                                                                                                    |
| Generieren Sie einen API-<br>Schlüssel für den Zugriff auf<br>den NVIDIA NGC-Katalog.                                                            |                                                                                                    | Abrufen und Ausführen von NVIDIA AI<br>Enterprise-Containern                                                                                                    |
| Erstellen Sie eine<br>Inhaltsbibliothek für Deep<br>Learning-VM-Images.                                                                          | Bereitstellen einer Deep Learning-VM                                                                                                    | Erstellen einer Inhaltsbibliothek mit<br>Deep Learning-VM-Images für VMware<br>Private AI Foundation with NVIDIA                                                                          |
| Aktivieren Sie vSphere laaS<br>control plane (wurde früher<br>als vSphere with Tanzu<br>bezeichnet).                                             | Alle                                                                                                    | Konfigurieren von vSphere laaS<br>Control Plane für VMware Private Al<br>Foundation with NVIDIA                                                                                           |
| Bereitstellen<br>Stellen Sie VMware Aria<br>Automation<br>mithilfe von VMware Aria Suite<br>Lifecycle in VMware Cloud<br>Foundation mode bereit. | Alle<br>Erforderlich, wenn<br>Datenwissenschaftler und DevOps-<br>Ingenieure Arbeitslasten mithilfe<br>von Self-Service-Katalogelementen in<br>VMware Aria Automation bereitstellen. | <ol> <li>Private Cloud-Automatisierung für<br/>VMware Cloud Foundation</li> <li>Einrichten von VMware Aria<br/>Automation für VMware Private Al<br/>Foundation with NVIDIA</li> </ol>     |
| Stellen Sie VMware Aria<br>Operations mithilfe von<br>VMware Aria Suite Lifecycle<br>in VMware Cloud Foundation<br>mode bereit.                  | Alle                                                                                                    | Intelligentes Betriebsmanagement für<br>VMware Cloud Foundation.                                                                                                    |

| Aufgabe                                                                                                    | Anwendungsbeispiele für die<br>Bereitstellung von KI-Arbeitslasten                                                        | Schritte                                                                                     |
|----------------------------------------------------------------------------------------------------|----------------------------------------------------------------------------------------------------|----------------------------------------------------------------------------------------------|
| VMware Data Services<br>Manager bereitstellen                                                                                                    | Bereitstellen einer RAG-Arbeitslast                                                                                       | 1 Installieren und Konfigurieren von<br>VMware Data Services Manager                         |
|                                                                                                    |                                                                                                    | Sie stellen eine VMware Data<br>Services Manager-Instanz in der<br>Verwaltungsdomäne bereit. |
|                                                                                                    |                                                                                                    | 2 Erstellen eines Vektordatenbank-<br>Katalogelements in VMware Aria<br>Automation           |
| Richten Sie eine Maschine<br>mit Zugriff auf die Supervisor-<br>Instanz ein, die über<br>Docker- und Helm-Tools sowie<br>Kubernetes CLI Tools for<br>vSphere verfügt. | Alle<br>Erforderlich, wenn die KI-Arbeitslasten<br>durch direkte Verwendung des Befehls<br>kubectl bereitgestellt werden. | Installieren des Kubernetes CLI Tools<br>for vSphere                                         |

## Getrennte Umgebung

| Aufgabe                                                                                                    | Bereitstellungsoptionen für<br>zugehörige KI-Arbeitslasten | Schritte                                                                                                    |
|----------------------------------------------------------------------------------------------------|------------------------------------------------------------|----------------------------------------------------------------------------------------------------|
| Überprüfen Sie die<br>Anforderungen für die<br>Bereitstellung von VMware<br>Private AI Foundation with<br>NVIDIA.                                                                                                    | Alle                                                       | <ul> <li>Systemarchitektur von VMware<br/>Private AI Foundation with NVIDIA</li> <li>Anforderungen für die<br/>Bereitstellung von VMware Private<br/>AI Foundation with NVIDIA</li> </ul>                          |
| Stellen Sie eine Dienstinstanz<br>für delegierte NVIDIA-<br>Lizenzen bereit.                                                                                                    |                                                            | Installieren und Konfigurieren der<br>virtuellen DLS-Appliance<br>Sie können die virtuelle Appliance<br>in derselben Arbeitslastdomäne wie<br>die KI-Arbeitslasten oder in der<br>Verwaltungsdomäne bereitstellen. |
| <ol> <li>Registrieren Sie eine<br/>NVIDIA DLS Instanz<br/>auf dem NVIDIA<br/>Lizenzierungsportal,<br/>binden Sie einen<br/>Lizenzserver daran und<br/>installieren Sie ihn.</li> <li>Generieren Sie einen<br/>Clientauthentifizierungstok<br/>en.</li> </ol> |                                                            | <ul> <li>Konfigurieren einer Dienstinstanz</li> <li>Verwalten von Lizenzen auf einem<br/>Lizenzserver.</li> </ul>                                                                                                  |
| Erstellen Sie eine<br>Inhaltsbibliothek für Deep<br>Learning-VM-Images                                                                                                    | Bereitstellen einer Deep Learning-VM                       | Erstellen einer Inhaltsbibliothek mit<br>Deep Learning-VM-Images für VMware<br>Private AI Foundation with NVIDIA                                                                                                   |
| Aktivieren Sie vSphere laaS<br>control plane (wurde früher<br>als vSphere with Tanzu<br>bezeichnet)                                                                                                    | Alle                                                       | Konfigurieren von vSphere laaS<br>Control Plane für VMware Private Al<br>Foundation with NVIDIA                                                                                                    |

| Aufgabe                                                                                                    | Bereitstellungsoptionen für<br>zugehörige KI-Arbeitslasten                                                                                                    | Schritte                                                                                                    |
|----------------------------------------------------------------------------------------------------|----------------------------------------------------------------------------------------------------|----------------------------------------------------------------------------------------------------|
| <ul> <li>Richten Sie eine Maschine<br/>ein, die Zugriff auf das<br/>Internet hat und auf der<br/>Docker und Helm installiert<br/>sind.</li> <li>Richten Sie eine Maschine<br/>ein, die Zugriff auf<br/>vCenter Server für<br/>die VI-Arbeitslastdomäne,<br/>die Supervisor-Instanz<br/>und die lokale<br/>Containerregistrierung hat.</li> <li>Die Maschine muss über<br/>Docker-, Helm- und<br/>Kubernetes CLI Tools for<br/>vSphere verfügen.</li> </ul> |                                                                                                    | <ul> <li>Bereitstellen eines Bastion-Hosts</li> <li>Installieren des Kubernetes CLI<br/>Tools for vSphere</li> </ul>               |
| Konfigurieren Sie eine<br>Inhaltsbibliothek für Tanzu<br>Kubernetes Releases (TKr) für<br>Ubuntu                                                                                                    | <ul> <li>Bereitstellen einer RAG-Arbeitslast<br/>in einem GPU-beschleunigten TKG-<br/>Cluster</li> <li>Bereitstellen von KI-Arbeitslasten<br/>in einem GPU-beschleunigten TKG-<br/>Cluster</li> </ul>                                                                                                    | Konfigurieren einer Inhaltsbibliothek<br>mit Ubuntu TKr für eine getrennte<br>VMware Private AI Foundation with<br>NVIDIA-Umgebung |
| Richten Sie einen Harbor-<br>Registrierungsdienst im<br>Supervisor ein.                                                                                                    | Alle<br>Erforderlich, wenn die KI-Arbeitslasten<br>auf einem Supervisor in vSphere laaS<br>control plane bereitgestellt werden<br>In einer Umgebung ohne vSphere laaS<br>control plane müssen Sie zum Abrufen<br>von Container-Images auf einer Deep<br>Learning-VM, die direkt auf einem<br>vSphere-Cluster ausgeführt wird, eine<br>Registrierung eines anderen Anbieters<br>konfigurieren. | Einrichten einer Private Harbor-<br>Registrierung in VMware Private Al<br>Foundation with NVIDIA                                   |
| Laden Sie die Komponenten<br>der NVIDIA-Operatoren in die<br>Umgebung hoch.                                                                                                    | <ul> <li>Bereitstellen einer RAG-Arbeitslast<br/>in einem GPU-beschleunigten TKG-<br/>Cluster</li> <li>Bereitstellen von KI-Arbeitslasten<br/>in einem GPU-beschleunigten TKG-<br/>Cluster</li> </ul>                                                                                                    | Hochladen der NVIDIA GPU-<br>Operatorkomponenten in eine<br>getrennte Umgebung                                                     |

| Aufgabe                                                                                                    | Bereitstellungsoptionen für<br>zugehörige KI-Arbeitslasten                                                                                                    | Schritte                                                                                                    |
|----------------------------------------------------------------------------------------------------|----------------------------------------------------------------------------------------------------|----------------------------------------------------------------------------------------------------|
| Geben Sie einen Speicherort<br>zum Herunterladen der vGPU-<br>Gasttreiber an.                                                                                    | Bereitstellen einer Deep Learning-VM                                                                                                    | <ul> <li>Laden Sie die<br/>erforderlichen aus dem NVIDIA-<br/>Lizenzierungsportal heruntergeladenen<br/>vGPU-Gasttreiberversionen und einen<br/>Index in einem der folgenden Formate<br/>auf einen lokalen Webserver hoch:</li> <li>Eine Indexdatei vom Typ .txt<br/>mit einer Liste der Dateien vom<br/>Typ .run oder .zip der vGPU-<br/>Gasttreiber.</li> </ul> |
|                                                                                                    |                                                                                                    | host-driver-version-1<br>guest-driver-download-<br>URL-1<br>host-driver-version-2<br>guest-driver-download-<br>URL-2<br>host-driver-version-3<br>guest-driver-download-<br>URL-3                                                                                                    |
|                                                                                                    |                                                                                                    | <ul> <li>Ein Verzeichnisindex im Format,<br/>das von Webservern wie NGINX<br/>und Apache HTTP Server generiert<br/>wird. Die versionsspezifischen<br/>vGPU-Treiberdateien müssen<br/>als Dateien vom Typ .zip<br/>bereitgestellt werden.</li> </ul>                                                                                                    |
| Laden Sie die NVIDIA NGC-<br>Container-Images in eine<br>private Containerregistrierung<br>hoch, z. B. in den<br>Harbor-Registrierungsdienst<br>des Supervisors. | Alle<br>In einer Umgebung ohne vSphere IaaS<br>control plane müssen Sie zum Abrufen<br>von Container-Images auf einer Deep<br>Learning-VM, die direkt auf einem<br>vSphere-Cluster ausgeführt wird, eine<br>Registrierung eines anderen Anbieters<br>konfigurieren. | Hochladen von KI-Container-Images in<br>eine Private Harbor-Registrierung in<br>VMware Private AI Foundation with<br>NVIDIA                                                                                                    |
| Stellen Sie VMware Aria<br>Automation mithilfe von<br>VMware Aria Suite Lifecycle<br>in VMware Cloud Foundation<br>mode bereit.                                  | Alle<br>Erforderlich, wenn<br>Datenwissenschaftler und DevOps-<br>Ingenieure Arbeitslasten mithilfe<br>von Self-Service-Katalogelementen in<br>VMware Aria Automation bereitstellen.                                                                                | <ol> <li>Private Cloud-Automatisierung für<br/>VMware Cloud Foundation</li> <li>Einrichten von VMware Aria<br/>Automation für VMware Private Al<br/>Foundation with NVIDIA</li> </ol>                                                                                                    |

| Aufgabe                                                                                                    | Bereitstellungsoptionen für<br>zugehörige KI-Arbeitslasten | Schritte                                                                                                    |
|----------------------------------------------------------------------------------------------------|------------------------------------------------------------|----------------------------------------------------------------------------------------------------|
| Stellen Sie VMware Aria<br>Operations mithilfe von<br>VMware Aria Suite Lifecycle<br>in VMware Cloud Foundation<br>mode bereit. | Alle                                                       | Intelligentes Betriebsmanagement für<br>VMware Cloud Foundation                                                                                                    |
| VMware Data Services<br>Manager bereitstellen                                                                                   | Bereitstellen einer RAG-Arbeitslast                        | <ol> <li>Installieren und Konfigurieren von<br/>VMware Data Services Manager</li> <li>Sie stellen eine VMware Data<br/>Services Manager-Instanz in der<br/>Verwaltungsdomäne bereit.</li> <li>Erstellen eines Vektordatenbank-<br/>Katalogelements in VMware Aria<br/>Automation</li> </ol> |

Lesen Sie als Nächstes die folgenden Themen:

- Systemarchitektur von VMware Private AI Foundation with NVIDIA
- Anforderungen für die Bereitstellung von VMware Private Al Foundation with NVIDIA
- Erstellen einer Inhaltsbibliothek mit Deep Learning-VM-Images f
  ür VMware Private AI Foundation with NVIDIA
- Konfigurieren von vSphere laaS Control Plane für VMware Private AI Foundation with NVIDIA
- Konfigurieren einer Inhaltsbibliothek mit Ubuntu TKr f
  ür eine getrennte VMware Private AI Foundation with NVIDIA-Umgebung
- Einrichten einer Private Harbor-Registrierung in VMware Private AI Foundation with NVIDIA
- Hochladen der NVIDIA GPU-Operatorkomponenten in eine getrennte Umgebung
- Einrichten von VMware Aria Automation für VMware Private Al Foundation with NVIDIA

# Systemarchitektur von VMware Private AI Foundation with NVIDIA

VMware Private AI Foundation with NVIDIA wird zusätzlich zu VMware Cloud Foundation ausgeführt und bietet Unterstützung für KI-Arbeitslasten in VI-Arbeitslastdomänen mit vSphere laaS control plane, das mithilfe von kubectl und VMware Aria Automation bereitgestellt wird.

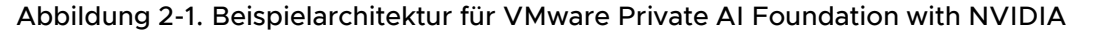

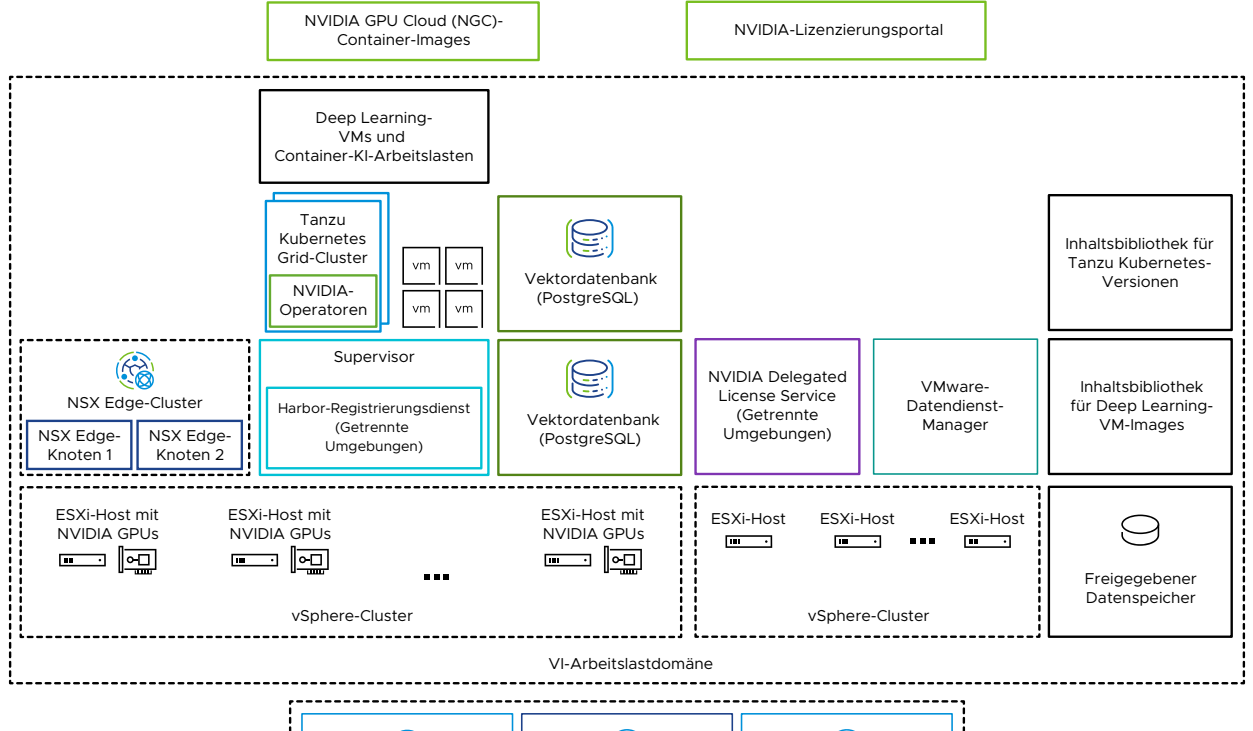

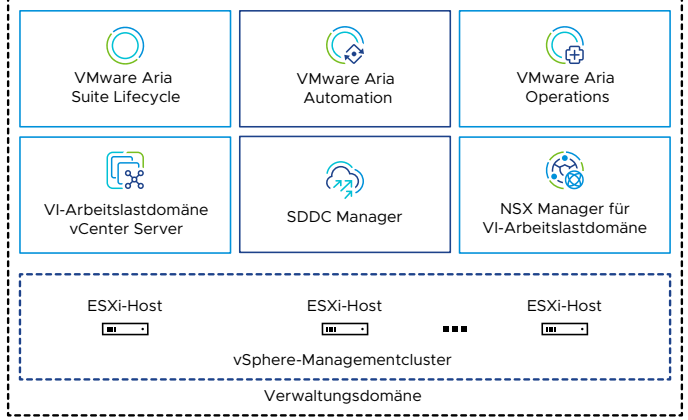

#### Komponente Beschreibung **GPU-aktivierte ESXi-Hosts** ESXi Hosts, die wie folgt konfiguriert wurden: ■ Sie verfügen über eine NVIDIA-GPU, die für VMware Private AI Foundation with NVIDIA unterstützt wird. Die GPU wird von den Arbeitslasten gemeinsam genutzt, indem der Mechanismus der Zeitaufteilung oder der Mehrfachinstanz-GPU (MIG) verwendet wird. Installieren Sie den NVIDIA vGPU-Hostmanagertreiber, sodass Sie vGPU-Profile basierend auf MIG oder der Zeitaufteilung verwenden können. Mindestens ein vSphere-Cluster, der für vSphere Supervisor laaS control plane aktiviert ist, sodass Sie virtuelle Maschinen und Container auf vSphere mithilfe der Kubernetes-API ausführen können. Ein Supervisor ist selbst ein Kubernetes-Cluster, der als Steuerungsebene zum Verwalten von Arbeitslastclustern und virtuellen Maschinen dient. Harbor-Registrierung Eine lokale Image-Registrierung in einer getrennten Umgebung, in der Sie die aus dem NVIDIA NGC-Katalog heruntergeladenen Container-Images hosten. NSX Edge-Cluster Ein Cluster aus NSX Edge-Knoten, der zweistufiges Nord-Süd-Routing für den Supervisor und die ausgeführten Arbeitslasten bereitstellt. Das Tier-O-Gateway auf dem NSX Edge-Cluster befindet sich im Aktiv/Aktiv-Modus. NVIDIA-Operatoren NVIDIA GPU-Operator. Automatisiert die Verwaltung aller NVIDIA-Softwarekomponenten. die für die Bereitstellung von GPU für Container in einem Kubernetes-Cluster erforderlich sind. Der NVIDIA GPU-Operator wird auf einem TKG-Cluster bereitgestellt. NVIDIA-Netzwerkoperator. Der NVIDIA-Netzwerkoperator hilft auch bei der Konfiguration der richtigen mellanox-Treiber für Container mithilfe virtueller Funktionen für Hochgeschwindigkeitsnetzwerke, RDMA und GPUDirect. Der Netzwerkoperator arbeitet mit dem GPU-Operator zusammen, um GPUDirect RDMA auf kompatiblen Systemen zu aktivieren. Der NVIDIA-Netzwerkoperator wird auf einem TKG-Cluster bereitgestellt.

# Tabelle 2-1. Komponenten zum Ausführen von KI-Arbeitslasten in VMware Private AI Foundation with NVIDIA

| Tabelle 2-1. Komponenten zum Ausführen | n von KI-Arbeitslasten ir | NVMware Private AI Foundation |
|----------------------------------------|---------------------------|-------------------------------|
| with NVIDIA (Fortsetzung)              |                           |                               |

| Komponente                                                                                     | Beschreibung                                                                                                    |
|------------------------------------------------------------------------------------------------|----------------------------------------------------------------------------------------------------|
| Vektordatenbank                                                                                | Eine PostgreSQL-Datenbank, bei der die pgvector-<br>Erweiterung aktiviert ist, sodass Sie sie in RAG-<br>KI-Arbeitslasten (Retrieval Augmented Generation)<br>verwenden können.                                                                                                    |
| <ul> <li>NVIDIA-Lizenzierungsportal</li> <li>NVIDIA Delegated License Service (DLS)</li> </ul> | Sie verwenden das NVIDIA-Lizenzierungsportal, um<br>ein Clientkonfigurationstoken zu generieren, mit dem<br>Sie dem vGPU-Gasttreiber in der Deep Learning-<br>VM und den GPU-Operatoren auf TKG-Clustern eine<br>Lizenz zuweisen.<br>In einer getrennten Umgebung oder damit Ihre<br>Arbeitslasten Lizenzinformationen erhalten, ohne<br>eine Internetverbindung zu verwenden, hosten Sie<br>die NVIDIA-Lizenzen lokal auf einer DLS-Appliance<br>(Delegated License Service).                                                                                                    |
| Inhaltsbibliothek                                                                              | Inhaltsbibliotheken speichern die Images für die<br>Deep Learning-VMs und für die Tanzu Kubernetes-<br>Versionen. Sie verwenden diese Images für<br>die Bereitstellung von KI-Arbeitslasten innerhalb<br>der VMware Private AI Foundation with NVIDIA-<br>Umgebung. In einer verbundenen Umgebung<br>beziehen die Inhaltsbibliotheken ihre Inhalte<br>aus den von VMware verwalteten öffentlichen<br>Inhaltsbibliotheken. In einer nicht verbundenen<br>Umgebung müssen Sie die erforderlichen Images<br>manuell hochladen oder von einem internen<br>Spiegelserver der Inhaltsbibliothek abrufen. |
| NVIDIA GPU Cloud (NGC)-Katalog                                                                 | Ein Portal für GPU-optimierte Container für KI und<br>maschinelles Lernen, die getestet wurden und für<br>die lokale Ausführung auf unterstützten NVIDIA-GPUs<br>zusätzlich zu VMware Private AI Foundation with<br>NVIDIA bereit sind.                                                                                                    |

Als Cloud-Administrator verwenden Sie die Verwaltungskomponenten in VMware Cloud Foundation

| Verwaltungskomponente                | Beschreibung                                                                                                    |  |
|--------------------------------------|----------------------------------------------------------------------------------------------------|--|
| SDDC Manager                         | <ul> <li>Sie verwenden SDDC Manager für die folgenden<br/>Aufgaben:</li> <li>Bereitstellen einer GPU-fähigen VI-<br/>Arbeitslastdomäne, die auf vSphere Lifecycle<br/>Manager-Images basiert, und Hinzufügen von<br/>Clustern.</li> <li>Bereitstellen eines NSX Edge-Clusters in<br/>VI-Arbeitslastdomänen für die Verwendung<br/>durch Supervisor-Instanzen und in der<br/>Verwaltungsdomäne für die VMware Aria Suite-<br/>Komponenten von VMware Private Al Foundation<br/>with NVIDIA.</li> <li>Bereitstellen einer VMware Aria Suite Lifecycle-<br/>Instanz, die in das SDDC Manager-Repository<br/>integriert ist.</li> </ul> |  |
| VI-Arbeitslastdomäne-vCenter Server  | Sie verwenden diese vCenter Server-Instanz, um<br>einen Supervisor zu aktivieren und zu konfigurieren.                                                                                                    |  |
| NSX Manager für VI-Arbeitslastdomäne | SDDC Manager verwendet diese NSX Manager-<br>Instanz, um NSX Edge-Cluster bereitzustellen und zu<br>aktualisieren.                                                                                                    |  |
| VMware Aria Suite Lifecycle          | Sie verwenden VMware Aria Suite Lifecycle,<br>um VMware Aria Automation und VMware Aria<br>Operations bereitzustellen und zu aktualisieren.                                                                                                    |  |
| VMware Aria Automation               | Sie verwenden VMware Aria Automation, um<br>Self-Service-Katalogelemente für die Bereitstellung<br>von KI-Arbeitslasten für DevOps-Ingenieure und<br>Datenwissenschaftler hinzuzufügen.                                                                                                    |  |
| VMware Aria Operations               | Sie verwenden VMware Aria Operations für die<br>Überwachung der GPU-Auslastung in den GPU-<br>fähigen Arbeitslastdomänen.                                                                                                    |  |
| VMware Data Services Manager         | Sie verwenden VMware Data Services Manager,<br>um Vektordatenbanken zu erstellen, z. B.<br>eine PostgreSQL-Datenbank mit der pgvector-<br>Erweiterung.                                                                                                    |  |

#### Tabelle 2-2. Verwaltungskomponenten in VMware Private AI Foundation with NVIDIA

## Anforderungen für die Bereitstellung von VMware Private Al Foundation with NVIDIA

Sie stellen Komponenten von VMware Private Al Foundation with NVIDIA in Ihrer VMware Cloud Foundation-Umgebung in einer VI-Arbeitslastdomäne bereit, in der bestimmte NVIDIA-Komponenten installiert sein müssen.

## Erforderliche VMware-Softwareversionen

Weitere Informationen finden Sie unter VMware-Komponenten in VMware Private Al Foundation with NVIDIA.

## Unterstützte NVIDIA GPU-Geräte

Bevor Sie mit der Verwendung von VMware Private Al Foundation with NVIDIA beginnen, stellen Sie sicher, dass die GPUs auf Ihren ESXi-Hosts von VMware von Broadcom unterstützt werden:

Tabelle 2-3. Unterstützte NVIDIA-Komponenten für VMware Private AI Foundation with NVIDIA

| NVIDIA-Komponente | Unterstützte Optionen                                                                         |
|-------------------|-----------------------------------------------------------------------------------------------|
| NVIDIA GPUs       | <ul><li>NVIDIA A100</li><li>NVIDIA L40S</li></ul>                                             |
| GPU-Freigabemodus | <ul><li>NVIDIA H100</li><li>Zeitaufteilung</li><li>GPU mit mehreren Instanzen (MIG)</li></ul> |

## Erforderliche NVIDIA-Software

Das NVIDIA GPU-Gerät muss die aktuellen vGPU-Profile von NVIDIA AI Enterprise (NVAIE) unterstützen. Weitere Informationen finden Sie in der Dokumentation Von der NVIDIA Virtual GPU-Software unterstützte GPUs.

- NVIDIA vGPU-Hosttreiber (einschließlich VIB für ESXi-Hosts), der mit Ihrer VMware Cloud Foundation-Version kompatibel ist. Weitere Informationen finden Sie unter Versionshinweise zur virtuellen GPU-Software für VMware vSphere.
- NVIDIA GPU-Operator, der mit der Kubernetes-Version der bereitgestellten TKG-Cluster kompatibel ist. Weitere Informationen finden Sie unter Versionshinweise zum NVIDIA GPU-Operator und Versionshinweise zu VMware Tanzu Kubernetes-Versionen.

## Erforderliches VMware Cloud Foundation-Setup

Bevor Sie VMware Private Al Foundation with NVIDIA bereitstellen, muss eine bestimmte Konfiguration in VMware Cloud Foundation verfügbar sein.

- Eine VMware Cloud Foundation-Lizenz.
- Eine VMware Private AI Foundation with NVIDIA-Add-On-Lizenz.

Sie benötigen die VMware Private Al Foundation with NVIDIA-Add-On-Lizenz, um auf die folgenden Funktionen zuzugreifen:

- Private AI-Einrichtung in VMware Aria Automation f
  ür Katalogelemente zwecks einfacher Bereitstellung von GPU-beschleunigten Deep Learning-VMs und TKG-Clustern.
- Bereitstellung von PostgreSQL-Datenbanken mit der pgvector-Erweiterung mit Enterprise-Unterstützung.

 Bereitstellen und Verwenden des Deep Learning-VM-Images, das von VMware von Broadcom bereitgestellt wird.

Sie können KI-Arbeitslasten mit und ohne aktivierten Supervisor bereitstellen und die GPU-Metriken in vCenter Server und VMware Aria Operations unter der VMware Cloud Foundation-Lizenz verwenden.

- Lizenziertes NVIDIA vGPU-Produkt, einschließlich der VIB-Datei des Hosttreibers für ESXi-Hosts und der Treiber des Gastbetriebssystems. Weitere Informationen finden Sie in der Dokumentation Von der NVIDIA Virtual GPU-Software unterstützte GPUs.
- Die VIB-Datei des NVIDIA vGPU-Hosttreibers, die von https://nvid.nvidia.com/ heruntergeladen wurde
- Ein vSphere Lifecycle Manager-Image mit der VIB-Datei des in SDDC Manager verfügbaren vGPU-Hostmanagertreibers. Weitere Informationen finden Sie unter Verwalten von vSphere Lifecycle Manager-Images in VMware Cloud Foundation.
- Eine VI-Arbeitslastdomäne mit mindestens 3 ESXi GPU-fähigen Hosts, die auf dem vSphere Lifecycle Manager-Image basiert, das die VIB-Datei des Hostmanagertreibers enthält. Weitere Informationen finden Sie unter Bereitstellen einer VI-Arbeitslastdomäne mithilfe der SDDC Manager-Benutzeroberfläche und Verwalten von vSphere Lifecycle Manager-Images in VMware Cloud Foundation.
- Der NVIDIA vGPU-Hosttreiber ist auf jedem ESXi-Host im Cluster f
  ür KI-Arbeitslasten installiert und f
  ür vGPU konfiguriert.
  - a Aktivieren Sie auf jedem ESXi-Host SR-IOV im BIOS und auf den Grafikgeräten für KI-Vorgänge direkt freigegeben.

Informationen zum Konfigurieren von SR-IOV finden Sie in der Dokumentation Ihres Hardwareanbieters. Informationen zum Konfigurieren der Option "Direkt freigegeben" auf Grafikgeräten finden Sie unter Konfigurieren von virtuellen Grafiken in vSphere.

- b Installieren Sie den NVIDIA vGPU-Hostmanagertreiber auf jedem ESXi-Host anhand einer der folgenden Vorgehensweisen:
  - Installieren Sie den Treiber auf jedem Host und fügen Sie die VIB-Datei des Treibers zum vSphere Lifecycle-Image für den Cluster hinzu.

Weitere Informationen finden Sie in der Kurzanleitung für NVIDIA Virtual GPU-Software.

- Fügen Sie die VIB-Datei des Treibers zum vSphere Lifecycle-Image für den Cluster hinzu und standardisieren Sie die Hosts.
- c Wenn Sie die Option "GPU mit mehreren Instanzen (MIG)" verwenden möchten, aktivieren Sie sie auf jedem ESXi-Host im Cluster.

Weitere Informationen finden Sie unter NVIDIA MIG-Benutzerhandbuch.

d Legen Sie auf der vCenter Server-Instanz für die VI-Arbeitslastdomäne die erweiterte vgpu.hotmigrate.enabled-Einstellung auf true fest, damit virtuelle Maschinen mit vGPU mithilfe von vSphere vMotion migriert werden können.

Weitere Informationen finden Sie unter Konfigurieren von erweiterten Einstellungen.

## Erstellen einer Inhaltsbibliothek mit Deep Learning-VM-Images für VMware Private AI Foundation with NVIDIA

Deep Learning-VM-Images in VMware Private AI Foundation with NVIDIA werden in einer gemeinsam genutzten Inhaltsbibliothek verteilt, die von VMware veröffentlicht wird. Als Cloud-Administrator verwenden Sie eine Inhaltsbibliothek, um während der VM-Bereitstellung bestimmte VM-Images in Ihrer VI-Arbeitslastdomäne abzurufen.

## Voraussetzungen

Stellen Sie als Cloud-Administrator sicher, dass VMware Private Al Foundation with NVIDIA bereitgestellt und konfiguriert ist. Weitere Informationen finden Sie unter Kapitel 2 Vorbereiten von VMware Cloud Foundation für die Bereitstellung von Private Al-Arbeitslasten.

## Prozedur

- 1 Melden Sie sich bei der vCenter Server-Instanz für die VI-Arbeitslastdomäne unter https:// <vcenter\_server\_fqdn>/ui an.
- 2 Wählen Sie **Menü > Inhaltsbibliotheken** aus und klicken Sie auf **Erstellen**.
- 3 Erstellen Sie eine Inhaltsbibliothek für die Deep Learning-VM-Images.
  - Erstellen Sie f
    ür eine verbundene Umgebung eine abonnierte Inhaltsbibliothek, die mit https://packages.vmware.com/dl-vm/lib.json verbunden ist. Authentifizierung ist nicht erforderlich.
  - Laden Sie in einer nicht verbundenen Umgebung die Deep Learning-VM-Images von https://packages.vmware.com/dl-vm/ herunter und importieren Sie sie in eine lokale Inhaltsbibliothek.

Laden Sie für jedes Image die relevanten .ovf-, .vmdk-, .mf- und .cert-Dateien herunter.

## Konfigurieren von vSphere IaaS Control Plane für VMware Private AI Foundation with NVIDIA

Um DevOps-Ingenieuren und Datenwissenschaftlern die Möglichkeit zu geben, Deep Learning-VMs oder TKG-Cluster mit KI-Containerarbeitslasten bereitzustellen, müssen Sie einen Supervisor auf einem GPU-fähigen Cluster in einer VI-Arbeitslastdomäne bereitstellen und vGPU-fähige VM-Klassen erstellen.

#### Voraussetzungen

#### Siehe Anforderungen für die Bereitstellung von VMware Private Al Foundation with NVIDIA.

#### Verfahren

1 Stellen Sie einen NSX Edge-Cluster in der VI-Arbeitslastdomäne mithilfe von SDDC Manager bereit.

SDDC Manager stellt auch ein Tier-O-Gateway bereit, das Sie bei der Supervisor-Bereitstellung angeben. Das Tier-O-Gateway befindet sich im Aktiv/Aktiv-Hochverfügbarkeitsmodus.

2 Konfigurieren Sie eine Speicherrichtlinie für den Supervisor.

Weitere Informationen finden Sie unter Erstellen von Speicherrichtlinien für vSphere with Tanzu.

**3** Stellen Sie einen Supervisor auf einem Cluster von GPU-fähigen ESXi-Hosts in der VI-Arbeitslastdomäne bereit.

Sie verwenden die Zuweisung statischer IP-Adressen für das Verwaltungsnetzwerk. Weisen Sie das Supervisor-VM-Verwaltungsnetzwerk auf dem vSphere Distributed Switch für den Cluster zu.

Konfigurieren Sie das Arbeitslastnetzwerk wie folgt:

- Verwenden Sie die vSphere Distributed Switch f
  ür den Cluster oder erstellen Sie einen speziell f
  ür KI-Arbeitslasten.
- Konfigurieren Sie den Supervisor mit dem NSX Edge-Cluster und dem Tier-O-Gateway, das Sie mithilfe von SDDC Manager bereitgestellt haben.
- Legen Sie die restlichen Werte entsprechend Ihrer Einrichtung fest.

Verwenden Sie die von Ihnen erstellte Speicherrichtlinie.

Weitere Informationen zum Bereitstellen eines Supervisors in einem einzelnen Cluster finden Sie unter Bereitstellen eines Supervisors für eine Zone mit NSX-Netzwerk.

4 Konfigurieren Sie vGPU-basierte VM-Klassen für Kl-Arbeitslasten.

In diesen VM-Klassen legen Sie die Computing-Anforderungen und ein vGPU-Profil für ein NVIDIA GRID vGPU-Gerät entsprechend den vGPU-Geräten fest, die auf den ESXi-Hosts im Supervisor-Cluster konfiguriert sind.

- Informationen zum Einrichten von vGPU-basierten VM-Klassen für virtuelle Maschinen finden Sie unter Erstellen einer benutzerdefinierten VM-Klasse mit dem vSphere Client und Hinzufügen von PCI-Geräten zu einer VM-Klasse in vSphere with Tanzu.
- Informationen zum Einrichten von vGPU-basierten VM-Klassen für TKG-Worker-Knoten finden Sie unter Erstellen Sie eine benutzerdefinierte VM-Klasse mit einem vGPU-Profil in vSphere 8 Update 2b und höher und Konfigurieren von vSphere-Namespaces für TKG-Cluster auf Supervisor.

Legen Sie für die VM-Klasse für die Bereitstellung von Deep Learning-VMs mit NVIDIA RAG-Arbeitslasten die folgenden zusätzlichen Einstellungen im Dialogfeld "VM-Klasse" fest:

- Wählen Sie das vollständige vGPU-Profil für den Zeitaufteilungsmodus oder ein MIG-Profil aus. Wählen Sie beispielsweise für die NVIDIA A100-40-GB-Karte im vGPU-Zeitaufteilungsmodus die Option nvidia\_a100-40c aus.
- Teilen Sie auf der Registerkarte Virtuelle Hardware mehr als 16 virtuelle CPU-Kerne und 64 GB virtuellen Arbeitsspeicher zu.
- Legen Sie auf der Registerkarte Erweiterte Parameter den Parameter pciPassthru<vgpuid>.cfg.enable\_uvm auf 1 fest.

wobei <vgpu-id> die der virtuellen Maschine zugewiesene vGPU identifiziert. Wenn der virtuellen Maschine beispielsweise zwei vGPUs zugewiesen sind, legen Sie pciPassthru0.cfg.parameter=1 und pciPassthru1.cfg.parameter = 1 fest.

- 5 Wenn Sie das kubectl-Befehlszeilentool verwenden möchten, um eine Deep Learning-VM oder einen GPU-beschleunigten TKG-Cluster auf einem Supervisor bereitzustellen, erstellen und konfigurieren Sie einen vSphere-Namespace, fügen Sie Ressourcengrenzwerte, Speicherrichtlinien, Berechtigungen für DevOps-Ingenieure hinzu und verknüpfen Sie die vGPU-basierten VM-Klassen damit.
  - Informationen zum Einrichten von vSphere-Namespaces f
    ür virtuelle Maschinen finden Sie unter Erstellen und Konfigurieren eines vSphere-Namespace auf dem Supervisor.
  - Informationen zum Einrichten von vSphere-Namespaces f
    ür TKG-Cluster finden Sie unter Konfigurieren von vSphere-Namespaces f
    ür TKG-Cluster auf Supervisor.
- 6 Wenn Sie Bereitstellungen von Deep Learning-VMs auf einem Supervisor aktivieren möchten, indem Sie kubectl direkt aufrufen, fügen Sie die Inhaltsbibliothek zum vSphere-Namespace für KI-Arbeitslasten hinzu.

VMware Aria Automation erstellt jedes Mal, wenn eine Deep Learning-VM bereitgestellt wird, einen Namespace und fügt ihr automatisch die Inhaltsbibliothek hinzu.

- a Wählen Sie Menü > Arbeitslastverwaltung aus.
- b Navigieren Sie zum Namespace für KI-Arbeitslasten.
- c Klicken Sie auf der Karte VM-Dienst auf Inhaltsbibliotheken verwalten.
- d Wählen Sie die Inhaltsbibliothek mit den Deep Learning-VM-Images aus und klicken Sie auf **OK**.

## Konfigurieren einer Inhaltsbibliothek mit Ubuntu TKr für eine getrennte VMware Private AI Foundation with NVIDIA-Umgebung

Wenn Ihre Umgebung über keine Internetverbindung verfügt, stellen Sie als Cloud-Administrator eine lokale Inhaltsbibliothek bereit, in die Sie Tanzu Kubernetes-Versionen (TKr) manuell hochladen und mit dem Supervisor verknüpfen.

Die Bereitstellung von NVIDIA-fähigen KI-Arbeitslasten auf TKG-Clustern erfordert die Verwendung der Ubuntu-Edition von Tanzu Kubernetes-Versionen.

**Vorsicht** Die TKr-Inhaltsbibliothek wird in allen vSphere-Namespaces im Supervisor verwendet, wenn Sie neue TKG-Cluster bereitstellen.

## Voraussetzungen

Stellen Sie als Cloud-Administrator sicher, dass VMware Private Al Foundation with NVIDIA bereitgestellt und konfiguriert ist. Siehe Kapitel 2 Vorbereiten von VMware Cloud Foundation für die Bereitstellung von Private Al-Arbeitslasten.

## Prozedur

- 1 Laden Sie die Ubuntu-basierten TKr-Images mit den erforderlichen Kubernetes-Versionen von https://wp-content.vmware.com/v2/latest/ herunter.
- 2 Melden Sie sich bei der vCenter Server-Instanz für die VI-Arbeitslastdomäne unter http:// <vcenter\_server\_fqdn>/ui an.
- 3 Erstellen Sie eine lokale Inhaltsbibliothek und importieren Sie die TKr-Images dort.

Weitere Informationen finden Sie unter Erstellen einer lokalen Inhaltsbibliothek (für die Bereitstellung von Air-Gapped-Clustern).

- 4 Fügen Sie die Inhaltsbibliothek zum Supervisor hinzu.
  - a Wählen Sie Menü > Arbeitslastverwaltung aus.
  - b Navigieren Sie zum Supervisor für KI-Arbeitslasten.
  - c Wählen Sie auf der Registerkarte Konfigurieren die Option Allgemein aus.
  - d Klicken Sie neben der Eigenschaft Tanzu Kubernetes Grid Service auf Bearbeiten.
  - e Erweitern Sie auf der angezeigten Seite **Allgemein** die Option **Tanzu Kubernetes Grid Service** und klicken Sie neben **Inhaltsbibliothek** auf **Bearbeiten**.
  - f Wählen Sie die Inhaltsbibliothek mit den TKr-Images aus und klicken Sie auf **OK**.

## Einrichten einer Private Harbor-Registrierung in VMware Private AI Foundation with NVIDIA

Sie können Harbor als Supervisor-Dienst und als lokale Registrierung für Container-Images aus dem NVIDIA NGC-Katalog verwenden.

**Hinweis** Für die Installation des Harbor-Diensts im Supervisor ist eine Internetverbindung erforderlich.

Wenn Sie die Integration der Harbor-Registrierung mit Supervisor verwenden möchten, können Sie die folgenden Einrichtungsmethoden anwenden:

- Verwenden Sie eine Harbor-Registrierung nur im Supervisor in der GPU-f\u00e4higen Arbeitslastdom\u00e4ne. F\u00fchren Sie die folgenden Aufgaben aus:
  - a Aktivieren von Harbor als ein Supervisor-Dienst.
  - b Hochladen von KI-Container-Images in eine Private Harbor-Registrierung in VMware Private AI Foundation with NVIDIA

Sie können Ihre Umgebung vom Internet trennen und den Harbor-Dienst nach der Installation des Dienstes oder nach der Installation und dem Herunterladen des ersten Satzes der erforderlichen Container-Images als lokale Container-Registrierung verwenden.

Bei dieser Methode müssen Sie Container-Images manuell aus dem NVIDIA NGC-Katalog auf eine Maschine in der Umgebung herunterladen und dann in die Registrierung hochladen.

 Erstellen einer Harbor-Registrierung in VMware Private Al Foundation with NVIDIA als Replikat einer verbundenen Registrierung.

Eine Harbor-Registrierung, die außerhalb der VMware Private Al Foundation with NVIDIA-Umgebung ausgeführt wird, ist immer mit dem Internet verbunden. Die Harbor-Registrierung im Supervisor für die GPU-fähige Arbeitslastdomäne empfängt Container-Images von der verbundenen Domäne mithilfe eines Proxy-Mechanismus. Auf diese Weise bleiben die Hauptkomponenten der VMware Cloud Foundation-Instanz isoliert.

Bei diesem Ansatz sind zusätzliche Ressourcen für die verbundene Registrierung erforderlich.

**Hinweis** Teilen Sie ausreichend Speicherplatz für das Hosting der NVIDIA NGC-Container zu, die Sie auf einer Deep Learning-VM oder einem TKG-Cluster bereitstellen möchten. Sie sollten mindestens drei Versionen jedes Containers im Speicher bereitstellen.

Wenn die Verbindung mit dem Internet während der Installation des Harbor-Diensts oder der Einrichtung einer verbundenen Harbor-Registrierung für Ihre Organisation keine Option ist, verwenden Sie eine Containerregistrierung eines anderen Anbieters.

## Hochladen von KI-Container-Images in eine Private Harbor-Registrierung in VMware Private AI Foundation with NVIDIA

In einer nicht verbundenen Umgebung, in der Sie eine Harbor-Registrierung nur auf dem Klfähigen Supervisor verwenden, müssen Sie die KI-Container-Images, die Sie auf einer Deep Learning-VM oder einem TKG-Cluster bereitstellen möchten, manuell aus dem NVIDIA NGC-Katalog in Harbor hochladen.

#### Verfahren

 Konfigurieren Sie auf den Maschinen mit Zugriff auf NVIDIA NGC und auf die getrennte VMware Cloud Foundation-Instanz den Docker-Client mit dem Zertifikat der Harbor-Registrierung.

Siehe Konfigurieren eines Docker-Clients mit einem Registrierungszertifikat.

2 Melden Sie sich bei NVIDA NGC an.

Verwenden Sie den reservierten Benutzernamen von \$oauthtoken und fügen Sie den API-Schlüssel in das Kennwortfeld ein.

docker login nvcr.io

3 Ziehen Sie die erforderlichen Container-Images auf die Maschine mit Zugriff auf den NVIDIA NGC-Katalog und speichern Sie sie in einem Archiv.

Beispiel: Zum Herunterladen des CUDA-Beispiel-Container-Images führen Sie folgende Befehle aus.

```
docker pull nvcr.io/nvidia/k8s/cuda-sample:vectoradd-cuda11.7.1-ubi8
docker save > cuda-sample.tar nvcr.io/nvidia/k8s/cuda-sample:vectoradd-cuda11.7.1-ubi8
```

- 4 Kopieren Sie das Archiv auf die Maschine mit Zugriff auf die lokale Containerregistrierung.
- 5 Laden Sie auf der Maschine mit Zugriff auf die lokale Containerregistrierung das Container-Image.

docker load < cuda-sample.tar</pre>

6 Melden Sie sich bei der Harbor-Registrierung an.

Wenn die Harbor-Registrierung beispielsweise unter my-harbor-registry.example.com ausgeführt wird, verwenden Sie die folgenden Befehle.

docker login my-harbor-registry.example.com

7 Taggen Sie das Image, das Sie an das Projekt weitergeben möchten, mit demselben Namen wie den zu verwendenden Namespace.

Beispiel: Führen Sie folgenden Befehl aus, um das CUDA-Beispiel-Container-Image für das Projekt "my-private-ai-namespace" in der Registrierung "my-harbor-registry.example.com" als aktuelles Image zu kennzeichnen.

docker tag nvcr.io/nvidia/k8s/cuda-sample:vectoradd-cudal1.7.1-ubi8 my-harborregistry.example.com/my-private-ai-namespace/cuda-sample:latest

8 Übertragen Sie die Container-Images an die Harbor-Registrierung.

docker push my-harbor-registry.example.com/my-private-ai-namespace/cuda-sample:latest

## Erstellen einer Harbor-Registrierung in VMware Private Al Foundation with NVIDIA als Replikat einer verbundenen Registrierung

Um die neuesten Images im NVIDIA NGC-Katalog problemlos zu aktualisieren, können Sie eine Harbor-Registrierung in einem Supervisor verwenden, der sich in einer anderen VI-Arbeitslastdomäne oder VMware Cloud Foundation-Instanz befindet und mit dem Internet verbunden ist. Anschließend replizieren Sie diese verbundene Registrierung auf dem Supervisor, auf dem Sie KI-Arbeitslasten ausführen möchten.

Sie rufen die neuesten Container-Images von NVIDIA NGC in die verbundene Harbor-Registrierung ab und übertragen sie mithilfe einer Proxy-Cache-Verbindung in die getrennte Harbor-Registrierung. Auf diese Weise müssen Sie Container-Images nicht häufig herunterladen und dann manuell hochladen.

**Hinweis** Sie können auch eine verbundene Containerregistrierung eines anderen Anbieters verwenden.

Sie richten das Netzwerk zwischen den beiden Registrierungen wie folgt ein:

- Die verbundene Registrierung kann zur Replikatregistrierung geroutet werden.
- Die verbundene Registrierung wird in einer DMZ platziert, in der nur docker push- und docker pull-Kommunikation zwischen den beiden Registrierungen zulässig ist.

#### Voraussetzungen

Aktivieren von Harbor als ein Supervisor-Dienst im Supervisor in der GPU-fähigen Arbeitslastdomäne.

#### Verfahren

1 Melden Sie sich bei der verbundenen Benutzeroberfläche der Harbor-Registrierung als Harbor-Systemadministrator an.

- 2 Wechseln Sie zur Seite Verwaltung > Registrierungen, erstellen Sie einen Endpoint für den NVIDIA NGC-Katalog nvcr.io/nvaie und wählen Sie den Anbieter Docker-Registrierung sowie Ihren NVIDIA NGC-API-Schlüssel aus.
- 3 Wechseln Sie zur Seite Verwaltung > Projekte und erstellen Sie ein Proxy-Cache-Projekt, das mit dem Endpoint für nvcr.io/nvaie verbunden ist.
- 4 Erstellen Sie auf der Seite **Registrierungen** einen Replizierungs-Endpoint für die getrennte Registrierung und wählen Sie den Anbieter **Harbor**.
- 5 Wechseln Sie zur Seite Verwaltung > Replizierungen und erstellen Sie eine Replizierungsregel.
  - Verwenden Sie den Push-basierten Replizierungsmodus.
  - Geben Sie in der Eigenschaft Zielregistrierung die URL der getrennten Registrierung auf dem KI-fähigen Supervisor ein.
  - Legen Sie Filter, Ziel-Namespace und Auslösermodus entsprechend den Anforderungen Ihrer Organisation fest.

#### Nächste Schritte

- 1 Ziehen Sie die Container-Images, die von Ihrer Organisation benötigt werden, von NVIDIA NGC in die verbundene Registrierung, indem Sie docker pull auf dem Docker-Clientcomputer ausführen.
- 2 Wenn die Replizierungsregel den manuellen Auslösermodus aufweist, führen Sie Replizierungen nach Bedarf manuell aus.

# Hochladen der NVIDIA GPU-Operatorkomponenten in eine getrennte Umgebung

Laden Sie in einer getrennten Umgebung die Komponenten des NVIDIA GPU-Operators in interne Speicherorte hoch.

#### Verfahren

- 1 Stellen Sie ein lokales Ubuntu-Paket-Repository bereit und laden Sie die Container-Images im NVIDIA GPU-Operator-Paket in die Harbor-Registrierung für den Supervisor hoch.
- 2 Stellen Sie ein lokales Helm-Diagramm-Repository mit NVIDIA GPU-Operator-Diagrammdefinitionen bereit.
- 3 Aktualisieren Sie die Helm-Diagramm-Definitionen des NVIDIA GPU-Operators, um das lokale Ubuntu-Paket-Repository und die private Harbor-Registrierung zu verwenden.

#### Ergebnisse

Weitere Informationen finden Sie unter Installieren von VMware vSphere with VMware Tanzu (Air-Gap).

## Einrichten von VMware Aria Automation für VMware Private Al Foundation with NVIDIA

VMware Aria Automation bietet Unterstützung für Self-Service-Katalogelemente, die DevOps-Ingenieure und Datenwissenschaftler verwenden können, um KI-Arbeitslasten auf benutzerfreundliche und anpassbare Weise in VMware Private AI Foundation with NVIDIA bereitzustellen.

#### Voraussetzungen

Stellen Sie als Cloud-Administrator sicher, dass die VMware Private Al Foundation with NVIDIA-Umgebung konfiguriert ist. Weitere Informationen finden Sie unter Kapitel 2 Vorbereiten von VMware Cloud Foundation für die Bereitstellung von Private Al-Arbeitslasten.

### Verfahren

1 Verbinden von VMware Aria Automation mit einer Arbeitslastdomäne für VMware Private Al Foundation with NVIDIA

Bevor Sie die Katalogelemente für die Bereitstellung von Kl-Anwendungen mithilfe von VMware Aria Automation hinzufügen können, verbinden Sie VMware Aria Automation mit VMware Cloud Foundation.

### 2 Erstellen von KI-Self-Service-Katalogelementen in VMware Aria Automation

Als Cloud-Administrator verwenden Sie den Assistenten für die Katalogeinrichtung für Private AI in VMware Aria Automation, um schnell Katalogelemente für die Bereitstellung von Deep Learning-VMs oder GPU-beschleunigten TKG-Clustern zu einer VI-Arbeitslastdomäne in der verbundenen VMware Cloud Foundation-Instanz hinzuzufügen.

### 3 Erstellen eines Vektordatenbank-Katalogelements in VMware Aria Automation

Fügen Sie als Cloud-Administrator ein Katalogelement für die Bereitstellung von Datenbanken in VMware Data Services Manager zum Automation Service Broker in VMware Aria Automation hinzu.

## Verbinden von VMware Aria Automation mit einer Arbeitslastdomäne für VMware Private AI Foundation with NVIDIA

Bevor Sie die Katalogelemente für die Bereitstellung von KI-Anwendungen mithilfe von VMware Aria Automation hinzufügen können, verbinden Sie VMware Aria Automation mit VMware Cloud Foundation.

#### Verfahren

 Führen Sie auf der VMware Aria Automation-Benutzeroberfläche den Schnellstartassistenten für VMware Cloud Foundation oder VMware vCenter Server aus.

Weitere Informationen finden Sie unter Vorgehensweise für die ersten Schritte mit VMware Aria Automation mithilfe des VMware Cloud Foundation-Schnellstarts oder Vorgehensweise für die ersten Schritte mit VMware Aria Automation mithilfe des VMware vCenter Server-Schnellstarts in der Dokumentation *Erste Schritte mit VMware Aria Automation*.

## Erstellen von KI-Self-Service-Katalogelementen in VMware Aria Automation

Als Cloud-Administrator verwenden Sie den Assistenten für die Katalogeinrichtung für Private Al in VMware Aria Automation, um schnell Katalogelemente für die Bereitstellung von Deep Learning-VMs oder GPU-beschleunigten TKG-Clustern zu einer VI-Arbeitslastdomäne in der verbundenen VMware Cloud Foundation-Instanz hinzuzufügen.

Datenwissenschaftler können Deep Learning-Katalogelemente für die Bereitstellung von Deep Learning-VMs verwenden. DevOps-Ingenieure können die Katalogelemente für die Bereitstellung von KI-fähigen TKG-Clustern verwenden.

Bei jeder Ausführung fügt der Assistent für die Katalogeinrichtung für Private Al Elemente für Deep Learning-VMs und TKG-Cluster zum Service Broker-Katalog hinzu. Sie können den Assistenten jedes Mal ausführen, wenn Sie Folgendes benötigen:

- Aktivieren der Bereitstellung von KI-Arbeitslasten auf einem anderen Supervisor.
- Berücksichtigen einer Änderung Ihrer NVIDIA AI Enterprise-Lizenz, einschließlich der .tok-Datei für die Clientkonfiguration und des Lizenzservers oder der Download-URL für die vGPU-Gasttreiber für eine getrennte Umgebung.
- Integrieren einer Deep Learning-VM-Image-Änderung.
- Verwenden anderer vGPU- oder Nicht-GPU-VM-Klassen, Speicherrichtlinien oder Containerregistrierungen.
- Erstellen von Katalogelementen in einem neuen Projekt.

**Hinweis** Bei jeder Bereitstellung einer Deep Learning-VM oder eines Tanzu Kubernetes Grid-Clusters erstellt VMware Aria Automation einen vSphere-Namespace.

#### Verfahren

Hinzufügen von Private Al-Elementen zum Automation Service Broker-Katalog.

#### Nächste Schritte

Mithilfe des Automation Service Broker können Ihre Datenwissenschaftler mit der Bereitstellung von Deep Learning-VMs und Ihre DevOps-Ingenieure mit der Bereitstellung GPU-fähiger Tanzu Kubernetes Grid-Cluster fortfahren. Weitere Informationen finden Sie unter Bereitstellen einer Deep Learning-VM ohne RAG in VMware Aria Automation.

## Erstellen eines Vektordatenbank-Katalogelements in VMware Aria Automation

Fügen Sie als Cloud-Administrator ein Katalogelement für die Bereitstellung von Datenbanken in VMware Data Services Manager zum Automation Service Broker in VMware Aria Automation hinzu.

### Voraussetzungen

- Stellen Sie sicher, dass VMware Data Services Manager 2.1 bereitgestellt wurde.
- Stellen Sie eine Maschine bereit, auf der Python 3.10 installiert ist und auf die VMware Data Services Manager- und VMware Aria Automation-Instanzen zugreifen können.

#### Verfahren

- 1 Laden Sie das Paket AriaAutomation\_DataServicesManager für VMware Data Services Manager 2.1 aus dem Broadcom Technical Portal herunter.
  - a Melden Sie sich beim Broadcom-Supportportal an.
  - Wählen Sie im Dropdown-Menü für die Softwarekategorie in der oberen rechten Ecke des Portals die Option VMware Cloud Foundation aus.

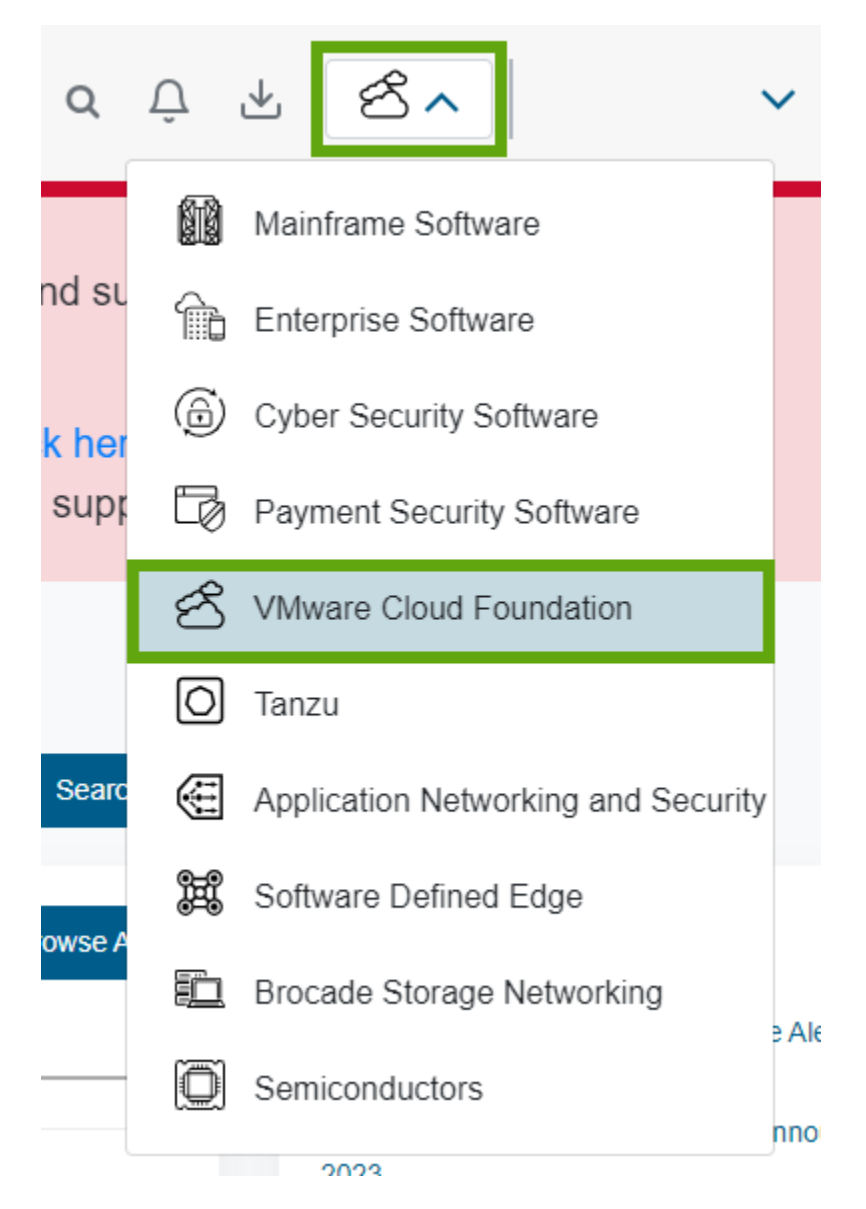

- c Klicken Sie im linken Navigationsbereich auf Meine Downloads.
- d Klicken Sie auf der Seite Meine Downloads VMware Cloud Foundation auf VMware Data Services Manager.
- e Klicken Sie auf die Versionsnummer und laden Sie das Paket AriaAutomation\_DataServicesManager herunter.

- 2 Laden Sie auf der Maschine unter Python das Paket AriaAutomation DataServicesManager hoch und extrahieren Sie dessen Inhalt.
- 3 Aktualisieren Sie die config.json-Datei in dem Ordner, in dem Sie das Paket extrahiert haben, mit den URLs und Benutzeranmeldedaten für VMware Data Services Manager und VMware Aria Automation.

Optional können Sie auch den Namen des Katalogelements, das Automation Assembler-Projekt und andere Parameter festlegen.

4 Um die Katalogelemente in VMware Aria Automation zu erstellen, führen Sie das Python-Skript aria.py folgendermaßen aus.

python3 aria.py enable-blueprint-version-2

#### Ergebnisse

Das Python-Skript erstellt Elemente in VMware Aria Automation, die für die Verwendung von VMware Data Services Manager für die Datenbankbereitstellung erforderlich sind. Weitere Informationen finden Sie in der readme.md-Datei im AriaAutomation\_DataServicesManager-Paket

#### Nächste Schritte

Ihre Datenwissenschaftler oder DevOps-Ingenieure können eine Vektordatenbank aus dem Automation Service Broker-Katalog mit der Erweiterung "pgvector" bereitstellen und die zugehörigen RAG-Arbeitslasten integrieren. Weitere Informationen finden Sie unter Kapitel 5 Bereitstellen von RAG-Arbeitslasten in VMware Private AI Foundation with NVIDIA.

## Bereitstellen einer Deep Learning-VM in VMware Private Al Foundation with NVIDIA

3

VMware Private AI Foundation with NVIDIA unterstützt die Bereitstellung vorkonfigurierter Deep Learning-VMs, die Datenwissenschaftler für die KI-Entwicklung verwenden können.

Als Datenwissenschaftler haben Sie folgende Möglichkeiten, um mit der Verwendung einer Deep Learning-VM zu beginnen:

- Stellen Sie eine Deep Learning-VM mithilfe eines Self-Service-Katalogelements in VMware Aria Automation bereit.
- Bitten Sie Ihren DevOps-Ingenieur, mithilfe des Befehls kubectl eine Deep Learning-VM auf einem Tanzu Kubernetes Grid-Cluster bereitzustellen.
- Bitten Sie Ihren Cloud-Administrator, eine Deep Learning-VM auf einem vSphere-Cluster bereitzustellen, damit Sie sich schnell mit den Deep Learning-VM-Vorlagen vertraut machen können.
- Informationen zu Deep Learning-VM-Images in VMware Private AI Foundation with NVIDIA

Die im Rahmen von VMware Private Al Foundation with NVIDIA bereitgestellten Deep Learning-VM-Images sind mit gängigen ML-Bibliotheken, Frameworks und Toolkits vorkonfiguriert und werden von NVIDIA und VMware für die GPU-Beschleunigung in einer VMware Cloud Foundation-Umgebung optimiert und validiert.

### Bereitstellen einer Deep Learning-VM mithilfe eines Self-Service-Katalogs in VMware Aria Automation

In VMware Private AI Foundation with NVIDIA können Sie als Datenwissenschaftler oder DevOps-Ingenieur eine Deep Learning-VM aus VMware Aria Automation bereitstellen, indem Sie Self-Service-Katalogelemente einer KI-Workstation in Automation Service Broker verwenden.

 Direktes Bereitstellen einer Deep Learning-VM auf einem vSphere-Cluster in VMware Private AI Foundation with NVIDIA

Damit Datenwissenschaftler die Deep Learning-VM-Vorlagen in VMware Private Al Foundation with NVIDIA schnell testen können, können Sie als Cloud-Administrator mithilfe des vSphere Client eine Deep Learning-VM direkt auf einem vSphere-Cluster bereitstellen.  Bereitstellen einer Deep Learning-VM mithilfe des Befehls "kubectl" in VMware Private Al Foundation with NVIDIA

Der VM-Dienst im Supervisor in vSphere IaaS Control Plane ermöglicht DevOps-Ingenieuren die Bereitstellung und Ausführung von Deep Learning-VMs mithilfe der Kubernetes-API.

 Anpassen der Bereitstellung von Deep Learning-VMs in VMware Private AI Foundation with NVIDIA

Wenn Sie eine Deep Learning-VM in vSphere laaS control plane mithilfe von kubectl oder direkt auf einem vSphere-Cluster bereitstellen, müssen Sie benutzerdefinierte VM-Eigenschaften eingeben.

 Fehlerbehebung bei der Bereitstellung von Deep Learning-VMs in VMware Private Al Foundation with NVIDIA

Die Fehlerbehebungsinformationen zur Bereitstellung einer Deep Learning-VM in VMware Private Al Foundation with NVIDIA enthalten Lösungen für potenzielle Probleme, die auftreten können.

## Informationen zu Deep Learning-VM-Images in VMware Private AI Foundation with NVIDIA

Die im Rahmen von VMware Private Al Foundation with NVIDIA bereitgestellten Deep Learning-VM-Images sind mit gängigen ML-Bibliotheken, Frameworks und Toolkits vorkonfiguriert und werden von NVIDIA und VMware für die GPU-Beschleunigung in einer VMware Cloud Foundation-Umgebung optimiert und validiert.

Als Datenwissenschaftler können Sie die über diese Images bereitgestellten Deep Learning-VMs für KI-Prototyperstellung, Feinabstimmung, Validierung und Rückschlüsse verwenden.

Der Software-Stack für die Ausführung von KI-Anwendungen auf NVIDIA GPUs wird im Voraus validiert. Folglich beginnen Sie direkt mit der KI-Entwicklung, ohne Zeit für die Installation und Validierung der Kompatibilität von Betriebssystemen, Softwarebibliotheken, ML-Frameworks, Toolkits und GPU-Treibern aufwenden zu müssen.

## Was enthält ein Deep Learning-VM-Image?

Das aktuelle Image der Deep Learning-VM enthält die folgende Software. Informationen zu den Komponentenversionen in jeder Deep Learning-VM-Image-Version finden Sie unter Versionshinweise zu VMware Deep Learning VM.

| Softwarekomponentenkategorie                                                                  | Softwarekompone                                                                                                    | ente                                                                                                    |  |
|-----------------------------------------------------------------------------------------------|----------------------------------------------------------------------------------------------------|----------------------------------------------------------------------------------------------------|--|
| Eingebettet                                                                                   | <ul> <li>Kanonisches Ubuntu</li> <li>NVIDIA-Container-Toolkit</li> <li>Docker-Community-Engine</li> <li>Miniconda und ein PyTorch Conda-Manifest.</li> </ul> |                                                                                                    |  |
| Kann automatisch vorinstalliert werden,<br>wenn Sie die Deep Learning-VM<br>erstmalig starten | ■ vGPU-Gasttreiber entsprechend der Version des vGPU-Hosttreibers                                                                                            |                                                                                                    |  |
|                                                                                               | DL-Arbeitslasten<br>(Deep Learning)                                                                                                    | CUDA-Beispiel<br>Sie können eine Deep Learning-VM mit ausgeführten<br>CUDA-Beispielen verwenden, um die Vektorhinzufügung,<br>die Gravitations-N-Körper-Simulation oder andere<br>Beispiele auf einer VM zu untersuchen. Weitere<br>Informationen finden Sie auf der Seite CUDA-Beispiele im<br>NVIDIA NGC-Katalog.                                                                                                    |  |
|                                                                                               |                                                                                                    | PyTorch.<br>Sie können eine Deep Learning-VM mit einer PyTorch-<br>Bibliothek verwenden, um Konversations-KI, NLP und<br>andere Arten von KI-Modellen auf einer VM zu erkunden.<br>Weitere Informationen finden Sie auf der Seite PyTorch<br>im NVIDIA NGC-Katalog.                                                                                                    |  |
|                                                                                               |                                                                                                    | Sie können eine einsatzbereite JupyterLab-Instanz mit<br>installiertem und konfiguriertem PyTorch unter http://<br>dl_vm_ip:8888 verwenden.                                                                                                    |  |
|                                                                                               |                                                                                                    | TensorFlow. Sie können eine Deep Learning-VM mit einer<br>TensorFlow-Bibliothek verwenden, um Konversations-KI,<br>NLP und andere Arten von KI-Modellen auf einer VM zu<br>erkunden. Weitere Informationen finden Sie auf der Seite<br>TensorFlow im NVIDIA NGC-Katalog.                                                                                                    |  |
|                                                                                               |                                                                                                    | Sie können eine betriebsbereite JupyterLab-Instanz<br>mit installiertem und konfiguriertem TensorFlow unter<br>http://dl_vm_ip:8888 verwenden.                                                                                                    |  |
|                                                                                               |                                                                                                    | DCGM Exporter<br>Sie können einer Deep Learning-VM mit einem DCGM<br>Exporter (Data Center GPU Manager) verwenden, um<br>den Zustand von GPUs zu überwachen und Metriken aus<br>GPUs abzurufen, die von einer DL-Arbeitslast verwendet<br>werden, indem Sie NVIDIA DCGM, Prometheus und<br>Grafana verwenden. Weitere Informationen finden Sie auf<br>der Seite DCGM Exporter im NVIDIA NGC-Katalog.<br>In einer Deep Learning-VM führen Sie den DCGM<br>Exporter-Container zusammen mit einer DL-Arbeitslast<br>aus, die KI-Vorgänge durchführt. Nachdem die Deep<br>Learning-VM gestartet wurde, ist DCGM Exporter<br>bereit, vGPU-Metriken zu erfassen und die Daten zur<br>weiteren Überwachung und Visualisierung in eine andere<br>Anwendung zu exportieren.<br>Informationen zur Verwendung von DGCM Exporter zum<br>Visualisieren von Metriken mit Prometheus und Grafana<br>finden Sie unter DCCM Exporter |  |
| Softwarekomponentenkategorie | Softwarekomponente                                                                                                    |
|------------------------------|----------------------------------------------------------------------------------------------------|
|                              | Triton Inference Server<br>Sie können eine Deep Learning-VM mit einem Triton<br>Inference Server verwenden, um ein Modell-Repository<br>zu laden und Rückschlussanforderungen zu erhalten.<br>Weitere Informationen finden Sie auf der Seite Triton<br>Inference Server im NVIDIA NGC-Katalog.<br>Informationen zur Verwendung des Triton Inference<br>Servers zum Anfordern von Inferenzen für KI-Modelle<br>finden Sie unter Triton Inference Server.                                                            |
|                              | NVIDIA RAG<br>Sie können eine Deep Learning-VM verwenden,<br>um RAG-Lösungen (Retrieval Augmented Generation)<br>mit einem Llama2-Modell zu erstellen. Weitere<br>Informationen finden Sie in der Dokumentation zu NVIDIA<br>RAG-Anwendungen mit Docker Compose (erfordert<br>bestimmte Kontoberechtigungen).<br>Ein Beispiel für eine Chatbot-Webanwendung, auf<br>die Sie unter http://dl_vm_ip:3001/orgs/nvidia/<br>models/text-qa-chatbot zugreifen können. Sie können<br>Ihre eigene Knowledgebase hochladen. |

# Bereitstellen einer Deep Learning-VM

Als Datenwissenschaftler können Sie selbst eine Deep Learning-VM bereitstellen, indem Sie Katalogelemente in VMware Aria Automation verwenden. Ansonsten stellt ein Cloud-Administrator oder DevOps-Ingenieur eine solche VM für Sie bereit.

# Bereitstellen einer Deep Learning-VM mithilfe eines Self-Service-Katalogs in VMware Aria Automation

In VMware Private AI Foundation with NVIDIA können Sie als Datenwissenschaftler oder DevOps-Ingenieur eine Deep Learning-VM aus VMware Aria Automation bereitstellen, indem Sie Self-Service-Katalogelemente einer KI-Workstation in Automation Service Broker verwenden.

Informationen zu Deep Learning-VM-Images in VMware Private AI Foundation with NVIDIA finden Sie unter Informationen zu Deep Learning-VM-Images in VMware Private AI Foundation with NVIDIA.

#### Voraussetzungen

- Stellen Sie sicher, dass Ihr Cloud-Administrator den VMware Aria Automation-Katalog für die Bereitstellung der Private Al-Anwendung eingerichtet hat. Weitere Informationen finden Sie unter Hinzufügen von Private Al-Elementen zum Automation Service Broker-Katalog.
- Stellen Sie sicher, dass Ihr Cloud-Administrator die Benutzerrolle zugewiesen hat, die f
  ür die Bereitstellung von Deep Learning-VMs erforderlich ist.

#### Verfahren

 Bereitstellen einer Deep Learning-VM ohne RAG in VMware Aria Automation oder Bereitstellen einer Deep Learning-VM mit einer RAG-Arbeitslast.

Für die Bereitstellung einer Deep Learning-VM mit NVIDIA RAG ist eine Vektordatenbank erforderlich, wie z. B. eine PostgreSQL-Datenbank mit pgvector in VMware Data Services Manager.

#### Ergebnisse

Der vGPU-Gasttreiber und die angegebene Deep Learning-Arbeitslast werden beim ersten Start der Deep Learning-VM installiert.

#### Nächste Schritte

Wenn Sie Informationen zum Zugriff auf die virtuelle Maschine und die JupyterLab-Instanz benötigen, die im Lieferumfang bestimmter Deep Learning-VM-Images enthalten ist, navigieren Sie in Automation Service Broker zu **Nutzung > Bereitstellungen > Bereitstellungen**.

# Direktes Bereitstellen einer Deep Learning-VM auf einem vSphere-Cluster in VMware Private AI Foundation with NVIDIA

Damit Datenwissenschaftler die Deep Learning-VM-Vorlagen in VMware Private Al Foundation with NVIDIA schnell testen können, können Sie als Cloud-Administrator mithilfe des vSphere Client eine Deep Learning-VM direkt auf einem vSphere-Cluster bereitstellen.

Informationen zu Deep Learning-VM-Images in VMware Private AI Foundation with NVIDIA finden Sie unter Informationen zu Deep Learning-VM-Images in VMware Private AI Foundation with NVIDIA.

Für die Bereitstellung einer Deep Learning-VM mit NVIDIA RAG ist eine Vektordatenbank erforderlich, wie z. B. eine PostgreSQL-Datenbank mit pgvector in VMware Data Services Manager. Informationen zum Bereitstellen einer solchen Datenbank und deren Integration in eine Deep Learning-VM finden Sie unter Bereitstellen einer Deep Learning-VM mit einer RAG-Arbeitslast.

#### Voraussetzungen

Stellen Sie sicher, dass VMware Private Al Foundation with NVIDIA bereitgestellt und konfiguriert ist. Weitere Informationen finden Sie unter Kapitel 2 Vorbereiten von VMware Cloud Foundation für die Bereitstellung von Private Al-Arbeitslasten.

#### Verfahren

- 1 Melden Sie sich bei der vCenter Server-Instanz für die VI-Arbeitslastdomäne an.
- 2 Wählen Sie im vSphere Client-Startmenü die Option Inhaltsbibliotheken aus.
- 3 Navigieren Sie zum Deep Learning-VM-Image in der Inhaltsbibliothek.

- 4 Klicken Sie mit der rechten Maustaste auf eine OVF-Vorlage und wählen Sie **Neue VM über** diese Vorlage aus.
- 5 Geben Sie auf der Seite Namen und Ordner auswählen des angezeigten Assistenten einen Namen ein und wählen Sie einen VM-Ordner aus, wählen Sie Hardware dieser virtuellen Maschine anpassen und klicken Sie auf Weiter.
- 6 Wählen Sie einen GPU-fähigen Cluster in der VI-Arbeitslastdomäne aus, geben Sie an, ob die virtuelle Maschine nach Abschluss der Bereitstellung eingeschaltet werden muss, und klicken Sie auf **Weiter**.
- 7 Folgen Sie den Anweisungen des Assistenten, um einen Datenspeicher und ein Netzwerk auf dem Distributed Switch für den Cluster auszuwählen.
- 8 Geben Sie auf der Seite Vorlage anpassen die benutzerdefinierten VM-Eigenschaften ein, die zum Einrichten der KI-Funktionen erforderlich sind, und klicken Sie auf Weiter.

Weitere Informationen finden Sie unter OVF-Eigenschaften von Deep Learning-VMs.

9 Weisen Sie auf der Seite Hardware anpassen der virtuellen Maschine ein NVIDIA vGPU-Gerät als Neues PCI-Gerät zu und klicken Sie auf Weiter.

Wählen Sie für eine Deep Learning-VM, auf der ein NVIDIA RAG ausgeführt wird, das vGPU-Profil in voller Größe für den Zeitaufteilungsmodus oder ein MIG-Profil aus. Wählen Sie beispielsweise für NVIDIA A100 40 GB im vGPU-Zeitaufteilungsmodus die Option **nvidia\_a100-40c** aus.

10 Legen Sie für eine Deep Learning-VM, auf der ein NVIDIA RAG ausgeführt wird, auf der Registerkarte **Erweitere Parameter** der Einstellungen der virtuellen Maschine den Parameter pciPassthru<vgpu-id>.cfg.enable\_uvm auf 1 fest.

wobei <vgpu-id> die der virtuellen Maschine zugewiesene vGPU identifiziert. Wenn der virtuellen Maschine beispielsweise zwei vGPUs zugewiesen sind, legen Sie pciPassthru0.cfg.parameter=1 und pciPassthru1.cfg.parameter = 1 fest.

11 Überprüfen Sie die Bereitstellungsspezifikation und klicken Sie auf **Beenden**.

#### Ergebnisse

Der vGPU-Gasttreiber und die angegebene Deep Learning-Arbeitslast werden beim ersten Start der Deep Learning-VM installiert.

Sie können die Protokolle untersuchen oder die JupyterLab-Instanz öffnen, die in einigen der Images enthalten ist. Sie können Zugriffsdetails für Datenwissenschaftler in Ihrer Organisation freigeben. Weitere Informationen finden Sie unter Deep Learning-Arbeitslasten in VMware Private AI Foundation with NVIDIA.

#### Nächste Schritte

- Stellen Sie über SSH eine Verbindung zur Deep Learning-VM her und stellen Sie sicher, dass alle Komponenten installiert sind und wie erwartet ausgeführt werden.
- Senden Sie die Zugriffsdetails an Ihre Datenwissenschaftler.

# Bereitstellen einer Deep Learning-VM mithilfe des Befehls "kubectl" in VMware Private Al Foundation with NVIDIA

Der VM-Dienst im Supervisor in vSphere IaaS Control Plane ermöglicht DevOps-Ingenieuren die Bereitstellung und Ausführung von Deep Learning-VMs mithilfe der Kubernetes-API.

Als DevOps-Ingenieur verwenden Sie kubectl, um eine Deep Learning-VM in dem vom Cloud-Administrator konfigurierten Namespace bereitzustellen.

Informationen zu Deep Learning-VM-Images in VMware Private AI Foundation with NVIDIA finden Sie unter Informationen zu Deep Learning-VM-Images in VMware Private AI Foundation with NVIDIA.

Für die Bereitstellung einer Deep Learning-VM mit NVIDIA RAG ist eine Vektordatenbank erforderlich, wie z. B. eine PostgreSQL-Datenbank mit pgvector in VMware Data Services Manager. Informationen zum Bereitstellen einer solchen Datenbank und deren Integration in eine Deep Learning-VM finden Sie unter Bereitstellen einer Deep Learning-VM mit einer RAG-Arbeitslast.

#### Voraussetzungen

Stellen Sie mithilfe des Cloud-Administrators sicher, dass VMware Private Al Foundation with NVIDIA bereitgestellt und konfiguriert ist. Weitere Informationen finden Sie unter Kapitel 2 Vorbereiten von VMware Cloud Foundation für die Bereitstellung von Private Al-Arbeitslasten.

#### Verfahren

1 Melden Sie sich bei der Supervisor-Steuerungsebene an.

```
kubectl vsphere login --server=SUPERVISOR-CONTROL-PLANE-IP-ADDRESS-or-FQDN --vsphere-
username USERNAME
```

2 Überprüfen Sie, ob alle erforderlichen VM-Ressourcen, wie z. B. VM-Klassen und VM-Images, im Namespace vorhanden sind.

Weitere Informationen finden Sie unter Anzeigen der in einem Namespace verfügbaren VM-Ressourcen in vSphere with Tanzu.

3 Bereiten Sie die YAML-Datei für die Deep Learning-VM vor.

Verwenden Sie die vm-operator-api und legen Sie die OVF-Eigenschaften als ConfigMap-Objekt fest. Informationen zu verfügbaren OVF-Eigenschaften finden Sie unter OVF-Eigenschaften von Deep Learning-VMs.

Sie können beispielsweise eine YAML-Spezifikation vom Typ example-dl-vm. yaml für eine Deep Learning-Beispiel-VM erstellen, auf der PyTorch in einer verbundenen Umgebung ausgeführt wird.

```
apiVersion: vmoperator.vmware.com/vlalphal
kind: VirtualMachine
metadata:
```

```
apiVersion: v1
kind: ConfigMap
metadata:
    name: example-dl-vm-config
    namespace: example-dl-vm-namespace
data:
```

user-data:

I2Nsb3VkLWNvbmZpZwp3cml0ZV9maWxlczoKLSBwYXRoOiAvb3B0L2Rsdm0vZGxfYXBwLnNoCiAqcGVybWlzc2lvbnM 6ICcwNzU1JwoqIGNvbnRlbnQ6IHwKICAqICMhL2Jpbi9iYXNoCiAqICBzZXQqLWV1CiAqICBzb3VyY2UqL29wdC9kbH ZtL3V0aWxzLnNoCiAgICB0cmFwICdlcnJvcl9leG10ICJVbmV4cGVjdGVkIGVycm9yIG9jY3VycyBhdCBkbCB3b3Jrb G9hZCInIEVSUgogICAgc2V0X3Byb3h5ICJodHRwIiAiaHR0cHMiICJzb2NrczUiCgogICAgREVGQVVMVF9SRUdfVVJJ PSJudmNyLmlvIgogICAgUkVHSVNUUllfVVJJX1BBVEg9JChncmVwIHJlZ2lzdHJ5LXVyaSAvb3B0L2Rsdm0vb3ZmLWV udi54bWwgfCBzZWQgLW4gJ3MvLipvZTp2YWx1ZT0iXChbXiJdKlwpLiovXDEvcCcpCgogICAgaWYgW1sgLXogIiRSRU dJU1RSWV9VUklfUEFUSCIqXV07IHRoZW4KICAqICAqIyBJZiBSRUdJU1RSWV9VUklfUEFUSCBpcyBudWxsIG9yIGVtc HR5LCB1c2UgdGh1IGR1ZmF1bHQgdmFsdWUKICAgICAgUkVHSVNUU11fVVJJX1BBVEg9JERFRkFVTFRfUkVHX1VSSQog ICAqICB1Y2hvICJSRUdJU1RSWV9VUklfUEFUSCB3YXMqZW1wdHkuIFVzaW5nIGR1ZmF1bHQ6ICRSRUdJU1RSWV9VUkl fUEFUSCIKICAqIGZpCiAqICAKICAqICMqSWYqUkVHSVNUUllfVVJJX1BBVEqqY29udGFpbnMqJy8nLCBleHRyYWN0IH RoZSBVUkkgcGFydAogICAgaWYgW1sgJFJFR01TVFJZX1VSSV9QQVRIID09ICoiLyIqIF1d0yB0aGVuCiAgICAgIFJFR 0lTVFJZX1VSST0kKGVjaG8qIiRSRUdJU1RSWV9VUklfUEFUSCIqfCBjdXQqLWQnLycqLWYxKQoqICAqZWxzZQoqICAq ICBSRUdJU1RSWV9VUkk9JFJFR01TVFJZX1VSSV9QQVRICiAgICBmaQogIAogICAgUkVHSVNUU11fVVNFUk5BTUU9JCh ncmVwIHJ1Z21zdHJ5LXVzZXIqL29wdC9kbHZtL292Zi11bnYueG1sIHwqc2VkIC1uICdzLy4qb2U6dmFsdWU9I1woW1 4iXSpcKS4qL1wxL3AnKQoqICAqUkVHSVNUUllfUEFTU1dPUkQ9JChncmVwIHJl221zdHJ5LXBhc3N3ZCAvb3B0L2Rsd m0vb3ZmLWVudi54bWwgfCBzZWQgLW4gJ3MvLipvZTp2YWx1ZT0iXChbXiJdKlwpLiovXDEvcCcpCiAgICBpZiBbWyAt biAiJFJFR0lTVFJZX1VTRVJOQU1FIiAmJiAtbiAiJFJFR0lTVFJZX1BBU1NXT1JEIiBdXTsqdGhlbqoqICAqICBkb2N rZXIqbG9naW4qLXUqJFJFR01TVFJZX1VTRVJ0QU1FIC1wICRSRUdJU1RSWV9QQVNTV09SRCAkUkVHSVNUU11fVVJJCi AqICBlbHNlCiAqICAqIGVjaG8qIldhcm5pbmc6IHRoZSByZWdpc3RyeSdzIHVzZXJuYW1lIGFuZCBwYXNzd29yZCBhc mUgaW52YWxpZCwgU2tpcHBpbmcgRG9ja2VyIGxvZ2luLiIKICAgIGZpCgogICAgZG9ja2VyIHJ1biAtZCAtLWdwdXMgYWxsIC1wIDq40Dq60Dq40CAkUkVHSVNUU11fVVJJX1BBVEqvbnZpZGlhL3B5dG9yY2q6MjMuMTAtcHkzIC91c3IvbG9 jYWwvYmluL2p1cHl0ZXIgbGFiIC0tYWxsb3ctcm9vdCAtLWlwPSogLS1wb3J0PTg40DggLS1uby1icm93c2VyIC0tTm 90ZWJvb2tBcHAudG9rZW49JycqLS10b3RlYm9va0FwcC5hbGxvd19vcmlnaW49JyonIC0tbm90ZWJvb2stZGlyPS93b 3Jrc3BhY2UKCi0qcGF0aDogL29wdC9kbHZtL3V0aWxzLnNoCiAqcGVybWlzc2lvbnM6ICcwNzU1JwoqIGNvbnRlbnQ6 IHwKICAqICMhL2Jpbi9iYXNoCiAqICBlcnJvcl9leGl0KCkgewoqICAqICBlY2hvICJFcnJvcjoqJDEiID4mMgoqICA gICB2bXRvb2xzZCAtLWNtZCAiaW5mby1zZXQgZ3Vlc3RpbmZvLnZtc2VydmljZS5ib290c3RyYXAuY29uZGl0aW9uIG ZhbHNlLCBETFdvcmtsb2FkRmFpbHVyZSwgJDEiCiAgICAgIGV4aXQgMQogICAgfQoKICAgIGNoZWNrX3Byb3RvY29sK CkgewogICAgICBsb2NhbCBwcm94eV91cmw9JDEKICAgICAgc2hpZnQKICAgICAgbG9jYWwgc3VwcG9ydGVkX3Byb3Rv Y29scz0oIiRAIikKICAqICAqaWYqW1sqLW4qIiR7cHJveHlfdXJsfSIqXV07IHRoZW4KICAqICAqICBsb2NhbCBwcm9 0b2NvbD0kKGVjaG8qIiR7cHJveHlfdXJsfSIqfCBhd2sqLUYqJzovLycqJ3tpZiAoTkYqPiAxKSBwcmludCAkMTsqZW xzZSBwcmludCAiIn0nKQogICAgICAgIGlmIFsgLXogIiRwcm90b2NvbCIgXTsgdGhlbgogICAgICAgICAgICAgIZWNobyAiT m8qc3BlY2lmaWMqcHJvdG9jb2wqcHJvdmlkZWQuIFNraXBwaW5nIHByb3RvY29sIGNoZWNrLiIKICAqICAqICAqIHJl dHVybiAwCiAgICAgICAgZmkKICAgICAgICBsb2NhbCBwcm90b2NvbF9pbmNsdWRlZD1mYWxzZQogICAgICAgIGZvciB 2YXIqaW4qIiR7c3VwcG9ydGVkX3Byb3RvY29sc1tAXX0iOyBkbwoqICAqICAqICAqaWYqW1sqIiR7cHJvdG9jb2x9Ii A9PSAiJHt2YXJ9IiBdXTsqdGhlbqoqICAqICAqICBwcm90b2NvbF9pbmNsdWRlZD10cnVlCiAqICAqICAqICAqI GJyZWFrCiAqICAqICBmaQoqICAqICAqIGRvbmUKICAqICAqICBpZiBbWyAiJHtwcm90b2NvbF9pbmNsdWRlZH0i ID09IGZhbHNlIF1d0yB0aGVuCiAgICAgICAgICBlcnJvc19leG10ICJVbnN1cHBvcnR1ZCBwcm90b2NvbDogJHtwcm9 0b2NvbH0uIFN1cHBvcnRlZCBwcm90b2NvbHMgYXJlOiAke3N1cHBvcnRlZF9wcm90b2NvbHNbKl19IgogICAgICAgIG ZpCiAgICAgIGZpCiAgICB9CgogICAgIyAkQDogbGlzdCBvZiBzdXBwb3J0ZWQgcHJvdG9jb2xzCiAgICBzZXRfcHJve HkoKSB7CiAgICAgIGxvY2FsIHN1cHBvcnRlZF9wcm90b2NvbHM9KCIkQCIpCgogICAgICBDT05GSUdfS1NPT19CQVNF NjQ9JChncmVwICdjb25maWctanNvbicgL29wdC9kbHZtL292Zi11bnYueG1sIHwgc2VkIC1uICdzLy4qb2U6dmFsdWU 9IlwoW14iXSpcKS4qL1wxL3AnKQoqICAqICBDT05GSUdfS1NPTj0kKGVjaG8qJHtDT05GSUdfS1NPT19CQVNFNjR9IH wqYmFzZTY0IC0tZGVjb2R1KQoKICAqICAqSFRUUF9QUk9YWV9VUkw9JCh1Y2hvIC1ke0NPTkZJR19KU09OfSIqfCBqc SAtciAnLmh0dHBfcHJveHkgLy8gZW1wdHknKQoqICAgICBIVFRQU19QUk9YWV9VUkw9JChlY2hvICIke0NPTkZJR19K U090fSIgfCBqcSAtciAnLmh0dHBzX3Byb3h5IC8vIGVtcHR5JykKICAgICAgaWYgW1sgJD8gLW51IDAgfHwgKC16ICI ke0hUVFBfUFJPWFlfVVJMfSIqJiYqLXoqIiR7SFRUUFNfUFJPWFlfVVJMfSIpIFldOyB0aGVuCiAqICAqZWNoby AiSW5mbzoqVGhlIGNvbmZpZy1qc29uIHdhcyBwYXJzZWQsIGJ1dCBubyBwcm94eSBzZXR0aW5ncyB3ZXJ1IGZvdW5kL iIKICAqICAqICByZXR1cm4qMAoqICAqICBmaQoKICAqICAqY2h1Y2tfcHJvdG9jb2wqIiR7SFRUUF9QUk9YWV9VUkx9 IiAiJHtzdXBwb3J0ZWRfcHJvdG9jb2xzW0BdfSIKICAqICAqY2hlY2tfcHJvdG9jb2wqIiR7SFRUUFNfUFJPWFlfVVJ MfSIgIiR7c3VwcG9ydGVkX3Byb3RvY29sc1tAXX0iCgogICAgICBpZiAhIGdyZXAgLXEgJ2h0dHBfcHJveHknIC91dG MvZW52aXJvbm1lbnQ7IHRoZW4KICAqICAqICBlY2hvICJleHBvcnQqaHR0cF9wcm94eT0ke0hUVFBfUFJPWFlfVVJMf QogICAgICAgIGV4cG9ydCBodHRwc19wcm94eT0ke0hUVFBTX1BST1hZX1VSTH0KICAgICAgICBleHBvcnQgSFRUUF9Q Uk9YWT0ke0hUVFBfUFJPWF1fVVJMfQoqICAqICAqIGV4cG9ydCBIVFRQU19QUk9YWT0ke0hUVFBTX1BST1hZX1VSTH0 KICAqICAqICBleHBvcnQgbm9fcHJveHk9bG9jYWxob3N0LDEyNy4wLjAuMSIgPj4gL2V0Yy9lbnZpcm9ubWVudAoqIC AqICAqIHNvdXJjZSAvZXRjL2Vudmlyb25tZW50CiAqICAqIGZpCiAqICAqICAqICAqICAjIENvbmZpZ3VyZSBEb2NrZ XIgdG8gdXNlIGEgcHJveHkKICAgICAgbWtkaXIgLXAgL2V0Yy9zeXN0ZW1kL3N5c3RlbS9kb2NrZXIuc2VydmljZS5k CiAqICAqIGVjaG8qIltTZXJ2aWNlXQoqICAqICBFbnZpcm9ubWVudD1cIkhUVFBfUFJPWFk9JHtIVFRQX1BST1hZX1V STH1cIgogICAgICBFbnZpcm9ubWVudD1cIkhUVFBTX1BST1hZPSR7SFRUUFNfUFJPWF1fVVJMfVwiCiAgICAgIEVudm lyb25tzW50PVwiTk9fUFJPWFk9bG9jYWxob3N0LDEyNy4wLjAuMVwiIiA+IC9ldGMvc3lzdGVtZC9zeXN0ZW0vZG9ja 2VyLnNlcnZpY2UuZC9wcm94eS5jb25mCiAqICAqIHN5c3RlbWN0bCBkYWVtb24tcmVsb2FkCiAqICAqIHN5c3RlbWN0 bCByZXN0YXJ0IGRvY2tlcgoKICAgICAgZWNobyAiSW5mbzogZG9ja2VyIGFuZCBzeXN0ZW0gZW52aXJvbm1lbnQgYXJ

lIG5vdyBjb25maWd1cmVkIHRvIHVzZSB0aGUgcHJveHkgc2V0dGluZ3MiCiAgICB9
vgpu-license: NVIDIA-client-configuration-token
nvidia-portal-api-key: API-key-from-NVIDIA-licensing-portal
password: password-for-vmware-user

```
Hinweis user-data ist der base64-codierte Wert für den folgenden cloud-init-Code:
    #cloud-config
    write files:
    - path: /opt/dlvm/dl app.sh
      permissions: '0755'
      content: |
        #!/bin/bash
        set -eu
        source /opt/dlvm/utils.sh
        trap 'error exit "Unexpected error occurs at dl workload"' ERR
        set_proxy "http" "https" "socks5"
        DEFAULT REG URI="nvcr.io"
        REGISTRY_URI_PATH=$(grep registry-uri /opt/dlvm/ovf-env.xml | sed -n 's/.*oe:value="\
     ([^"]*\).*/\1/p')
        if [[ -z "$REGISTRY URI PATH" ]]; then
           # If REGISTRY URI PATH is null or empty, use the default value
          REGISTRY URI PATH=$DEFAULT REG URI
          echo "REGISTRY_URI_PATH was empty. Using default: $REGISTRY_URI_PATH"
        fi
        # If REGISTRY URI PATH contains '/', extract the URI part
        if [[ $REGISTRY_URI_PATH == *"/"* ]]; then
          REGISTRY URI=$(echo "$REGISTRY URI PATH" | cut -d'/' -f1)
        else
          REGISTRY_URI=$REGISTRY URI PATH
        fi
        REGISTRY USERNAME=$ (grep registry-user /opt/dlvm/ovf-env.xml | sed -n 's/.*oe:value="\
     ([^"]*\).*/\1/p')
        REGISTRY PASSWORD=$ (grep registry-passwd /opt/dlvm/ovf-env.xml | sed -n
     's/.*oe:value="\([^"]*\).*/\1/p')
        if [[ -n "$REGISTRY USERNAME" && -n "$REGISTRY PASSWORD" ]]; then
          docker login -u $REGISTRY USERNAME -p $REGISTRY PASSWORD $REGISTRY URI
        else
          echo "Warning: the registry's username and password are invalid, Skipping Docker
    login."
        fi
        docker run -d --gpus all -p 8888:8888 $REGISTRY URI PATH/nvidia/pytorch:pytorch:23.10-
    py3 /usr/local/bin/jupyter lab --allow-root --ip=* --port=8888 --no-browser --
    NotebookApp.token='' --NotebookApp.allow origin='*' --notebook-dir=/workspace
    - path: /opt/dlvm/utils.sh
      permissions: '0755'
      content: |
        #!/bin/bash
        error exit() {
          echo "Error: $1" >&2
          vmtoolsd --cmd "info-set guestinfo.vmservice.bootstrap.condition false,
    DLWorkloadFailure, $1"
          exit 1
        }
        check protocol() {
VMware by Broadcomd proxy url=$1
                                                                                                44
          shift
          local supported protocols=("$@")
```

```
kind: VirtualMachineService
metadata:
 name: example-dl-vm
  namespace: example-dl-vm-namespace
spec:
  ports:
  - name: ssh
   port: 22
   protocol: TCP
   targetPort: 22
  - name: junyperlab
   port: 8888
   protocol: TCP
   targetPort: 8888
  selector:
   app: example-dl-app
  type: LoadBalancer
```

4 Wechseln Sie zum Kontext des vSphere-Namespace, der vom Cloud-Administrator erstellt wurde.

Beispielsweise für einen Namespace mit der Bezeichnung example-dl-vm-namespace:

kubectl config use-context example-dl-vm-namespace

5 Stellen Sie die Deep Learning-VM bereit.

kubectl apply -f example-dl-vm.yaml

6 Stellen Sie sicher, dass die VM erstellt wurde, indem Sie diese Befehle ausführen.

kubectl get vm -n example-dl-vm-namespace

```
kubectl describe virtualmachine example-dl-vm
```

7 Pingen Sie die IP-Adresse der virtuellen Maschine an, die vom angeforderten Netzwerkdienst zugewiesen wurde.

Um die öffentliche Adresse und die Ports für den Zugriff auf die Deep Learning-VM abzurufen, rufen Sie die Details zum Lastausgleichsdienst ab, der erstellt wurde.

```
kubectl get services
NAME TYPE CLUSTER-IP EXTERNAL-IP
PORT(S) AGE
example-dl-vm LoadBalancer <internal-ip-address> <public-IPaddress> 22:30473/
TCP,8888:32180/TCP 9m40s
```

#### Ergebnisse

Der vGPU-Gasttreiber und die angegebene DL-Arbeitslast werden beim ersten Start der Deep Learning-VM installiert.

#### Nächste Schritte

- Sie können die Protokolle untersuchen oder das JupyterLab-Notizbuch öffnen, in dem einige der Bilder enthalten sind. Weitere Informationen finden Sie unter Deep Learning-Arbeitslasten in VMware Private AI Foundation with NVIDIA.
- Senden Sie die Zugriffsdetails an Ihre Datenwissenschaftler.

# Anpassen der Bereitstellung von Deep Learning-VMs in VMware Private AI Foundation with NVIDIA

Wenn Sie eine Deep Learning-VM in vSphere laaS control plane mithilfe von kubectl oder direkt auf einem vSphere-Cluster bereitstellen, müssen Sie benutzerdefinierte VM-Eigenschaften eingeben.

Informationen zu Deep Learning-VM-Images in VMware Private AI Foundation with NVIDIA finden Sie unter Informationen zu Deep Learning-VM-Images in VMware Private AI Foundation with NVIDIA.

# **OVF-Eigenschaften von Deep Learning-VMs**

Wenn Sie eine Deep Learning-VM bereitstellen, müssen Sie benutzerdefinierte VM-Eigenschaften ausfüllen, um die Konfiguration des Linux-Betriebssystems, die Bereitstellung des vGPU-Gasttreibers und die Bereitstellung und Konfiguration von NGC-Containern für die DL-Arbeitslasten zu automatisieren.

| Das aktuelle Deep Learning-VM-Image verfügt über die folgenden OVF-Eigenschaften: |  |
|-----------------------------------------------------------------------------------|--|
|                                                                                   |  |

| Kategorie                                 | Parameter   | Bezeichnung im vSphere<br>Client          | Beschreibung                                                                                                    |
|-------------------------------------------|-------------|-------------------------------------------|----------------------------------------------------------------------------------------------------|
| Eigenschaften des<br>Basisbetriebssystems | instance-id | Instanz-ID                                | Erforderlich. Eine eindeutige Instanz-ID für die VM-Instanz.                                                                                                    |
|                                           |             |                                           | Eine Instanz-ID identifiziert eine Instanz<br>eindeutig. Wenn sich eine Instanz-ID ändert,<br>behandelt cloud-init die Instanz als neue<br>Instanz und führt den cloud-init-Prozess<br>erneut für aus. |
|                                           | hostname    | Hostname                                  | Erforderlich. Der Hostname der Appliance.                                                                                                    |
|                                           | seedfrom    | URL zum Speichern von<br>Instanzdaten aus | Optional. Eine URL zum Abrufen des Werts<br>für den Parameter "user-data" und der<br>Metadaten.                                                                                                    |
|                                           | public-keys | Öffentlicher SSH-Schlüssel                | Wenn angegeben, füllt die Instanz die SSH-<br>authorized_keys des Standardbenutzers mit<br>diesem Wert auf.                                                                                            |

| Kategorie                    | Parameter                     | Bezeichnung im vSphere<br>Client     | Beschreibung                                                                                                    |
|------------------------------|-------------------------------|--------------------------------------|----------------------------------------------------------------------------------------------------|
|                              | user-data                     | Codierte Benutzerdaten               | Ein Satz von Skripts oder anderen<br>Metadaten, die zum Zeitpunkt der<br>Bereitstellung in die VM eingefügt werden.<br>Diese Eigenschaft stellt den tatsächlichen<br>Inhalt des cloud-init-Skripts dar. Dieser<br>Wert muss base64-verschlüsselt werden.                                                                                                    |
|                              |                               |                                      | <ul> <li>Sle können diese Eigenschaft<br/>verwenden, um den DL-<br/>Arbeitslastcontainer anzugeben, den<br/>Sie bereitstellen möchten, z. B.<br/>PyTorch oder TensorFlow. Weitere<br/>Informationen finden Sie unter Deep<br/>Learning-Arbeitslasten in VMware Private<br/>Al Foundation with NVIDIA.</li> </ul>                                                         |
|                              |                               |                                      | <ul> <li>Sie verwenden diese Eigenschaft, um<br/>eine statische IP-Adresse auf eine<br/>virtuelle Maschine festzulegen, die direkt<br/>auf einem vSphere-Cluster bereitgestellt<br/>wird. Weitere Informationen finden Sie<br/>unter Zuweisen einer statischen IP-<br/>Adresse zu einer Deep Learning-VM<br/>in VMware Private Al Foundation with<br/>NVIDIA.</li> </ul> |
|                              | password                      | Standardbenutzerkennwort             | Erforderlich. Das Kennwort für das <b>vmware</b> -<br>Standardbenutzerkonto.                                                                                                    |
| VGPU-<br>Treiberinstallation | vgpu-license                  | vGPU-Lizenz                          | Erforderlich. Das Konfigurationstoken des<br>NVIDIA vGPU-Clients. Das Token wird in der<br>Datei /etc/nvidia/ClientConfigToken/<br>client_configuration_token.tok<br>gespeichert.                                                                                                    |
|                              | nvidia-portal-<br>api-key     | API-Schlüssel des NVIDIA-<br>Portals | In einer verbundenen Umgebung<br>erforderlich. Der API-Schlüssel, den Sie vom<br>NVIDIA-Lizenzierungsportal heruntergeladen<br>haben. Der Schlüssel ist für die Installation<br>des vGPU-Gasttreibers erforderlich.                                                                                                    |
|                              | vgpu-<br>fallback-<br>version | Version des vGPU-<br>Hosttreibers    | Installieren Sie direkt diese Version des vGPU-Gasttreibers.                                                                                                    |
|                              | vgpu-url                      | URL für Air-Gap-vGPU-<br>Downloads   | In einer nicht verbundenen Umgebung<br>erforderlich. Die URL zum Herunterladen<br>des vGPU-Gasttreibers. Informationen zur<br>notwendigen Konfiguration des lokalen<br>Web-Servers finden Sie unter Kapitel 2<br>Vorbereiten von VMware Cloud Foundation<br>für die Bereitstellung von Private Al-<br>Arbeitslasten.                                                     |

| Kategorie                               | Parameter             | Bezeichnung im vSphere<br>Client         | Beschreibung                                                                                                    |
|-----------------------------------------|-----------------------|------------------------------------------|----------------------------------------------------------------------------------------------------|
| Automatisierung von<br>DL-Arbeitslasten | registry-uri          | Registrierungs-URI                       | Erforderlich in einer nicht verbundenen<br>Umgebung oder wenn Sie eine private<br>Containerregistrierung verwenden möchten,<br>um das Herunterladen von Images aus<br>dem Internet zu vermeiden. Der URI einer<br>privaten Containerregistrierung mit den<br>Deep Learning-Arbeitslast-Container-Images.<br>Erforderlich, wenn Sie auf eine private<br>Registrierung in user-data oder image-<br>oneliner Verweisen.                                                                                      |
|                                         | registry-user         | Registrierungsbenutzername               | Erforderlich, wenn Sie eine private<br>Containerregistrierung verwenden, für die<br>eine Standardauthentifizierung erforderlich<br>ist.                                                                                                    |
|                                         | registry-<br>passwd   | Registrierungskennwort                   | Erforderlich, wenn Sie eine private<br>Containerregistrierung verwenden, für die<br>eine Standardauthentifizierung erforderlich<br>ist.                                                                                                    |
|                                         | registry-2-uri        | Sekundärer Registrierungs-<br>URI        | Erforderlich, wenn Sie eine zweite<br>private Containerregistrierung verwenden,<br>die auf Docker basiert und<br>Standardauthentifizierung erfordert.<br>Wenn Sie beispielsweise eine Deep<br>Learning-VM mit der vorinstallierten<br>NVIDIA RAG-DL-Arbeitslast bereitstellen,<br>wird ein pgvector-Image aus dem Docker-<br>Hub heruntergeladen. Sie können die<br>Parameter registry-2- verwenden, um eine<br>Begrenzung der Pull-Rate für docker.io zu<br>umgehen.                                     |
|                                         | registry-2-<br>user   | Sekundärer<br>Registrierungsbenutzername | Erforderlich, wenn Sie eine zweite private<br>Containerregistrierung verwenden.                                                                                                    |
|                                         | registry-2-<br>passwd | Sekundäres<br>Registrierungskennwort     | Erforderlich, wenn Sie eine zweite private<br>Containerregistrierung verwenden.                                                                                                    |
|                                         | image-<br>oneliner    | Codierter einzeiliger Befehl             | Ein einzeilige Bash-Befehl, der bei der VM-<br>Bereitstellung ausgeführt wird. Dieser Wert<br>muss base64-verschlüsselt werden.<br>Sie können diese Eigenschaft verwenden,<br>um den DL-Arbeitslastcontainer anzugeben,<br>den Sie bereitstellen möchten, z. B. PyTorch<br>oder TensorFlow. Weitere Informationen<br>finden Sie unter Deep Learning-Arbeitslasten<br>in VMware Private Al Foundation with<br>NVIDIA.<br><b>Vorsicht</b> Vermeiden Sie die Verwendung<br>Von user-data und image-oneliner. |

| Kategorie | Parameter                         | Bezeichnung im vSphere<br>Client     | Beschreibung                                                                                                    |
|-----------|-----------------------------------|--------------------------------------|----------------------------------------------------------------------------------------------------|
|           | docker-<br>compose-uri            | Codierte Docker-<br>Erstellungsdatei | Erforderlich, wenn Sie eine Docker-<br>Erstellungsdatei benötigen, um den DL-<br>Arbeitslastcontainer zu starten. Der Inhalt<br>der Datei docker-compose.yaml, die<br>bei der Bereitstellung in die virtuelle<br>Maschine eingefügt wird, nachdem die<br>virtuelle Maschine mit aktivierter GPU<br>gestartet wurde. Dieser Wert muss base64-<br>verschlüsselt werden. |
|           | config-json                       | Codierte config.json                 | Der Inhalt einer Konfigurationsdatei zum<br>Hinzufügen von Details für Proxyserver.<br>Dieser Wert muss base64-verschlüsselt<br>werden. Weitere Informationen finden Sie<br>unter Bereitstellen einer Deep Learning-VM<br>mit einer Proxyserver.                                                                                                    |
|           | conda-<br>environment-<br>install | Installation der Conda-<br>Umgebung  | Eine kommagetrennte Liste der Conda-<br>Umgebungen, die nach Abschluss der VM-<br>Bereitstellung automatisch installiert werden<br>sollen.<br>Verfügbare Umgebungen:<br>pytorch2.3_py3.12                                                                                                    |

# Deep Learning-Arbeitslasten in VMware Private AI Foundation with NVIDIA

Sie können eine Deep Learning-VM zusätzlich zu ihren eingebetteten Komponenten mit einer unterstützten Deep Learning (DL)-Arbeitslast bereitstellen. Die DL-Arbeitslasten werden aus dem NVIDIA NGC-Katalog heruntergeladen und sind GPU-optimiert und von NVIDIA und VMware von Broadcom validiert.

Eine Übersicht über die Deep Learning-VM-Images finden Sie unter Informationen zu Deep Learning-VM-Images in VMware Private AI Foundation with NVIDIA.

# **CUDA-Beispiel**

Sie können eine Deep Learning-VM mit ausgeführten CUDA-Beispielen verwenden, um die Vektorhinzufügung, die Gravitations-N-Körper-Simulation oder andere Beispiele auf einer VM zu untersuchen. Weitere Informationen finden Sie auf der Seite CUDA-Beispiele.

Nachdem die Deep Learning-VM gestartet wurde, führt sie eine CUDA-Beispielarbeitslast aus, um den vGPU-Gasttreiber zu testen. Sie können die Testausgabe in der Datei /var/log/dl.log überprüfen.

| Tabelle 3-1. | CUDA-B | eispiel-Cor | ntainer-Image |
|--------------|--------|-------------|---------------|
|--------------|--------|-------------|---------------|

| Komponente                | Beschreibung                                                                                                    |  |  |
|---------------------------|----------------------------------------------------------------------------------------------------|--|--|
| Container-Image           | nvcr.io/nvidia/k8s/cuda-sample: <i>ngc_image_tag</i>                                                                                                    |  |  |
|                           | Beispiel:                                                                                                    |  |  |
|                           | nvcr.io/nvidia/k8s/cuda-sample:vectoradd-cuda11.7.1-ubi8                                                                                                    |  |  |
|                           | Informationen zu den CUDA-Beispiel-Container-Images, die für Deep Learning-VMs unterstützt werden, finden Sie unter Versionshinweise zu VMware Deep Learning VM.                                                                                                    |  |  |
| Erforderliche<br>Eingaben | <pre>Informationen zu den CUDA-Beispiel-Container-Images, die für Deep Learning-VMs unterstützt werden, finden Sie unter Versionshinweise zu VMware Deep Learning VM. Um eine CUDA-Beispielarbeitslast bereitzustellen, müssen Sie die OVF-Eigenschaften für die Deep Learning-VM wie folgt festlegen:  • Verwenden Sie eine der folgenden Eigenschaften, die für das CUDA-Beispiel-Image spezifisch sind. • Cloud-init-Skript. Codieren Sie es im base64-Format.  #cloud-config write_files: - path: /opt/dlvm/dl_app.sh permissions: '0755' content:       #l/bin/bash     set_proxy "http" "https" "socks5"     trap 'error_exit "Unexpected error occurs at dl workload"' ERR DEFAULT_REG_URI="nvcr.io"     REGISTRY_URI_PATH=\$(grep registry-uri /opt/dlvm/ovf-env.xml       sed -n 's/.*oe:value="\([^*]*\).*/\lp')      if [[ -z "SREGISTRY_URI_PATH is null or empty, use the default value     REGISTRY_URI_PATH="         fi         fi REGISTRY_URI_PATH contains '/', extract the URI part         if [[ SREGISTRY_URI_PATH == *"/"* ]]; then         REGISTRY_URI_PATH == *"/"* ]]; then         REGISTRY_URI_\$REGISTRY_URI_PATH == *"/"* ]]; then         REGISTRY_URI_\$REGISTRY_URI_PATH == *"/"* ]]; then         REGISTRY_URI_\$REGISTRY_URI_PATH == *"/"* ]]; then         REGISTRY_URI_PATH == *"/"* ]]; then         REGISTRY_URI_PATH="         fi         fi REGISTRY_URI_PATH == *"/"* ]]; then         REGISTRY_URI_\$REGISTRY_URI_PATH == *"/"* ]]; then         REGISTRY_URI_\$REGISTRY_URI_PATH == *"/"* ]]; then         REGISTRY_URI_\$REGISTRY_URI_PATH == *"/"* ]]; then         REGISTRY_URI_\$REGISTRY_URI_PATH == *"/"* ]]; then         REGISTRY_URI_\$REGISTRY_URI_PATH == *"/"* ]]; then         REGISTRY_URI_\$REGISTRY_URI_PATH == *"/"* ]]; then         REGISTRY_URI_\$REGISTRY_URI_PATH == *"/"* ]]; then         REGISTRY_URI_\$REGISTRY_URI_PATH == *"/"* ]]; then         REGISTRY_URI_\$REGISTRY_URI_PATH == *"/"* ]]; then         REGISTRY_URI_\$REGISTRY_URI_PATH == *"/"* ]]; then         REGISTRY_URI_\$REGISTRY_URI_PATH == *"/"* ]]; then         REGISTRY_URI_\$REGISTRY_URI_PATH ==</pre> |  |  |
|                           | <pre>REGISTRY_USERNAME=\$(grep registry-user /opt/dlvm/ovf-env.xml   sed -n 's/.*oe:value="\([^"]*\).*/\1/p') REGISTRY_PASSWORD=\$(grep registry-passwd /opt/dlvm/ovf-env.xml sed -n 's/.*oe:value="\([^"]*\).*/\1/p') if [[ -n "\$REGISTRY_USERNAME" &amp;&amp; -n "\$REGISTRY_PASSWORD" ]]; then docker login -u \$REGISTRY_USERNAME -p \$REGISTRY_PASSWORD \$REGISTRY_URI else echo "Warning: the registry's username and password are invalid, Skipping Docker login." fi docker run -d \$REGISTRY_URI_PATH/nvidia/k8s/cuda-</pre>                                                                                                    |  |  |

```
Komponente
                  Beschreibung
                         - path: /opt/dlvm/utils.sh
                           permissions: '0755'
                           content: |
                             #!/bin/bash
                             error exit() {
                               echo "Error: $1" >&2
                               vmtoolsd --cmd "info-set
                         questinfo.vmservice.bootstrap.condition false, DLWorkloadFailure,
                         $1"
                               exit 1
                             }
                             check protocol() {
                               local proxy url=$1
                               shift
                               local supported protocols=("$@")
                               if [[ -n "${proxy url}" ]]; then
                                 local protocol=$(echo "${proxy_url}" | awk -F '://' '{if
                          (NF > 1) print $1; else print ""}')
                                 if [ -z "$protocol" ]; then
                                   echo "No specific protocol provided. Skipping protocol
                         check."
                                   return 0
                                 fi
                                 local protocol included=false
                                 for var in "${supported_protocols[0]}"; do
                                   if [[ "${protocol}" == "${var}" ]]; then
                                     protocol included=true
                                     break
                                   fi
                                 done
                                 if [[ "${protocol_included}" == false ]]; then
                                   error exit "Unsupported protocol: ${protocol}. Supported
                         protocols are: ${supported protocols[*]}"
                                 fi
                               fi
                             }
                             # $0: list of supported protocols
                             set proxy() {
                               local supported protocols=("$@")
                               CONFIG JSON BASE64=$(grep 'config-json' /opt/dlvm/ovf-env.xml
                         | sed -n 's/.*oe:value="\([^"]*\).*/\1/p')
                               CONFIG JSON=$(echo ${CONFIG JSON BASE64} | base64 --decode)
                               HTTP PROXY URL=$(echo "${CONFIG JSON}" | jq -r
                         '.http proxy // empty')
                               HTTPS PROXY URL=$(echo "${CONFIG JSON}" | jq -r
                          '.https_proxy // empty')
                               if [[ $? -ne 0 || (-z "${HTTP PROXY URL}" && -z "$
                         {HTTPS PROXY URL}") ]]; then
                                echo "Info: The config-json was parsed, but no proxy
                         settings were found."
                                 return O
                               fi
                               check protocol "${HTTP PROXY URL}" "${supported protocols[@]}"
                               check_protocol "${HTTPS_PROXY_URL}" "$
                         {supported_protocols[@]}"
```

| Tabelle 3-1. CUDA-Beispiel-Container-Image (Fortsetzung | Tabelle 3-1. | CUDA-Beis | piel-Container | -Image | (Fortsetzund |
|---------------------------------------------------------|--------------|-----------|----------------|--------|--------------|
|---------------------------------------------------------|--------------|-----------|----------------|--------|--------------|

| Komponente | Beschreibung                                                                                                    |
|------------|----------------------------------------------------------------------------------------------------|
|            | <pre>if ! grep -q 'http_proxy' /etc/environment; then<br/>echo "export http_proxy=\${HTTP_PROXY_URL}<br/>export https_proxy=\${HTTP_PROXY_URL}<br/>export HTTPS_PROXY=\${HTTP_PROXY_URL}<br/>export no_proxy=localhost,127.0.0.1" &gt;&gt; /etc/environment<br/>source /etc/environment<br/>fi<br/># Configure Docker to use a proxy<br/>mkdir -p /etc/systemd/system/docker.service.d<br/>echo "[Service]<br/>Environment=\"HTTP_PROXY=\${HTTP_PROXY_URL}\"<br/>Environment=\"HTTPS_PROXY=\${HTTP_PROXY_URL}\"<br/>Environment=\"HTTPS_PROXY=\${HTTP_PROXY_URL}\"<br/>Environment=\"NO_PROXY=localhost,127.0.0.1\"" &gt; /etc/systemd/<br/>system/docker.service.d/proxy.conf<br/>systemctl daemon-reload<br/>systemctl restart docker<br/>echo "Info: docker and system environment are now configured<br/>to use the proxy settings"</pre>                                                                                                    |
|            | }                                                                                                    |
|            | Geben Sie beispielsweise für "vectoradd-cuda11.7.1-ubi8" das folgende Skript im base64-<br>Format an:                                                                                                    |
|            | I2Nsb3VkLWNvbmZpZwp3cml0ZV9maWxlczoKLSBwYXRoOiAvb3B0L2Rsdm0vZGxfYXBw<br>LnNcCiAgcGVybWlzc2lvbnM6ICcvNzUJJwogIGNvbnRlbnQ6IHvKICAgICMhL2Jpbi9i<br>YXNoCiAgICBzZXQgLWVlCiAgICBzb3VyY2UgL29wdC9kbHZtL3V0aWxzLnNoCiAgICBz<br>ZXRfcHJveHkgInh0dHAiICJodHRwcyIgInNvYZtzNSIKICAgIHRyYXAgJ2Vycm9yX2V4<br>aXQgIVUZXhwZWN0ZWQgZXJyb3Igb2NjdXJzIGF0IGRsIHdvcmtsb2FkIicgRVJSCiAg<br>ICBERUZBVUxUX1JFR19VUkk9Im52Y3IuaW8iCiAgICBSRUdJUIRSWV9VUklfUEFUSD0k<br>KGdyZXAgcmVnaXN0cnktdXJpIC9vcHQvZGx2DS9vdmYtZW52LnhtbC88IHN1ZCAtbiAn<br>cy8uKm910nZhbHV1PSJcKFteI10qXCkuKi9cMS9wJykKCiAgICBpZiBbWyAteiAiJFJF<br>R01TVFJZXIVSSV9QQVRIIIBdXTsqd6hlbgogICAgICAjIEJmIFJFR01TVFJZXIVSSV9Q<br>QVRIIG1zIG51bGwgb3IgZW1wdHxsIHVzZSB0aGUgZGVmYXVsdCB2YWx1ZQogICAgICBS<br>RUdJUIRSWV9VUk1fUEFUSD0kREVGQVVMVF9SRUdfVVJJCiAgICAgIGVjaG8gI1JFR01T<br>VFJZXIVSSV9QQVRIIHdhcyB1bXB0eS4gVXNpbmcgZGVmYXVsdCB2YWx1ZQogICAgICBS<br>RUdJUIRSWV9VUk1fUEFUSD0kREVGQV07HRoZW4KICAgICAgICBgIBbWyAkUkVHSVNUU11f<br>VVJJX1BBVEggPT0gKiIvIiogXV07HRoZW4KICAgICAgICAgICBjEBWyAkUkVHSVNUU11f<br>VVJJX1BBVEggPT0gKiIvIiogXV07HRoZW4KICAgICAgICAgICBgCiAgICBbHN1CiAg<br>ICAgIFJFR01TVFJZXIVSST0kUkVHSVNUU11fVVJJXIBBVEgKICAgIG2pCiAgCiAgICBS<br>RUdJUIRSWV9VU0VSTKFNRT0kKGdyZXAgcmVnaXN0cnktdXN1ciAvb3B0L2Rsdm0vb3zm<br>LWVudi54bWwgfCBzZWQgLW4gJ3WxLipvZTp2ZWx1ZT0iXChbXiJdK1wpLiovXDzvcCcp<br>CiAgICBSRUdJUIRSWV9QQVNTV09SRD0kKGdyZAAgcmVnaXN0cnktcGFzc3dkIC9vcHqv<br>ZGx2DS9vdmYtZW52LnhtbCB8HN1ZCAtbiAncy8uKm910nZhbHV1PSJcKFteI10qXCku<br>Ki9cMS9wJykKICAgIGImIFtbIC1UICIKUkVHSVNUU11fVVJJXBBVCSRUdJUIC3mJCChtCkV<br>KVHSVNUU11fUFVTUZXIKSBT01KQjFZSBphZhbG1kCGJGGGV21cliBSb2dpbiAtdSAk<br>UVVHSVNUU11fVVFVK5BTUUgLXAgJFJFR01TVFJZXIBBU1NXTJJEICRSRUdJUIRSWV9V<br>UkkKICAgIGVsc2UKICAgICAgZWNobyAiV2FybmluZz0gdGh1HJ1Z21zdHJ5J3MgdXN1<br>cm5hbWugYW5K1HBhc3Nb3JXIGFYZSBphzDh61kLCBTa21wcGuZyBED2NzZXJgbC9n<br>aW4uIgogICAgZmkKICAgIAGICGIGZGP532VYHJD1biAtZCAkUkVHSVNUU11fVVJJX1BB<br>VExphzZG1bh24cv9idWBNLXNbNR8zTr2ZWD0A3UF43VVENVHV11fVVJJX1BB |
|            | CgotIHBhdGg6IC9vcHQvZGx2bS91dGlscy5zaAogIHBlcm1pc3Npb25zOiAnMDc1NScK<br>ICBjb250ZW500iB8CiAgICAjIS9iaW4vYmFzaAogICAgZXJyb3JfZXhpdCgpIHsKICAg<br>ICAgZWNobyAiRXJyb3I6ICQxIiA+JjIKICAgICAgdm10b29sc2QgLS1jbWQgImluZm8t<br>c2V0IGd1ZXN0aW5mby52bXN1cnZpY2UuYm9vdHN0cmFwLmNvbmRpdGlvbiBmYWxzZSwg<br>RExXb3JrbG9hZEZhaWx1cmUsICQxIgogICAgICBleG10IDEKICAgIH0KCiAgICBjaGVj<br>a19wcm90b2NvbCgpIHsKICAgICAgbG9jYWwgcHJveHlfdXJsPSQxCiAgICAgIH0oaWZ0                                                                                                    |

| Komponente | Beschreibung                                                                                                    |
|------------|----------------------------------------------------------------------------------------------------|
|            | CiAgICAgIGxY2FsIHNICHBvcnRl2F9wcm90b2NvbHM9KCIkQCIpClAgICAgICAgIGhIFtb<br>IC11CIKa3Byb3h5X3VybB01FrId0yB0aGVuciAgICAgICAgICAgICAgICAgICAgIGHIFtb<br>JCh1Z2hvCIKa3Byb3h5X3VybB01HgYGXICLGICGLYAGICAFWYGK5GID4qM5kg<br>CHJpbnQgJDE7IGVsc2UgcHJpbnQgIiJ9JykKICAgICAgICBp2iBbIC16ICIKcHJvdG9j<br>b2w1Fr071HRoZM4KICAgICAgICAgICAgICVy06BjaGYja4lCiAgICAgICAgICByZXRLcm4g<br>MAogICAgICAgIGAgICAgICAgICAgCAgDC9jYWwgcHJvdG9jb2xfaW5jbEVxZW092mFsc2UK<br>ICAgICAgICGLGIMFFtbICIke3Byb3BvY29sfSIgFYOgIiR7ChFy5IgXV071HRoZM4K<br>ICAgICAgICAgICGLMFFtbICIke3Byb3BvY29sfSIgFYOgIiR7ChFy5IgXV071HRoZM4K<br>ICAgICAgICAgICAgICAGICAgICAGICAgICAgICAgICAgICAgICAgICAgICAgICAgICAg |
|            | was dem folgenden Skript im Klartextformat entspricht:                                                                                                    |
|            | <pre>#cloud-config write_files: - path: /opt/dlvm/dl_app.sh permissions: '0755' content:       #!/bin/bash     set -eu     source /opt/dlvm/utils.sh     set_proxy "http" "https" "socks5"     trap 'error_exit "Unexpected error occurs at dl workload"' ERR</pre>                                                                                                    |

| Tabelle 3-1. | CUDA-Beispiel-Container | -Image (Fortsetzung) |
|--------------|-------------------------|----------------------|
|--------------|-------------------------|----------------------|

| Komponente | Beschreibung                                                                                                    |
|------------|----------------------------------------------------------------------------------------------------|
|            | <pre>REGISTRY_URI_PATH=\$(grep registry-uri /opt/dlvm/ovf-env.xml   sed -n 's/.*oe:value="\([^"]*\).*/\1/p')</pre>                                                                                                    |
|            | <pre>if [[ -z "\$REGISTRY_URI_PATH" ]]; then     # If REGISTRY_URI_PATH is null or empty, use the default value     REGISTRY_URI_PATH=\$DEFAULT_REG_URI     echo "REGISTRY_URI_PATH was empty. Using default: \$REGISTRY_URI_PATH"     fi</pre>                                                                                                    |
|            | <pre># If REGISTRY_URI_PATH contains '/', extract the URI part if [[ \$REGISTRY_URI_PATH == *"/"* ]]; then     REGISTRY_URI=\$(echo "\$REGISTRY_URI_PATH"   cut -d'/' -f1) else     REGISTRY_URI=\$REGISTRY_URI_PATH f;</pre>                                                                                                    |
|            | <pre>II REGISTRY_USERNAME=\$(grep registry-user /opt/dlvm/ovf-env.xml   sed -n 's/.*oe:value="\([^"]*\).*/\1/p') REGISTRY_PASSWORD=\$(grep registry-passwd /opt/dlvm/ovf-env.xml   sed -n 's/.*oe:value="\([^"]*\).*/\1/p') if [[ -n "\$REGISTRY_USERNAME" &amp;&amp; -n "\$REGISTRY_PASSWORD" ]];</pre>                                                      |
|            | <pre>then     docker login -u \$REGISTRY_USERNAME -p \$REGISTRY_PASSWORD \$REGISTRY_URI     else         echo "Warning: the registry's username and password are invalid, Skipping Docker login."     fi</pre>                                                                                                    |
|            | <pre>docker run -d \$REGISTRY_URI_PATH/nvidia/k8s/cuda-<br/>sample:vectoradd-cuda11.7.1-ubi8</pre>                                                                                                    |
|            | <pre>- path: /opt/dlvm/utils.sh permissions: '0755' content:       #!/bin/bash     error_exit() {         echo "Error: \$1" &gt;&amp;2         vmtoolsdcmd "info-set guestinfo.vmservice.bootstrap.condition false, DLWorkloadFailure, \$1"         exit 1 </pre>                                                                                             |
|            | <pre>} check_protocol() {     local proxy_url=\$1     shift     local supported_protocols=("\$@")     if [[ -n "\${proxy_url}" ]]; then         local protocol=\$(echo "\${proxy_url}"   awk -F '://' '{if  (NF &gt; 1) print \$1; else print ""}')         if [ -z "\$protocol" ]; then         echo "No specific protocol provided. Skipping protocol</pre> |
|            | <pre>return 0 fi local protocol_included=false for var in "\${supported_protocols[@]}"; do     if [[ "\${protocol}" == "\${var}" ]]; then         protocol included=true</pre>                                                                                                    |

| Tabelle 3-1. | CUDA-Beispiel-Container | Image (F | ortsetzung) |
|--------------|-------------------------|----------|-------------|
|--------------|-------------------------|----------|-------------|

```
Komponente
                  Beschreibung
                                     break
                                    fi
                                 done
                                 if [[ "${protocol included}" == false ]]; then
                                   error exit "Unsupported protocol: ${protocol}. Supported
                         protocols are: ${supported protocols[*]}"
                                 fi
                               fi
                             }
                             # $0: list of supported protocols
                             set proxy() {
                               local supported protocols=("$@")
                               CONFIG JSON BASE64=$(grep 'config-json' /opt/dlvm/ovf-env.xml
                         | sed -n 's/.*oe:value="\([^"]*\).*/\1/p')
                               CONFIG JSON=$(echo ${CONFIG JSON BASE64} | base64 --decode)
                               HTTP PROXY URL=$ (echo "${CONFIG JSON}" | jq -r
                          '.http_proxy // empty')
                               HTTPS PROXY URL=$(echo "${CONFIG JSON}" | jq -r
                          '.https_proxy // empty')
                               if [[ $? -ne 0 || (-z "${HTTP_PROXY_URL}" && -z "$
                         {HTTPS PROXY URL}") ]]; then
                                 echo "Info: The config-json was parsed, but no proxy
                         settings were found."
                                 return O
                               fi
                               check protocol "${HTTP PROXY URL}" "${supported protocols[@]}"
                               check_protocol "${HTTPS_PROXY_URL}" "$
                         {supported protocols[0]}"
                               if ! grep -q 'http proxy' /etc/environment; then
                                 echo "export http proxy=${HTTP PROXY URL}
                                 export https proxy=${HTTPS PROXY URL}
                                 export HTTP PROXY=${HTTP PROXY URL}
                                 export HTTPS PROXY=${HTTPS PROXY URL}
                                 export no proxy=localhost,127.0.0.1" >> /etc/environment
                                 source /etc/environment
                               fi
                               # Configure Docker to use a proxy
                               mkdir -p /etc/systemd/system/docker.service.d
                               echo "[Service]
                               Environment=\"HTTP PROXY=${HTTP PROXY URL}\"
                               Environment=\"HTTPS PROXY=${HTTPS PROXY URL}\"
                               Environment=\"NO PROXY=localhost,127.0.0.1\"" > /etc/systemd/
                         system/docker.service.d/proxy.conf
                               systemctl daemon-reload
                               systemctl restart docker
                               echo "Info: docker and system environment are now configured
                         to use the proxy settings"
                       Einzeiliges Image. Im base64-Format codieren
```

```
docker run -d nvcr.io/nvidia/k8s/cuda-sample:ngc_image_tag
```

| Tabelle 3-1. CUDA-Beispiel-Container-Image (Fortsetzung) |              |  |
|----------------------------------------------------------|--------------|--|
| Komponente                                               | Beschreihung |  |

| Komponente                                 | Beschreibung                                                                                                    |
|--------------------------------------------|----------------------------------------------------------------------------------------------------|
|                                            | Geben Sie beispielsweise für "vectoradd-cuda11.7.1-ubi8" das folgende Skript im base64-<br>Format an:                                         |
|                                            | ZG9ja2VyIHJ1biAtZCBudmNyLmlvL252aWRpYS9rOHMvY3VkYS1zYW1wbGU6dmVjdG9y<br>YWRkLWN1ZGExMS43LjEtdWJpOA==                                          |
|                                            | was dem folgenden Skript im Klartextformat entspricht:                                                                                        |
| <ul><li>Ge</li><li>Ge</li><li>Ge</li></ul> | docker run -d nvcr.io/nvidia/k8s/cuda-sample:vectoradd-cudal1.7.1-<br>ubi8                                                                    |
|                                            | <ul> <li>Geben Sie die Installationseigenschaften des vGPU-Gasttreibers ein, wie z. B. vgpu-license<br/>und nvidia-portal-api-key.</li> </ul> |
|                                            | <ul> <li>Geben Sie nach Bedarf Werte f ür die Eigenschaften an, die f ür eine getrennte Umgebung<br/>erforderlich sind.</li> </ul>            |
|                                            | Weitere Informationen finden Sie unter OVF-Eigenschaften von Deep Learning-VMs.                                                               |
| Ausgabe                                    | Installationsprotokolle f ür den vGPU-Gasttreiber in /var/log/vgpu-install.log.                                                               |
|                                            | Führen Sie den folgenden Befehl aus, um sicherzustellen, dass der vGPU-Gasttreiber<br>installiert und die Lizenz zugeteilt ist:               |
|                                            | nvidia-smi -q  grep -i license                                                                                                    |
|                                            | Cloud-init-Skriptprotokolle in /var/log/dl.log.                                                                                               |

# PyTorch

Sie können eine Deep Learning-VM mit einer PyTorch-Bibliothek verwenden, um Konversations-KI, NLP und andere Arten von KI-Modellen auf einer VM zu erkunden. Weitere Informationen finden Sie auf der Seite PyTorch.

Nach dem Start der Deep Learning-VM wird eine JupyterLab-Instanz mit installierten und konfigurierten PyTorch-Paketen gestartet.

| Komponente                | Beschreibung                                                                                                    |  |
|---------------------------|----------------------------------------------------------------------------------------------------|--|
| Container-Image           | nvcr.io/nvidia/pytorch:ngc_image_tag                                                                                                    |  |
|                           | Beispiel:                                                                                                    |  |
|                           | nvcr.io/nvidia/pytorch:23.10-py3                                                                                                    |  |
|                           | Informationen zu den PyTorch-Container-Images, die für Deep Learning-VMs unterstützt<br>werden, finden Sie unter Versionshinweise zu VMware Deep Learning VM.                                                                                                    |  |
| Erforderliche<br>Eingaben | <ul> <li>Um eine PyTorch-Arbeitslast bereitzustellen, müssen Sie die OVF-Eigenschaften für die Deep<br/>Learning-VM wie folgt festlegen:</li> <li>Verwenden Sie eine der folgenden Eigenschaften, die für das PyTorch-Image spezifisch sind.</li> </ul>                                                                                                    |  |
|                           | <ul> <li>Cloud-init-Skript. Codieren Sie es im base64-Format.</li> </ul>                                                                                                    |  |
|                           | <pre># cloud which every state of formal #cloud-config write_files: - path: /opt/dlvm/dl_app.sh permissions: '0755' content:       #!/bin/bash     set -eu     source /opt/dlvm/utils.sh     trap 'error_exit "Unexpected error occurs at dl workload"' ERR     set_proxy "http" "https" "socks5"     DEFAULT_REG_URI="nvcr.io"     REGISTRY_URI_PATH=\$(grep registry-uri /opt/dlvm/ovf-env.xml       sed -n 's/.*oe:value="\([^"]*\).*/\1/p')     if [[ -z "\$REGISTRY_URI_PATH" ]]; then         # 1f REGISTRY_URI_PATH is null or empty, use the default value         REGISTRY_URI_PATH=5DEFAULT_REG_URI         echo "REGISTRY_URI_PATH was empty. Using default: \$REGISTRY_URI_PATH"     fi     # If REGISTRY_URI_PATH == *"/"* ]]; then         REGISTRY_URI=\$REGISTRY_URI_PATH         fi     else         REGISTRY_URI=\$REGISTRY_URI_PATH         fi </pre> |  |
|                           | <pre>REGISTRY_USERNAME=\$(grep registry-user /opt/dlvm/ovf-env.xml   sed -n 's/.*oe:value="\([^"]*\).*/\1/p') REGISTRY_PASSWORD=\$(grep registry-passwd /opt/dlvm/ovf-env.xml   sed -n 's/.*oe:value="\([^"]*\).*/\1/p') if [[ -n "\$REGISTRY_USERNAME" &amp;&amp; -n "\$REGISTRY_PASSWORD" ]]; then docker login -u \$REGISTRY_USERNAME -p \$REGISTRY_PASSWORD \$REGISTRY_URI else</pre>                                                                                                    |  |
|                           | echo "Warning: the registry's username and password are<br>invalid, Skipping Docker login."<br>fi                                                                                                    |  |
|                           | <pre>docker run -dgpus all -p 8888:8888 \$REGISTRY_URI_PATH/<br/>nvidia/pytorch:ngc image tag /usr/local/bin/jupyter laballow-</pre>                                                                                                    |  |

# Tabelle 3-2. PyTorch-Container-Image

Tabelle 3-2. PyTorch-Container-Image (Fortsetzung)

```
Komponente
                  Beschreibung
                         root --ip=* --port=8888 --no-browser --NotebookApp.token='' --
                         NotebookApp.allow origin='*' --notebook-dir=/workspace
                         - path: /opt/dlvm/utils.sh
                           permissions: '0755'
                           content: |
                             #!/bin/bash
                             error exit() {
                               echo "Error: $1" >&2
                               vmtoolsd --cmd "info-set
                         guestinfo.vmservice.bootstrap.condition false, DLWorkloadFailure,
                         $1"
                               exit 1
                             }
                             check protocol() {
                               local proxy url=$1
                               shift
                               local supported protocols=("$@")
                               if [[ -n "${proxy_url}" ]]; then
                                 local protocol=$(echo "${proxy_url}" | awk -F '://' '{if
                         (NF > 1) print $1; else print ""}')
                                 if [ -z "$protocol" ]; then
                                   echo "No specific protocol provided. Skipping protocol
                         check."
                                   return 0
                                 fi
                                 local protocol included=false
                                 for var in "${supported protocols[@]}"; do
                                   if [[ "${protocol}" == "${var}" ]]; then
                                     protocol_included=true
                                     break
                                   fi
                                 done
                                 if [[ "${protocol included}" == false ]]; then
                                   error exit "Unsupported protocol: ${protocol}. Supported
                         protocols are: ${supported protocols[*]}"
                                 fi
                               fi
                             }
                             # $0: list of supported protocols
                             set proxy() {
                               local supported protocols=("$@")
                               CONFIG JSON BASE64=$ (grep 'config-json' /opt/dlvm/ovf-env.xml
                         | sed -n 's/.*oe:value="\([^"]*\).*/\1/p')
                               CONFIG JSON=$(echo ${CONFIG JSON BASE64} | base64 --decode)
                               HTTP_PROXY_URL=$(echo "${CONFIG_JSON}" | jq -r
                         '.http proxy // empty')
                               HTTPS PROXY URL=$ (echo "${CONFIG JSON}" | jq -r
                         '.https_proxy // empty')
                               if [[ $? -ne 0 || (-z "${HTTP PROXY URL}" && -z "$
                         {HTTPS PROXY URL}") ]]; then
                                echo "Info: The config-json was parsed, but no proxy
                         settings were found."
                                 return O
                               fi
                         check_protocol "${HTTP_PROXY_URL}" "${supported_protocols[@]}"
```

| Tabelle 3-2 | . PyTorch-Container | <ul> <li>Image (Fortsetzung)</li> </ul> |
|-------------|---------------------|-----------------------------------------|
|-------------|---------------------|-----------------------------------------|

| Komponente | Beschreibung                                                                                                    |
|------------|----------------------------------------------------------------------------------------------------|
| Komponente | <pre>Beschreibung</pre>                                                                                                    |
|            | <pre># Configure Docker to use a proxy mkdir -p /etc/systemd/system/docker.service.d echo "[Service] Environment=\"HTTP_PROXY=\${HTTP_PROXY_URL}\" Environment=\"HTTPS_PROXY=\${HTTPS_PROXY_URL}\" Environment=\"NO_PROXY=localhost,127.0.0.1\"" &gt; /etc/systemd/ system/docker.service.d/proxy.conf systemctl daemon-reload systemctl restart docker echo "Info: docker and system environment are now configured to use the proxy settings" }</pre> |

Geben Sie beispielsweise für "pytorch:23.10-py3" das folgende Skript im base64-Format an:

I2Nsb3VkLWNvbmZpZwp3cml0ZV9maWxlczoKLSBwYXRoOiAvb3B0L2Rsdm0vZGxfYXBw LnNoCiAgcGVybWlzc2lvbnM6ICcwNzU1JwogIGNvbnRlbnQ6IHwKICAgICMhL2Jpbi9i YXNoCiAqICBzZXQqLWV1CiAqICBzb3VyY2UqL29wdC9kbHZtL3V0aWxzLnNoCiAqICB0 cmFwICdlcnJvcl9leGl0ICJVbmV4cGVjdGVkIGVycm9yIG9jY3VycyBhdCBkbCB3b3Jr bG9hZCInIEVSUgogICAgc2V0X3Byb3h5ICJodHRwIiAiaHR0cHMiICJzb2NrczUiCgog  ${\tt ICAgREVGQVVMVF9SRUdfVVJJPSJudmNyLmlvIgogICAgUkVHSVNUUllfVVJJX1BBVEg9}$ JChncmVwIHJ1Z21zdHJ5LXVyaSAvb3B0L2Rsdm0vb3ZmLWVudi54bWwqfCBzZWQqLW4q J3MvLipvZTp2YWx1ZT0iXChbXiJdKlwpLiovXDEvcCcpCqoqICAqaWYqW1sqLXoqIiRS RUdJU1RSWV9VUklfUEFUSCIgXV07IHRoZW4KICAgICAgIyBJZiBSRUdJU1RSWV9VUklf UEFUSCBpcyBudWxsIG9yIGVtcHR5LCB1c2UgdGh1IGR1ZmF1bHQgdmFsdWUKICAgICAg UkVHSVNUUllfVVJJX1BBVEg9JERFRkFVTFRfUkVHX1VSSQogICAgICBlY2hvICJSRUdJ U1RSWV9VUklfUEFUSCB3YXMgZW1wdHkuIFVzaW5nIGRlZmF1bHQ6ICRSRUdJU1RSWV9V UklfUEFUSCIKICAqIGZpCiAqICAKICAqICMqSWYqUkVHSVNUUllfVVJJX1BBVEqqY29u dGFpbnMqJy8nLCBleHRyYWN0IHRoZSBVUkkqcGFydAoqICAqaWYqW1sqJFJFR01TVFJZ X1VSSV9QQVRIID09ICoiLyIqIF1d0yB0aGVuCiAgICAgIFJFR01TVFJZX1VSST0kKGVj aG8gIiRSRUdJU1RSWV9VUklfUEFUSCIgfCBjdXQgLWQnLycgLWYxKQogICAgZWxzZQog ICAqICBSRUdJU1RSWV9VUkk9JFJFR01TVFJZX1VSSV9QQVRICiAqICBmaQoqIAoqICAq UkVHSVNUUllfVVNFUk5BTUU9JChncmVwIHJlZ2lzdHJ5LXVzZXIgL29wdC9kbHZtL292 ZillbnYueGlsIHwgc2VkICluICdzLy4qb2U6dmFsdWU9IlwoWl4iXSpcKS4qL1wxL3An KQoqICAqUkVHSVNUUllfUEFTUldPUkQ9JChncmVwIHJlZ2lzdHJ5LXBhc3N3ZCAvb3B0 L2Rsdm0vb3ZmLWVudi54bWwgfCBzZWQgLW4gJ3MvLipvZTp2YWx1ZT0iXChbXiJdKlwp LiovXDEvcCcpCiAqICBpZiBbWyAtbiAiJFJFR0lTVFJZX1VTRVJ0QU1FIiAmJiAtbiAi JFJFR01TVFJZX1BBU1NXT1JEIiBdXTsqdGhlbqoqICAqICBkb2NrZXIqbG9naW4qLXUq JFJFR01TVFJZX1VTRVJ0QU1FIC1wICRSRUdJU1RSWV9QQVNTV09SRCAkUkVHSVNUU11f VVJJCiAgICBlbHNlCiAgICAgIGVjaG8gIldhcm5pbmc6IHRoZSByZWdpc3RyeSdzIHVz ZXJuYW111GFuZCBwYXNzd29yZCBhcmUgaW52YWxpZCwgU2tpcHBpbmcgRG9ja2VyIGxv Z2luLiIKICAgIGZpCgogICAgZG9ja2VyIHJ1biAtZCAtLWdwdXMgYWxsIC1wIDg4ODg6 ODg4OCAkUkVHSVNUUllfVVJJX1BBVEgvbnZpZGlhL3B5dG9yY2g6MjMuMTAtcHkzIC91 c3IvbG9jYWwvYmluL2p1cHl0ZXIgbGFiIC0tYWxsb3ctcm9vdCAtLWlwPSogLS1wb3J0 PTg4ODggLS1uby1icm93c2VyIC0tTm90ZWJvb2tBcHAudG9rZW49JycgLS10b3RlYm9v a0FwcC5hbGxvd19vcmlnaW49JyonIC0tbm90ZWJvb2stZG1yPS93b3Jrc3BhY2UKCi0q

# Tabelle 3-2. PyTorch-Container-Image (Fortsetzung)

| Komponente | Beschreibung                                                                                                    |
|------------|----------------------------------------------------------------------------------------------------|
| Komponente | cGF0aDogL29wdC9kbH2L3V0aWx2LnNoCiAgcGVybNlzc21vbnMGICcwNzUIJwogIGNv<br>bnR1bnQ61HwKICAg1CMLL2pbi91YNNoCIAg1CB1cnJvc191eG10KCKgewog1CAg1CB1<br>Y2hrCJFcnJvcgjogJDE1ID4Mdygg1CAg1CB2KRvb2xz2CALLWL2CLiAWShb912ZKQ<br>Z3V1C3RbpmZvLn2tc2Vydm132S51b290c3RytXAU29u2G10aW91G2hBW1LGEBFF4v<br>cntab27kmFpBHvySswgJDEiCAg1CAg1CAg1CAg4XQMQog1CAgfQKICAg1GNoZMNrX3By<br>b3Rv199sKCkgewog1CAg1CB2bNhcDscm94eV91cmwJDEKICAg1CAg2Avg7Mjs13M4<br>GCAkM7sgWxc259ydGVkX3Byb3Rv729sc0011RA11kKICAg1CAg2Awg7Mjs13M4<br>g1CAg1CH3VsH14XJsf13f3VC07HRo2WKLCAg1CAg1CB2bNhcDscwm05D2NvbD0KKGVJ<br>a68g1IR7cHJveH14dXJsf51gCDhd2gLUVg3zovJycgJ3tp2iAotKYqP1axKSwm1u<br>dCAkM7sgWxc25Bscm1udCAg1CAg1CAg1CAg1CAg1CAg1CHag1H3HkGCAg4W7QH3kKSwm1u<br>dCAkM7sgWxz25Bscm1udCAg1CAg1CAg1CAg1CAg1CAg1CHag1H3HkGCAg4W7QH3kKSwm1u<br>dCAkM7sgWxz25Bscm1udCAg1CAg1CAg1CAg1CAg1CAg1CHag1H3HkGCAg4W7QH3kKSwm1u<br>dCAkM7sgWxz25Bscm1udCAg1CAg1CAg1CAg1CAg1CAg1CAg1HJdHVyb1AcC1ag<br>ICAg1CAg7mkK1CAg1CAg1CAg2WNobyA1Th8gc3B1Y21maMmcB1V4G9jb2wcFJJa0KK7g20aKCAg<br>ICAg1CAg7mkW1g41IR7c3VwcG9ydGVX3Byb3Rv729sc1LAXX010yBkbwd1CAg<br>ICAg1CAg2mW4g14g1IR7c3VwcG9ydGVX3Byb3Rv729sc1LAXX010yBkbwdFQ9<br>ICAg1CAg1CBmc90b2NvbF9pbmNsdWR12D10cnV1C1Ag1CAg1CAg1CAg1CBg1CBg1CBg1CAg1CAg1CBg1CAg1CAg1CBg1CAg1CAg1CBg1CAg1CAg1CBg1CAg1CAg1CBg1CAg1CAg1CBg1CAg1CAg1CBg1CAg1CAg1CBg1CAg1CAg1CBg1CAg1CAg1CBg1CAg1CAg1CBg1CAg1CBg1CAg1CAg1CBg1CAg1CAg1CBg1CAg1CBg1CAg1CBg1CAg1CBg1CAg1CBg1CAg1CBg1CAg1CBg1CAg1CAg1CBg1CAg1CBg1CAg1CBg1CAg1CBg1CAg1CBg1CAg1CBg1CAg1CAg1CBg1CAg1CAg1CBg1CAg1CAg1CBg1CAg1CBg1CAg1CBg1CAg1CBg1CAg1CAg1CBg1CAg1CAg1CBg1CAg1CAg1CBg1CAg1CAg1CBg1CAg1CAg1CBg1CAg1CBg1CAg1CBg1CAg1CAg1CBg1CAg1CBg1CAg1CAg1CBg1CAg1CAg1CBg1CAg1CAg1CBg1CAg1CAg1CBg1CAg1CAg1CBg1CAg1CAg1CBg1CAg1CAg1CBg1CAg1CAg1CBg1CAg1CAg1CBg1CAg1CAg1CBg1CAg1CAg1CBg1CAg1CAg1CBg1CAg1CAg1CBg1CAg1CAg1CBg1CAg1CAg1CBg1CAg1CAg1CBg1CAg1CAg1CBg1CAg1CAg1CBg1CAg1CAg1CBg1CAg1CAg1CBg1CAg1CAg1CBg1CAg1CAg1CAg1CBg1CAg1CAg1CAg1CBg1CAg1CAg1CAg1CAg1CAg1CAg1CAg1CAg1CAg1CA |
|            | ZG9JaZVyIGFuZCBZEXNUZWUGZW5ZaXJvbm11bnQgYXJ11G5vdyBjbZ5maWd1cmVkIHRv<br>IHVzZSB0aGUgcHJveHkgc2V0dG1uZ3MiCiAgICB9                                                                                                    |

was dem folgenden Skript im Klartextformat entspricht:

```
#cloud-config
write_files:
- path: /opt/dlvm/dl_app.sh
   permissions: '0755'
   content: |
```

| Tabelle 3-2 | PyTorch-Container | -Image (Fortsetzung) |
|-------------|-------------------|----------------------|
|-------------|-------------------|----------------------|

| Komponente Beschreibung |                                                                                                    |  |
|-------------------------|----------------------------------------------------------------------------------------------------|--|
|                         | <pre>#!/bin/bash set -eu source /opt/dlvm/utils.sh trap 'error_exit "Unexpected error occurs at dl workload"' ERR set_proxy "http" "https" "socks5"</pre>                                                                                                    |  |
|                         | <pre>DEFAULT_REG_URI="nvcr.io" REGISTRY_URI_PATH=\$(grep registry-uri /opt/dlvm/ovf-env.xml   sed -n 's/.*oe:value="\([^"]*\).*/\1/p')</pre>                                                                                                    |  |
|                         | <pre>if [[ -z "\$REGISTRY_URI_PATH" ]]; then     # If REGISTRY_URI_PATH is null or empty, use the default value     REGISTRY_URI_PATH=\$DEFAULT_REG_URI     echo "REGISTRY_URI_PATH was empty. Using default: \$REGISTRY_URI_PATH"     fi</pre>                                                                                                    |  |
|                         | <pre># If REGISTRY_URI_PATH contains '/', extract the URI part<br/>if [[ \$REGISTRY_URI_PATH == *"/"* ]]; then<br/>REGISTRY_URI=\$(echo "\$REGISTRY_URI_PATH"   cut -d'/' -f1)<br/>else<br/>REGISTRY_URI=\$REGISTRY_URI_PATH<br/>fi</pre>                                                                                                    |  |
|                         | <pre>REGISTRY_USERNAME=\$ (grep registry-user /opt/dlvm/ovf-env.xml   sed -n 's/.*oe:value="\([^"]*\).*/\1/p') REGISTRY_PASSWORD=\$ (grep registry-passwd /opt/dlvm/ovf-env.xml   sed -n 's/.*oe:value="\([^"]*\).*/\1/p') if [[ -n "\$REGISTRY_USERNAME" &amp;&amp; -n "\$REGISTRY_PASSWORD" ]]; then docker login -u \$REGISTRY USERNAME -p \$REGISTRY PASSWORD</pre> |  |
|                         | <pre>\$REGISTRY_URI else echo "Warning: the registry's username and password are invalid, Skipping Docker login." fi</pre>                                                                                                    |  |
|                         | docker run -dgpus all -p 8888:8888 \$REGISTRY_URI_PATH/<br>nvidia/pytorch:23.10-py3 /usr/local/bin/jupyter laballow-root<br>ip=*port=8888no-browserNotebookApp.token=''<br>NotebookApp.allow_origin='*'notebook-dir=/workspace                                                                                                    |  |
|                         | <pre>- path: /opt/dlvm/utils.sh permissions: '0755' content:       #!/bin/bash     error_exit() {         echo "Error: \$1" &gt;&amp;2         vmtoolsdcmd "info-set</pre>                                                                                                    |  |
|                         | <pre>guestinfo.vmservice.bootstrap.condition false, DLWorkloadFailure, \$1"         exit 1     }</pre>                                                                                                    |  |
|                         | <pre>check_protocol() {     local proxy_url=\$1     shift     local supported_protocols=("\$@")     if [[ -n "\${proxy_url}" ]]; then         local protocol=\$(echo "\${proxy_url}"   awk -F '://' '{if</pre>                                                                                                    |  |

```
Komponente
                  Beschreibung
                                 if [ -z "$protocol" ]; then
                                   echo "No specific protocol provided. Skipping protocol
                         check."
                                   return 0
                                 fi
                                 local protocol included=false
                                 for var in "${supported protocols[@]}"; do
                                   if [[ "${protocol}" == "${var}" ]]; then
                                     protocol included=true
                                     break
                                   fi
                                 done
                                 if [[ "${protocol included}" == false ]]; then
                                   error exit "Unsupported protocol: ${protocol}. Supported
                         protocols are: ${supported protocols[*]}"
                                 fi
                               fi
                             }
                             # $0: list of supported protocols
                             set proxy() {
                               local supported protocols=("$@")
                               CONFIG JSON BASE64=$ (grep 'config-json' /opt/dlvm/ovf-env.xml
                         | sed -n 's/.*oe:value="\([^"]*\).*/\1/p')
                               CONFIG JSON=$(echo ${CONFIG_JSON_BASE64} | base64 --decode)
                               HTTP PROXY URL=$(echo "${CONFIG JSON}" | jq -r
                         '.http proxy // empty')
                               HTTPS PROXY URL=$(echo "${CONFIG JSON}" | jq -r
                          '.https_proxy // empty')
                               if [[ $? -ne 0 || (-z "${HTTP_PROXY_URL}" && -z "$
                         {HTTPS PROXY URL}") ]]; then
                                 echo "Info: The config-json was parsed, but no proxy
                         settings were found."
                                 return O
                               fi
                               check protocol "${HTTP PROXY URL}" "${supported protocols[@]}"
                               check protocol "${HTTPS PROXY URL}" "$
                         {supported protocols[0]}"
                               if ! grep -q 'http_proxy' /etc/environment; then
                                 echo "export http_proxy=${HTTP_PROXY URL}
                                 export https_proxy=${HTTPS PROXY URL}
                                 export HTTP PROXY=${HTTP PROXY URL}
                                 export HTTPS PROXY=${HTTPS PROXY URL}
                                 export no proxy=localhost,127.0.0.1" >> /etc/environment
                                 source /etc/environment
                               fi
                               # Configure Docker to use a proxy
                               mkdir -p /etc/systemd/system/docker.service.d
                               echo "[Service]
                               Environment=\"HTTP PROXY=${HTTP PROXY URL}\"
                               Environment=\"HTTPS PROXY=${HTTPS PROXY URL}\"
                               Environment=\"NO PROXY=localhost,127.0.0.1\"" > /etc/systemd/
                         system/docker.service.d/proxy.conf
                               systemctl daemon-reload
                              systemctl restart docker
```

| Tabelle 3-2 | PyTorch-Container-Image | (Fortsetzung) |
|-------------|-------------------------|---------------|
|-------------|-------------------------|---------------|

| Ausgabe       echo "Info: docker and system environment are now configured<br>to use the proxy settings"<br>)         Einzelliges Image. Codieren Sie es im base64-Format.         docker zun ~d ~p 8888:888 nvcr.io/nridia/pytorchingc_image_tag<br>/usr/local/bin/jupyter lab ==allow=root ==ip*+=port=8888 ==<br>no=browset ==NolebookApp.token='* ==NolebookApp.allow_origin='*' ==<br>noebcowset ==NolebookApp.token='* ==NolebookApp.allow_origin='*' ==<br>noebcowset ==NolebookApp.token='* ==NolebookApp.allow_origin='*' ==<br>noebcowset ==NolebookApp.token='* ==NolebookApp.allow_origin='*' ==<br>noebcowset ==NolebookApp.token='* ==NolebookApp.allow_origin='*' ==<br>noebcowset.exploredowset.exploredowset.elsstem(sithbooxed)ylp2000<br>avatus/status/men2000240024LWSvLwip52dsXLrgis10b3HimdwaDvscC50b21bj0n<br>wyhtelistemp32vc149b3D0240024LWSvLwip52dsXLrgis10b3HimdwaDvscC50b21bj0n<br>wax dem folgenden Skript im Klartextformat entspricht:         docker zun ~d ~p 8888;8888 nvcr.io/nvidia/pytorch:23.10~py3 / usr/<br>local/bin/jupyter lab ==allow=root ==ip+* ==port=8888 ==no=browser<br>==NolebookApp.token='' ==NolebookApp.allow_origin='* ==notebooka<br>dir=/workapace         eGeben Sie die Installationseigenschaften des vGPU-Gasttreibers ein, wie z. B. vagu=license<br>und avridia=portal=api=key.         eGeben Sie die Installationsprotokolle für den vGPU-Gasttreiber in /var/log/vgpu=install.log.         Um zu überprüfen, ob der vGPU-Gasttreiber in/var/log/vgpu=install.log.         Um zu überprüfen, ob der vGPU-Gasttreiber in/var/log/vgpu=install.log.         Um zu überprüfen, ob der vGPU-Gasttreiber in/var/log/vgpu=install.log.         Um zu überprüfen, ob der vGPU-Gasttreiber in/var/log/segs zugreifen können.         Stellen Skriptprotokolle in /var/log/dl.log. <t< th=""><th>Komponente</th><th colspan="4">Beschreibung</th></t<> | Komponente | Beschreibung                                                                                                    |  |  |  |
|----------------------------------------------------------------------------------------------------|------------|----------------------------------------------------------------------------------------------------|--|--|--|
| • Einzeiliges Image. Codieren Sie es im base64-Format.         docker run -d -p 8888:888 nvcr.io/nvidia/pytorch:ngo_image_tag<br>/usr/local/bin/jupyter laballow-rootip-*port-888<br>no-broxes-r-NotebockApp.token*'NotebookApp.allow_origin*'*<br>notebook-dir=/workspace         Geben Sie beispielsweise für "pytorch:23.10-py3* das folgende Skript im base64-Format<br>an:         ZS#ja27y1HJ1biAtSCAteCA400F40j4400gbbb2jc15b9Y9dml kAREveli10b3JjaDoy<br>My4xd1verkg137vc19b20NhD09iaMvverKpic15b19Y9dml kAREveli10b3JjaDoy<br>my4xd1vd1vef92Q2=*         was dem folgenden Skript im Klartextformat entspricht:         docker run -d -p 8888:8888 nvcr.io/nvtidia/pytorch:23.10-py3 /usr/<br>local/bin/jupyter laballow-trootipe*port=8888no-broxeer<br>NotebookApp.token*'NotebookApp.allow_origin*''notebook-<br>dir=/workspace         e Geben Sie die Installationseigenschaften des vGPU-Gasttreibers ein, wie z. B. vgpu-license<br>und nvtidia-portal-api-key.         e Geben Sie die Installationseigenschaften des vGPU-Gasttreibers ein, wie z. B. vgpu-license<br>und nvtidia-portal-api-key.         Ausgabe       Installationsprotokolle für den VGPU-Gasttreiber in /var/log/vgpu-linstall.10g.<br>Um zu überprüfen, ob der vGPU-Gasttreiber in /var/log/vgpu-linstall.10g.<br>Um zu überprüfen, ob der PyTorch-Container ausgeführt wird, führen Sie die Befehl aud<br>docker p = a und aud docker logs container_id aus.         e Loud-ini-Skriptorotokolle in /var/log/dl.10g.       PyTorch-Container.<br>Um zu überprüfen, ob der PyTorch-Container ausgeführt wird, führen Sie die Befehl ausd<br>docker p = a und aud docker logs container_id aus.         burgtiber site in Terminal von JupyterLab sicher, dass die folgenden Funktionen in Notizbuch<br>avidia-smi aus.                                                                                                    |            | <pre>echo "Info: docker and system environment are now configured<br/>to use the proxy settings"<br/>}</pre>                                                                                                    |  |  |  |
| docker run -d -p 8888:888 nvcr.io/nvidia/pytorch:ngc_image_tag<br>/usr/local/bin/jupyter lab -allow-rootip=*port=888<br>no-browserNotebookApp.token=''NotebookApp.allow_origin='''<br>notebook-dir=/workspace         Geben Sie beispielsweise für "pytorch:23.10-py3" das folgende Skript im base64-Format<br>an:                                                                                                    |            | <ul> <li>Einzeiliges Image. Codieren Sie es im base64-Format.</li> </ul>                                                                                                    |  |  |  |
| Geben Sie beispielsweise für "pytorch:23:10-py3" das folgende Skript im base64-Format<br>an:         Z09ja2Vy1HJ1biAtECAtcCA40Dg40jg40Dgdpn2jci5pby9udm1kaWEvcH10b3Jjaboy<br>My4xkUweTMqL3Vzci9sb2NhbC9iaW4van/WexKIc1BSVHrJS1hbCswd1y1p2901cot<br>ax39fiktLtXbwcng00p40cktLW5VHJV3b32txrJs1b0b3R1vm9vay1kaX19L30b         was dem folgenden Skript im Klartextformat entspricht:         docker run =d =p<888:8888 nvcr.io/nvidia/pytorch:23.10-py3 /usr/<br>local/bin/jupyter lab ==allow=root ==ip=* ==port=8888 ==no=browser<br>==NotebookApp.tokem=** ==NotebookApp.allow_origin=*** ==no+browser<br>==NotebookApp.tokem=** ==NotebookApp.allow_origin=*** ==no+browser<br>==NotebookApp.tokem=** ==NotebookApp.allow_origin=*** ==no+browser<br>==NotebookApp.tokem=** ==NotebookApp.allow_origin=***         Ausgabe       Geben Sie die Installationseigenschaften des vGPU-Gasttreibers ein, wie z. B. vgpu=license<br>und nvidia=portal=epi=key.         Ausgabe       Installationsprotokolle für den vGPU-Gasttreiber in /var/log/vgpu=install.log.<br>Um zu überprüfen, ob der vGPU-Gasttreiber installiert ist, führen Sie den Befehl nvidia=ami<br>aus.         Cloud-init-Skriptprotokolle in /var/log/dl.log.       PyTorch-Container.<br>Um zu überprüfen, ob der vGPU-Gasttreiber installiert ist, führen Sie dei Befehl sudo<br>docker p = a und sudo docker logs container_idaus.         JupyterLab-Instanz, auf die Sie unter http://dl_vm_ip:8888 zugreifen können.<br>Stellen Sie mTerminal von JupyterLab sicher, dass die folgenden Funktionen im Notizbuch<br>verfügbar sind:         JupyterLab-Instanz, auf die Sie unter http://dl_vm_ip:8888 zugreifen känn, führen Sie<br>nvidia=mi aus.       JupyterLab-Instanz, auf die Sie unter http://dl_vm_ip:8888 zugreifen känn, führen Sie<br>nvidia=mi aus.         Um züberprüfen, ob J                                             |            | <pre>docker run -d -p 8888:8888 nvcr.io/nvidia/pytorch:ngc_image_tag /usr/local/bin/jupyter laballow-rootip=*port=8888 no-browserNotebookApp.token=''NotebookApp.allow_origin='*' notebook-dir=/workspace</pre>                                                                                              |  |  |  |
| ZG9ja2VyIHJIbiAt2CAtcCA400g40jg40DggbnZjc15pby9udmlkaMEvcH10b3JjaDoy<br>W44KCIweTMgL3Vzc19b52NhC91aW4vanWexR1clBsWrgL31hbGxvdy1yb290100t<br>aXA9K1LLIXBvcq00p40cAtLMSvL0Wyb3d2XX1gL510b3R1Ym9vap1kaX19L3dv<br>cmtzcGFj2Q==         was dem folgenden Skript im Klartextformat entspricht:         docker run -d -p 8888:8888 nvcr.io/nvidia/pytorch:23.10-py3 /usr/<br>local/bin/jupyter laballow-zoot1p=*port=888no-browser<br>NotebookApp.token=''NotebookApp.allow_origin=''notebook-<br>dir=/workspace         Geben Sie die Installationseigenschaften des vGPU-Gasttreibers ein, wie z. B. vgpu-license<br>und nvidia-portal-api-key.         Geben Sie nach Bedarf Werte für die Eigenschaften on Deep Learning-VMs.         Ausgabe       Installationsprotokolle für den vGPU-Gasttreiber in /var/log/vgpu-install.log.<br>Um zu überprüfen, ob der vGPU-Gasttreiber in /var/log/vgpu-install.log.<br>Um zu überprüfen, ob der vGPU-Gasttreiber installiert ist, führen Sie den Befehl nvidia-smi<br>aus.         Cloud-init-Skriptprotokolle in /var/log/dl.log.       PyTorch-Container.<br>Um zu überprüfen, ob der PyTorch-Container ausgeführt wird, führen Sie dei Befehl sudo<br>docker ps -a und sudo docker logs container_id aus.         JupyterLab-Instanz, auf die Sie unter http://dl_vm_ip:8888 zugreifen können.<br>Stellen Sie im Terminal von JupyterLab sicher, dass die folgenden Funktionen im Notizbuch<br>verfügbar sind:         Um zu überprüfen, ob JupyterLab auf die vGPU-Ressource zugreifen kann, führen Sie<br>nvidia-smi aus.       Um su scherzustellen, dass die PyTorch-bezogenen Pakete installiert sind, führen Sie pip<br>show aus.                                                                                                    |            | Geben Sie beispielsweise für "pytorch:23.10-py3" das folgende Skript im base64-Format<br>an:                                                                                                    |  |  |  |
| was dem folgenden Skript im Klartextformat entspricht:         docker run -d -p 8888:8888 nvcr.io/nvidia/pytorch:23.10-py3 /usr/<br>local/bin/jupyter laballow-rootip=*port=8888no-browser<br>NotebookApp.token=''NotebookApp.allow_origin='*'notebook-<br>dir=/workspace         Geben Sie die Installationseigenschaften des vGPU-Gasttreibers ein, wie z. B. vgpu-license<br>und nvidia-portal-api-key.         Geben Sie nach Bedarf Werte für die Eigenschaften an, die für eine getrennte Umgebung<br>erforderlich sind.         Weitere Informationen finden Sie unter OVF-Eigenschaften von Deep Learning-VMs.         Ausgabe       Installationsprotokolle für den vGPU-Gasttreiber in /var/log/vgpu-install.log.<br>Um zu überprüfen, ob der vGPU-Gasttreiber installiert ist, führen Sie den Befehl nvidia-smi<br>aus.         Cloud-init-Skriptprotokolle in /var/log/dl.log.       PyTorch-Container.<br>Um zu überprüfen, ob der PyTorch-Container ausgeführt wird, führen Sie die Befehle sudo<br>docker ps -a und sudo docker logs container_id aus.         JupyterLab-Instanz, auf die Sie unter http://dl_vm_ip:8888 zugreifen können.<br>Stellen Sie im Terminal von JupyterLab sicher, dass die folgenden Funktionen im Notizbuch<br>verfügbar sind:         Um zu überprüfen, ob JupyterLab auf die vGPU-Ressource zugreifen kann, führen Sie<br>nvidia-smi aus.       Um sicherzustellen, dass die PyTorch-bezogenen Pakete installiert sind, führen Sie pip<br>show aus.                                                                                                    |            | ZG9ja2VyIHJ1biAtZCAtcCA4ODg4Ojg4ODggbnZjci5pby9udmlkaWEvcHl0b3JjaDoy<br>My4xMC1weTMgL3Vzci9sb2NhbC9iaW4vanVweXRlciBsYWIgLS1hbGxvdy1yb290ICOt<br>aXA9KiAtLXBvcnQ9ODg4OCAtLW5vLWJyb3dzZXIgLS10b3RlYm9va0FwcC50b2tlbj0n<br>JyAtLU5vdGVib29rQXBwLmFsbG93X29yaWdpbj0nKicgLS1ub3RlYm9vay1kaXI9L3dv<br>cmtzcGFjZQ== |  |  |  |
| docker run -d -p 8888:8888 nvcr.io/nvidia/pytorch:23.10-py3 /usr/<br>local/bin/jupyter laballow-rootip=*port=8888no-browser<br>NotebookApp.token=''NotebookApp.allow_origin='*'notebook-<br>dir=/workspaceGeben Sie die Installationseigenschaften des vGPU-Gasttreibers ein, wie z. B. vgpu-license<br>und nvidia-portal-api-key.Geben Sie nach Bedarf Werte für die Eigenschaften an, die für eine getrennte Umgebung<br>erforderlich sind.<br>Weitere Informationen finden Sie unter OVF-Eigenschaften von Deep Learning-VMs.AusgabeInstallationsprotokolle für den vGPU-Gasttreiber in /var/log/vgpu-install.log.<br>Um zu überprüfen, ob der vGPU-Gasttreiber installiert ist, führen Sie den Befehl nvidia-smi<br>aus.Cloud-init-Skriptprotokolle in /var/log/dl.log.<br>PyTorch-Container.<br>Um zu überprüfen, ob der PyTorch-Container ausgeführt wird, führen Sie die Befehle sudo<br>docker ps -a und sudo docker logs container_id aus.JupyterLab-Instanz, auf die Sie unter http://dl_vm_ip:8888 zugreifen können.<br>Stellen Sie im Terminal von JupyterLab sicher, dass die folgenden Funktionen im Notizbuch<br>verfügbar sind:<br><ul><li>Um zu überprüfen, ob JupyterLab auf die vGPU-Ressource zugreifen kann, führen Sie<br/>nvidia-smi aus.</li><li>Um sicherzustellen, dass die PyTorch-bezogenen Pakete installiert sind, führen Sie<br/>p show aus.</li></ul>                                                                                                    |            | was dem folgenden Skript im Klartextformat entspricht:                                                                                                    |  |  |  |
| <ul> <li>Geben Sie die Installationseigenschaften des vGPU-Gasttreibers ein, wie z. B. vgpu-license und nvidia-portal-api-key.</li> <li>Geben Sie nach Bedarf Werte für die Eigenschaften an, die für eine getrennte Umgebung erforderlich sind.<br/>Weitere Informationen finden Sie unter OVF-Eigenschaften von Deep Learning-VMs.</li> <li>Ausgabe</li> <li>Installationsprotokolle für den vGPU-Gasttreiber in /var/log/vgpu-install.log.<br/>Um zu überprüfen, ob der vGPU-Gasttreiber installiert ist, führen Sie den Befehl nvidia-smi aus.</li> <li>Cloud-init-Skriptprotokolle in /var/log/dl.log.</li> <li>PyTorch-Container.<br/>Um zu überprüfen, ob der PyTorch-Container ausgeführt wird, führen Sie die Befehle sudo docker ps -a und sudo docker logs container_id aus.</li> <li>JupyterLab-Instanz, auf die Sie unter http://dl_vm_ip:8888 zugreifen können.<br/>Stellen Sie im Terminal von JupyterLab sicher, dass die folgenden Funktionen im Notizbuch verfügbar sind:</li> <li>Um zu überprüfen, ob JupyterLab auf die vGPU-Ressource zugreifen kann, führen Sie nvidia-smi aus.</li> <li>Um su überprüfen, dass die PyTorch-bezogenen Pakete installiert sind, führen Sie pip show aus.</li> </ul>                                                                                                    |            | <pre>docker run -d -p 8888:8888 nvcr.io/nvidia/pytorch:23.10-py3 /usr/<br/>local/bin/jupyter laballow-rootip=*port=8888no-browser<br/>NotebookApp.token=''NotebookApp.allow_origin='*'notebook-<br/>dir=/workspace</pre>                                                                                     |  |  |  |
| <ul> <li>a bedeen de heer bedeen werte fan die Engendenderen unt die fan eine getremme omgebeung erforderlich sind.</li> <li>Weitere Informationen finden Sie unter OVF-Eigenschaften von Deep Learning-VMs.</li> <li>Ausgabe         <ul> <li>Installationsprotokolle für den vGPU-Gasttreiber in /var/log/vgpu-install.log.</li> <li>Um zu überprüfen, ob der vGPU-Gasttreiber installiert ist, führen Sie den Befehl nvidia-smi aus.</li> <li>Cloud-init-Skriptprotokolle in /var/log/dl.log.</li> <li>PyTorch-Container.</li> <li>Um zu überprüfen, ob der PyTorch-Container ausgeführt wird, führen Sie die Befehle sudo docker ps -a und sudo docker logs container_id aus.</li> <li>JupyterLab-Instanz, auf die Sie unter http://dl_vm_ip:8888 zugreifen können.</li> <li>Stellen Sie im Terminal von JupyterLab sicher, dass die folgenden Funktionen im Notizbuch verfügbar sind:</li></ul></li></ul>                                                                                                    |            | <ul> <li>Geben Sie die Installationseigenschaften des vGPU-Gasttreibers ein, wie z. B. vgpu-license und nvidia-portal-api-key.</li> <li>Geben Sie nach Bedarf Werte für die Eigenschaften an die für eine getrennte Umgebung</li> </ul>                                                                      |  |  |  |
| <ul> <li>Weitere Informationen finden Sie unter OVF-Eigenschaften von Deep Learning-VMs.</li> <li>Ausgabe <ul> <li>Installationsprotokolle f ür den vGPU-Gasttreiber in /var/log/vgpu-install.log.</li> <li>Um zu überpr üfen, ob der vGPU-Gasttreiber installiert ist, f ühren Sie den Befehl nvidia-smi aus.</li> <li>Cloud-init-Skriptprotokolle in /var/log/dl.log.</li> <li>PyTorch-Container.</li> <li>Um zu überpr üfen, ob der PyTorch-Container ausgef ührt wird, f ühren Sie die Befehle sudo docker ps -a und sudo docker logs container_id aus.</li> </ul> </li> <li>JupyterLab-Instanz, auf die Sie unter http://dl_vm_ip:8888 zugreifen können.</li> <li>Stellen Sie im Terminal von JupyterLab sicher, dass die folgenden Funktionen im Notizbuch verf ügbar sind: <ul> <li>Um zu überpr üfen, ob JupyterLab auf die vGPU-Ressource zugreifen kann, f ühren Sie nvidia-smi aus.</li> <li>Um sicherzustellen, dass die PyTorch-bezogenen Pakete installiert sind, f ühren Sie pip show aus.</li> </ul> </li> </ul>                                                                                                    |            | erforderlich sind.                                                                                                    |  |  |  |
| <ul> <li>Ausgabe</li> <li>Installationsprotokolle für den vGPU-Gasttreiber in /var/log/vgpu-install.log.<br/>Um zu überprüfen, ob der vGPU-Gasttreiber installiert ist, führen Sie den Befehl nvidia-smi aus.</li> <li>Cloud-init-Skriptprotokolle in /var/log/dl.log.</li> <li>PyTorch-Container.<br/>Um zu überprüfen, ob der PyTorch-Container ausgeführt wird, führen Sie die Befehle sudo docker ps -a und sudo docker logs container_id aus.</li> <li>JupyterLab-Instanz, auf die Sie unter http://dl_vm_ip:8888 zugreifen können.<br/>Stellen Sie im Terminal von JupyterLab sicher, dass die folgenden Funktionen im Notizbuch verfügbar sind:</li> <li>Um zu überprüfen, ob JupyterLab auf die vGPU-Ressource zugreifen kann, führen Sie nvidia-smi aus.</li> <li>Um sicherzustellen, dass die PyTorch-bezogenen Pakete installiert sind, führen Sie pip show aus.</li> </ul>                                                                                                    |            | Weitere Informationen finden Sie unter OVF-Eigenschaften von Deep Learning-VMs.                                                                                                    |  |  |  |
| <ul> <li>Um zu überprüfen, ob der VGPU-Gasttreiber installiert ist, führen Sie den Befehl nvidia-smi aus.</li> <li>Cloud-init-Skriptprotokolle in /var/log/dl.log.</li> <li>PyTorch-Container.</li> <li>Um zu überprüfen, ob der PyTorch-Container ausgeführt wird, führen Sie die Befehle sudo docker ps -a und sudo docker logs container_id aus.</li> <li>JupyterLab-Instanz, auf die Sie unter http://dl_vm_ip:8888 zugreifen können.</li> <li>Stellen Sie im Terminal von JupyterLab sicher, dass die folgenden Funktionen im Notizbuch verfügbar sind:</li> <li>Um zu überprüfen, ob JupyterLab auf die vGPU-Ressource zugreifen kann, führen Sie nvidia-smi aus.</li> <li>Um sicherzustellen, dass die PyTorch-bezogenen Pakete installiert sind, führen Sie pip show aus.</li> </ul>                                                                                                    | Ausgabe    | Installationsprotokolle für den vGPU-Gasttreiber in /var/log/vgpu-install.log.                                                                                                    |  |  |  |
| <ul> <li>Cloud-init-Skriptprotokolle in /var/log/dl.log.</li> <li>PyTorch-Container.</li> <li>Um zu überprüfen, ob der PyTorch-Container ausgeführt wird, führen Sie die Befehle sudo docker ps -a und sudo docker logs container_id aus.</li> <li>JupyterLab-Instanz, auf die Sie unter http://dl_vm_ip:8888 zugreifen können.</li> <li>Stellen Sie im Terminal von JupyterLab sicher, dass die folgenden Funktionen im Notizbuch verfügbar sind:</li> <li>Um zu überprüfen, ob JupyterLab auf die vGPU-Ressource zugreifen kann, führen Sie nvidia-smi aus.</li> <li>Um sicherzustellen, dass die PyTorch-bezogenen Pakete installiert sind, führen Sie pip show aus.</li> </ul>                                                                                                    |            | Um zu überprüfen, ob der VGPU-Gastfreiber installiert ist, führen Sie den Befehl nvidia-smi<br>aus.                                                                                                    |  |  |  |
| <ul> <li>Um zu überprüfen, ob der PyTorch-Container ausgeführt wird, führen Sie die Befehle sudo docker ps -a Und sudo docker logs container_id aus.</li> <li>JupyterLab-Instanz, auf die Sie unter http://dl_vm_ip:8888 zugreifen können.</li> <li>Stellen Sie im Terminal von JupyterLab sicher, dass die folgenden Funktionen im Notizbuch verfügbar sind:</li> <li>Um zu überprüfen, ob JupyterLab auf die vGPU-Ressource zugreifen kann, führen Sie nvidia-smi aus.</li> <li>Um sicherzustellen, dass die PyTorch-bezogenen Pakete installiert sind, führen Sie pip show aus.</li> </ul>                                                                                                    |            | <ul><li>Cloud-init-Skriptprotokolle in /var/log/dl.log.</li><li>PyTorch-Container.</li></ul>                                                                                                    |  |  |  |
| <ul> <li>JupyterLab-Instanz, auf die Sie unter http://dl_vm_ip:8888 zugreifen können.</li> <li>Stellen Sie im Terminal von JupyterLab sicher, dass die folgenden Funktionen im Notizbuch verfügbar sind:</li> <li>Um zu überprüfen, ob JupyterLab auf die vGPU-Ressource zugreifen kann, führen Sie nvidia-smi aus.</li> <li>Um sicherzustellen, dass die PyTorch-bezogenen Pakete installiert sind, führen Sie pip show aus.</li> </ul>                                                                                                    |            | Um zu überprüfen, ob der PyTorch-Container ausgeführt wird, führen Sie die Befehle sudo<br>docker ps -a und sudo docker logs <i>container_id</i> aus.                                                                                                    |  |  |  |
| <ul> <li>Stellen Sie im Terminal von JupyterLab sicher, dass die folgenden Funktionen im Notizbuch verfügbar sind:</li> <li>Um zu überprüfen, ob JupyterLab auf die vGPU-Ressource zugreifen kann, führen Sie nvidia-smi aus.</li> <li>Um sicherzustellen, dass die PyTorch-bezogenen Pakete installiert sind, führen Sie pip show aus.</li> </ul>                                                                                                    |            | JupyterLab-Instanz, auf die Sie unter http://dl_vm_ip:8888 zugreifen können.                                                                                                    |  |  |  |
| <ul> <li>Um zu überprüfen, ob JupyterLab auf die vGPU-Ressource zugreifen kann, führen Sie nvidia-smi aus.</li> <li>Um sicherzustellen, dass die PyTorch-bezogenen Pakete installiert sind, führen Sie pip show aus.</li> </ul>                                                                                                    |            | Stellen Sie im Terminal von JupyterLab sicher, dass die folgenden Funktionen im Notizbuch<br>verfügbar sind:                                                                                                    |  |  |  |
| <ul> <li>Um sicherzustellen, dass die PyTorch-bezogenen Pakete installiert sind, f ühren Sie pip<br/>show aus.</li> </ul>                                                                                                    |            | <ul> <li>Um zu überprüfen, ob JupyterLab auf die vGPU-Ressource zugreifen kann, führen Sie<br/>nvidia-smi aus.</li> </ul>                                                                                                    |  |  |  |
|                                                                                                    |            | <ul> <li>Um sicherzustellen, dass die PyTorch-bezogenen Pakete installiert sind, f ühren Sie pip<br/>show aus.</li> </ul>                                                                                                    |  |  |  |

# TensorFlow

Sie können eine Deep Learning-VM mit einer TensorFlow-Bibliothek verwenden, um Konversations-KI, NLP und andere Arten von KI-Modellen auf einer VM zu erkunden. Weitere Informationen finden Sie auf der Seite TensorFlow.

Nachdem die Deep Learning-VM gestartet wurde, startet sie eine JupyterLab-Instanz mit installierten und konfigurierten TensorFlow-Paketen.

| Komponente                | Beschreibung                                                                                                    |  |  |  |
|---------------------------|----------------------------------------------------------------------------------------------------|--|--|--|
| Container-Image           | nvcr.io/nvidia/tensorflow:ngc_image_tag                                                                                                    |  |  |  |
|                           | Beispiel:                                                                                                    |  |  |  |
|                           | nvcr.io/nvidia/tensorflow:23.10-tf2-py3                                                                                                    |  |  |  |
|                           | Informationen zu den TensorFlow-Container-Images, die für Deep Learning-VMs unterstützt werden, finden Sie unter Versionshinweise zu VMware Deep Learning VM.                                                                                                    |  |  |  |
| Erforderliche<br>Eingaben | <ul> <li>Um eine TensorFlow-Arbeitslast bereitzustellen, müssen Sie die OVF-Eigenschaften für die Deep Learning-VM wie folgt festlegen:</li> <li>Verwenden Sie eine der folgenden Eigenschaften, die für das TensorFlow-Image spezifisch sind.</li> <li>Cloud-init-Skript. Codieren Sie es im base64-Format.</li> </ul>                                                                                                    |  |  |  |
|                           | <pre>#cloud-config write_files: - path: /opt/dlvm/dl_app.sh permissions: '0755' content:       #!/bin/bash     set -eu     source /opt/dlvm/utils.sh     trap 'error_exit "Unexpected error occurs at dl workload"' ERR     set_proxy "http" "https" "sock55" DEFAULT_REG_URI="nvor.io" REGISTRY_URI_PATH=S(grep registry-uri /opt/dlvm/ovf-env.xml       sed -n 's/.*ce:value="\([^*]*\).*/\1/p')     if [[ -z "\$REGISTRY_URI_PATH" ]]; then         # if REGISTRY_URI_PATH=S(DFAULT_REG_URI         echo "REGISTRY_URI_PATH was empty. Using default: \$REGISTRY_URI_PATH=\$(echo "\$REGISTRY_URI_PATH" ]]; then         fi         # if REGISTRY_URI_PATH was empty. Using default: \$REGISTRY_URI_PATH"         fi         # if REGISTRY_URI_PATH == *"/"* ]]; then         REGISTRY_URI=\$(echo "\$REGISTRY_URI_PATH"   cut -d'/' -f1)         else             REGISTRY_URI=\$(grep registry-user /opt/dlvm/ovf-env.xml           sed -n 's/.*ce:value="\([^*]*\).*/\1/p')         REGISTRY_DERNAME=\$(grep registry-user /opt/dlvm/ovf-env.xml           sed -n 's/.*ce:value="\([^*]*\).*/\1/p')         if [[ -n "\$REGISTRY_URI_PATH         fi         dese nscienter"\([^*]*\).*/\1/p')         reGISTRY_PASSWORD=\$(grep registry-user /opt/dlvm/ovf-env.xml           sed -n 's/.*ce:value="\([(^*]*\).*/\1/p')         if [[ -n "\$REGISTRY_UBERNAME &amp; &amp; -n "\$REGISTRY_PASSWORD" ]];         then             docker login -u \$REGISTRY_USERNAME -p \$REGISTRY_PASSWORD         \$REGISTRY_URI         else         echo "Warning: the registry's username and password are         invalid &amp; \$Virping Docker login " </pre> |  |  |  |
|                           | fi<br>docker run -dgpus all -p 8888:8888 \$REGISTRY_URI_PATH/                                                                                                    |  |  |  |

# Tabelle 3-3. TensorFlow-Container-Image

Tabelle 3-3. TensorFlow-Container-Image (Fortsetzung)

```
Komponente
                  Beschreibung
                         nvidia/tensorflow:ngc_image_tag /usr/local/bin/jupyter lab --allow-
                         root --ip=* --port=8888 --no-browser --NotebookApp.token='' --
                         NotebookApp.allow origin='*' --notebook-dir=/workspace
                         - path: /opt/dlvm/utils.sh
                           permissions: '0755'
                           content: |
                             #!/bin/bash
                             error exit() {
                               echo "Error: $1" >&2
                               vmtoolsd --cmd "info-set
                         guestinfo.vmservice.bootstrap.condition false, DLWorkloadFailure,
                         $1"
                               exit 1
                             }
                             check_protocol() {
                               local proxy url=$1
                               shift
                               local supported_protocols=("$@")
                               if [[ -n "${proxy_url}" ]]; then
                                 local protocol=$(echo "${proxy_url}" | awk -F '://' '{if
                          (NF > 1) print $1; else print ""}')
                                 if [ -z "$protocol" ]; then
                                   echo "No specific protocol provided. Skipping protocol
                         check."
                                   return 0
                                 fi
                                 local protocol included=false
                                 for var in "${supported protocols[@]}"; do
                                   if [[ "${protocol}" == "${var}" ]]; then
                                     protocol included=true
                                     break
                                   fi
                                 done
                                 if [[ "${protocol_included}" == false ]]; then
                                   error exit "Unsupported protocol: ${protocol}. Supported
                         protocols are: ${supported protocols[*]}"
                                 fi
                               fi
                              }
                             # $0: list of supported protocols
                             set proxy() {
                               local supported protocols=("$@")
                               CONFIG JSON BASE64=$(grep 'config-json' /opt/dlvm/ovf-env.xml
                         | sed -n 's/.*oe:value="\([^"]*\).*/\1/p')
                               CONFIG JSON=$(echo ${CONFIG JSON BASE64} | base64 --decode)
                               HTTP PROXY URL=$(echo "${CONFIG JSON}" | jq -r
                          '.http proxy // empty')
                               HTTPS_PROXY_URL=$(echo "${CONFIG_JSON}" | jq -r
                          '.https proxy // empty')
                               if [[ $? -ne 0 || (-z "${HTTP_PROXY URL}" && -z "$
                         {HTTPS PROXY URL}") ]]; then
                                echo "Info: The config-json was parsed, but no proxy
                         settings were found."
                                 return 0
                               fi
```

| Tabelle 3-3 | . TensorFlow-Container | r-Image (Fortsetzung) |
|-------------|------------------------|-----------------------|
|-------------|------------------------|-----------------------|

| Komponente | Beschreibung                                                                                                    |
|------------|----------------------------------------------------------------------------------------------------|
|            | <pre>check_protocol "\${HTTP_PROXY_URL}" "\${supported_protocols[@]}"     check_protocol "\${HTTPS_PROXY_URL}" "\$ {supported_protocols[@]}"</pre>                                                                                                    |
|            | <pre>if ! grep -q 'http_proxy' /etc/environment; then     echo "export http_proxy=\${HTTP_PROXY_URL}     export https_proxy=\${HTTPS_PROXY_URL}     export HTTP_PROXY=\${HTTPS_PROXY_URL}     export no_proxy=localhost,127.0.0.1" &gt;&gt; /etc/environment     source /etc/environment     fi      # Configure Docker to use a proxy     mkdir -p /etc/systemd/system/docker.service.d     echo "[Service]     Environment=\"HTTP_PROXY=\${HTTP_PROXY_URL}\"     Environment=\"HTTP_PROXY=\${HTTP_PROXY_URL}\"     Environment=\"HTTPS_PROXY=\${HTTP_PROXY_URL}\"     Environment=\"HTTP_PROXY=\${HTTP_PROXY_URL}\"     Environment=\"HTTPS_PROXY=\${HTTPS_PROXY_URL}\"     environment=\"HTTPS_PROXY=localhost,127.0.0.1\"" &gt; /etc/systemd/ system/docker.service.d/proxy.conf     systemctl daemon-reload     systemctl restart docker     echo "Info: docker and system environment are now configured to use the proxy settings"     } } </pre> |
|            |                                                                                                    |

Geben Sie beispielsweise für "tensorflow:23.10-tf2-py3" das folgende Skript im base64-Format an:

I2Nsb3VkLWNvbmZpZwp3cml0ZV9maWxlczoKLSBwYXRoOiAvb3B0L2Rsdm0vZGxfYXBw LnNoCiAqcGVybWlzc2lvbnM6ICcwNzU1JwoqIGNvbnRlbnQ6IHwKICAqICMhL2Jpbi9i YXNoCiAgICBzZXQgLWV1CiAgICBzb3VyY2UgL29wdC9kbHZtL3V0aWxzLnNoCiAgICB0 cmFwICdlcnJvcl9leGl0ICJVbmV4cGVjdGVkIGVycm9yIG9jY3VycyBhdCBkbCB3b3Jr bG9hZCInIEVSUgogICAgc2V0X3Byb3h5ICJodHRwIiAiaHR0cHMiICJzb2NrczUiCiAg ICAKICAgIERFRkFVTFRfUkVHX1VSST0ibnZjci5pbyIKICAgIFJFR01TVFJZX1VSSV9Q OVRIPSOoZ3JlcCByZWdpc3RyeS11cmkgL29wdC9kbHZtL292Zi11bnYueG1sIHwgc2Vk IC1uICdzLy4qb2U6dmFsdWU9IlwoW14iXSpcKS4qL1wxL3AnKQoKICAqIGlmIFtbIC16 ICIkUkVHSVNUUllfVVJJX1BBVEgiIF1dOyB0aGVuCiAgICAgICMgSWYgUkVHSVNUUllf VVJJX1BBVEggaXMgbnVsbCBvciBlbXB0eSwgdXN1IHRoZSBkZWZhdWx0IHZhbHVlCiAg ICAqIFJFR01TVFJZX1VSSV9QQVRIPSRERUZBVUxUX1JFR19VUkkKICAqICAqZWNobyAi UkVHSVNUUllfVVJJX1BBVEqqd2FzIGVtcHR5LiBVc2luZyBkZWZhdWx0OiAkUkVHSVNU UllfVVJJX1BBVEqiCiAqICBmaQoqICAqCiAqICAjIElmIFJFR01TVFJZX1VSSV9QQVRI IGNvbnRhaW5zICcvJywgZXh0cmFjdCB0aGUgVVJJIHBhcnQKICAgIGlmIFtbICRSRUdJ U1RSWV9VUklfUEFUSCA9PSAqIi8iKiBdXTsgdGhlbgogICAgICBSRUdJU1RSWV9VUkk9 JChlY2hvICIkUkVHSVNUUllfVVJJX1BBVEqiIHwqY3V0IC1kJy8nIC1mMSkKICAqIGVs c2UKICAqICAqUkVHSVNUU11fVVJJPSRSRUdJU1RSWV9VUklfUEFUSAoqICAqZmkKICAK ICAgIFJFR01TVFJZX1VTRVJ0QU1FPSQoZ3J1cCByZWdpc3RyeS11c2VyIC9vcHQvZGx2 bS9vdmYtZW52LnhtbCB8IHN1ZCAtbiAncy8uKm9lOnZhbHV1PSJcKFteI10qXCkuKi9c MS9wJykKICAgIFJFR01TVFJZX1BBU1NXT1JEPSQoZ3JlcCByZWdpc3RyeS1wYXNzd2Qg L29wdC9kbHZtL292Zi1lbnYueG1sIHwgc2VkIC1uICdzLy4qb2U6dmFsdWU9IlwoW14i XSpcKS4qL1wxL3AnKQogICAgaWYgW1sgLW4gIiRSRUdJU1RSWV9VU0VSTkFNRSIgJiYg LW4qIiRSRUdJU1RSWV9QQVNTV09SRCIqXV07IHRoZW4KICAqICAqZG9ja2VyIGxvZ2lu IC11ICRSRUdJU1RSWV9VU0VSTkFNRSAtcCAkUkVHSVNUU11fUEFTU1dPUkQgJFJFR01T VFJZX1VSSQogICAgZWxzZQogICAgICBlY2hvICJXYXJuaW5nOiB0aGUgcmVnaXN0cnkn cyB1c2VybmFtZSBhbmQgcGFzc3dvcmQgYXJ1IGludmFsaWQsIFNraXBwaW5nIERvY2t1 ciBsb2dpbi4iCiAgICBmaQogICAgCiAgICBkb2NrZXIgcnVuIC1kIC0tZ3B1cyBhbGwg LXAgODg40Do40Dg4ICRSRUdJU1RSWV9VUklfUEFUSC9udmlkaWEvdGVuc29yZmxvdzoy My4xMC10ZjItcHkzIC91c3IvbG9jYWwvYmluL2p1cHl0ZXIgbGFiIC0tYWxsb3ctcm9v dCAtLWlwPSogLS1wb3J0PTg40DggLS1uby1icm93c2VyIC0tTm90ZWJvb2tBcHAudG9r

| Tabelle 3-3 | . TensorFlow | -Container- | lmage ( | Fortsetzung) |
|-------------|--------------|-------------|---------|--------------|
|-------------|--------------|-------------|---------|--------------|

| Komponente | Beschreibung                                                                                                    |
|------------|----------------------------------------------------------------------------------------------------|
| Komponente | Beschreibung ZM49JycqLS10b3R1Ym9ya0FwC5hbCxvd19vcm1naW49Jyon1C0tbm902WJvb2st22ly bmM61CcwNz0LJwogTGWbvbR1bnQ61HwK1CAq1CMhL2pbj9iYXNociAqTCB1cnJvc191 eG10KCKgewoqTCAgTCB1Y2hrUC7cnJvcjogDBi1D4mMgoqTCAgTCB2bcXNAv29uzG10 aW9uTG2hbHN1LCBETFdvcmtsb2PkRmPpbHVy2SwgJDEiCiAgTCAgTCB2bXNAv29uzG10 aW9uTG2hbHN1LCBETFdvcmtsb2PkRmPpbHVy2SwgJDEiCiAgTCAgTCB4VXAv29uzG10 aW9uTG2hbHN1LCBETFdvcmtsb2PkRmPpbHVy2SwgJDEiCiAgTCAgTCAgTG4VXAv29uzG10 aW9uTG2hbHN1LCBETFdvcmtsb2PkRmPpbHVy2SwgJDEiCiAgTCAgTCAgTCAgTCW3VB92yE2G10 aW9uTG2hbHN1LCBETFdvcmtsb2PkRmPpbHVy2SwgJDEiCiAgTCAgTCAgTCAgTCAgTCAgTCAgTCAgTCAgTCAgTC |
|            | dDlcIkhUVFBTX1BST1hZPSR7SFRUUFNfUFJPWF1fVVJMfVwiCiAgICAgIEVudmlyb25t<br>ZW50PVwiTk9fUFJPWFk9bG9jYWxob3N0LDEyNy4wLjAuMVwiIiA+IC9ldGMvc3lzdGVt<br>ZC9zeXN0ZW0vZG9ja2VyLnNlcnZpY2UuZC9wcm94eS5jb25mCiAgICAgIHN5c3RlbWN0<br>bCBkYWVtb24tcmVsb2FkCiAgICAgIHN5c3RlbWN0bCByZXN0YXJ0IGRvY2tlcgoKICAg<br>ICAgZWNobyAiSW5mbzogZG9ja2VyIGFuZCBzeXN0ZW0gZW52aXJvbm1lbnQgYXJ1IG5v<br>dyBjb25maWd1cmVkIHRvIHVzZSB0aGUgcHJveHkgc2V0dGluZ3MiCiAgICB9                                                                                                    |

was dem folgenden Skript im Klartextformat entspricht:

```
#cloud-config
```

```
write files:
```

- path: /opt/dlvm/dl\_app.sh

permissions: '0755'

| Komponente Beschreibung |                                                                           |  |  |  |
|-------------------------|---------------------------------------------------------------------------|--|--|--|
|                         | content:  <br>#!/bin/bash                                                 |  |  |  |
|                         | set -eu                                                                   |  |  |  |
|                         | source /opt/dlvm/utils.sh                                                 |  |  |  |
|                         | trap 'error_exit "Unexpected error occurs at dl workload"' ERR            |  |  |  |
|                         | set_proxy "http" "https" "socks5"                                         |  |  |  |
|                         | DEFAULT_REG_URI="nvcr.io"                                                 |  |  |  |
|                         | REGISTRY_URI_PATH=\$(grep registry-uri /opt/dlvm/ovf-env.xml              |  |  |  |
|                         | <pre>sed -n 's/.*oe:value="\([^"]*\).*/\1/p')</pre>                       |  |  |  |
|                         | if [[ -z "\$REGISTRY_URI_PATH" ]]; then                                   |  |  |  |
|                         | <pre># If REGISTRY_URI_PATH is null or empty, use the default value</pre> |  |  |  |
|                         | REGISTRY_URI_PATH=\$DEFAULT_REG_URI                                       |  |  |  |
|                         | echo "REGISTRY_URI_PATH was empty. Using default:                         |  |  |  |
|                         | \$REGISTRY_URI_PATH"                                                      |  |  |  |
|                         | Il                                                                        |  |  |  |
|                         | # If REGISTRY URI PATH contains !/!. extract the URI part                 |  |  |  |
|                         | if [[ \$REGISTRY URI PATH == *"/"* ]]; then                               |  |  |  |
|                         | REGISTRY URI=\$ (echo "\$REGISTRY URI PATH"   cut -d'/' -f1)              |  |  |  |
|                         | else                                                                      |  |  |  |
|                         | REGISTRY_URI=\$REGISTRY_URI_PATH                                          |  |  |  |
|                         | fi                                                                        |  |  |  |
|                         | REGISTRY USERNAME=\$(grep registry-user /opt/dlvm/ovf-env.xml             |  |  |  |
|                         | <pre>sed -n 's/.*oe:value="\([^"]*\).*/\1/p')</pre>                       |  |  |  |
|                         | REGISTRY_PASSWORD=\$(grep registry-passwd /opt/dlvm/ovf-env.xml           |  |  |  |
|                         | <pre>  sed -n 's/.*oe:value="\([^"]*\).*/\1/p')</pre>                     |  |  |  |
|                         | if [[ -n "\$REGISTRY_USERNAME" && -n "\$REGISTRY_PASSWORD" ]];            |  |  |  |
|                         | then                                                                      |  |  |  |
|                         | docker login -u şregistry_username -p şregistry_password                  |  |  |  |
|                         |                                                                           |  |  |  |
|                         | echo "Warning: the registry's username and password are                   |  |  |  |
|                         | invalid, Skipping Docker login."                                          |  |  |  |
|                         | fi                                                                        |  |  |  |
|                         | docker run -d anus all -n 8888.88888 SREGISTRY HRI PATH/                  |  |  |  |
|                         | nvidia/tensorflow:23.10-tf2-pv3 /usr/local/bin/jupyter laballow-          |  |  |  |
|                         | rootip=*port=8888no-browserNotebookApp.token=''                           |  |  |  |
|                         | NotebookApp.allow_origin='*'notebook-dir=/workspace                       |  |  |  |
|                         | - noth. (ont/dlum/utile_ch                                                |  |  |  |
|                         | - path: /opt/atvm/attis.sh                                                |  |  |  |
|                         | content:                                                                  |  |  |  |
|                         | #!/bin/bash                                                               |  |  |  |
|                         | error exit() {                                                            |  |  |  |
|                         | echo "Error: \$1" >&2                                                     |  |  |  |
|                         | vmtoolsdcmd "info-set                                                     |  |  |  |
|                         | guestinfo.vmservice.bootstrap.condition false, DLWorkloadFailure,         |  |  |  |
|                         | γl"<br>evit 1                                                             |  |  |  |
|                         | }                                                                         |  |  |  |
|                         |                                                                           |  |  |  |
|                         | check_protocol() {                                                        |  |  |  |
|                         | local proxy_url=\$1                                                       |  |  |  |
|                         | SHILL                                                                     |  |  |  |
|                         | if $[[-n "${proxv url}" ]]$ : then                                        |  |  |  |
|                         | <pre>local protocol=\$(echo "\${proxy url}"   awk -F '://' '{if</pre>     |  |  |  |

| Tabelle 3-3 | . TensorFlow | -Container- | Image ( | (Fortsetzung) |
|-------------|--------------|-------------|---------|---------------|
|-------------|--------------|-------------|---------|---------------|

```
Komponente
                  Beschreibung
                          (NF > 1) print $1; else print ""}')
                                 if [ -z "$protocol" ]; then
                                   echo "No specific protocol provided. Skipping protocol
                         check."
                                   return 0
                                 fi
                                 local protocol included=false
                                 for var in "${supported_protocols[@]}"; do
                                   if [[ "${protocol}" == "${var}" ]]; then
                                     protocol included=true
                                     break
                                   fi
                                 done
                                 if [[ "${protocol included}" == false ]]; then
                                   error exit "Unsupported protocol: ${protocol}. Supported
                         protocols are: ${supported protocols[*]}"
                                 fi
                               fi
                              }
                             # $0: list of supported protocols
                             set proxy() {
                               local supported protocols=("$@")
                               CONFIG JSON BASE64=$(grep 'config-json' /opt/dlvm/ovf-env.xml
                         | sed -n 's/.*oe:value="\([^"]*\).*/\1/p')
                               CONFIG JSON=$(echo ${CONFIG JSON BASE64} | base64 --decode)
                               HTTP PROXY URL=$ (echo "${CONFIG JSON}" | jq -r
                          '.http proxy // empty')
                                HTTPS_PROXY_URL=$(echo "${CONFIG JSON}" | jq -r
                          '.https_proxy // empty')
                               if [[ $? -ne 0 || (-z "${HTTP PROXY URL}" && -z "$
                          {HTTPS PROXY URL}") ]]; then
                                echo "Info: The config-json was parsed, but no proxy
                         settings were found."
                                 return O
                               fi
                               check protocol "${HTTP PROXY URL}" "${supported protocols[@]}"
                               check protocol "${HTTPS PROXY URL}" "$
                         {supported protocols[0]}"
                               if ! grep -q 'http_proxy' /etc/environment; then
                                 echo "export http_proxy=${HTTP PROXY URL}
                                 export https proxy=${HTTPS PROXY URL}
                                 export HTTP PROXY=${HTTP PROXY URL}
                                 export HTTPS PROXY=${HTTPS PROXY URL}
                                 export no proxy=localhost,127.0.0.1" >> /etc/environment
                                 source /etc/environment
                               fi
                               # Configure Docker to use a proxy
                               mkdir -p /etc/systemd/system/docker.service.d
                               echo "[Service]
                               Environment=\"HTTP PROXY=${HTTP PROXY URL}\"
                               Environment=\"HTTPS PROXY=${HTTPS PROXY URL}\"
                               Environment=\"NO PROXY=localhost,127.0.0.1\"" > /etc/systemd/
                         system/docker.service.d/proxy.conf
                               systemctl daemon-reload
                              systemctl restart docker
```

| Tabelle 3-3. | TensorFlow- | Container-Image | (Fortsetzung) |
|--------------|-------------|-----------------|---------------|
|--------------|-------------|-----------------|---------------|

| Komponente | Beschreibung                                                                                                    |
|------------|----------------------------------------------------------------------------------------------------|
|            | <pre>echo "Info: docker and system environment are now configured<br/>to use the proxy settings"<br/>}</pre>                                                                                                    |
|            | <ul> <li>Einzeiliges Image. Codieren Sie es im base64-Format.</li> </ul>                                                                                                    |
|            | <pre>docker run -d -p 8888:8888 nvcr.io/nvidia/tensorflow:ngc_image_tag /usr/local/bin/jupyter laballow-rootip=*port=8888 no-browserNotebookApp.token=''NotebookApp.allow_origin='*' notebook-dir=/workspace</pre>                                                                                                   |
|            | Geben Sie beispielsweise für "tensorflow:23.10-tf2-py3" das folgende Skript im base64-<br>Format an:                                                                                                    |
|            | ZG9ja2VyIHJ1biAtZCAtcCA4ODg4Ojg4ODggbnZjci5pby9udmlkaWEvdGVuc29yZmxv<br>dzoyMy4xMC10ZjItcHkzIC91c3IvbG9jYWwvYmluL2p1cH10ZXIgbGFiIC0tYWxsb3ct<br>cm9vdCAtLW1wPSogLS1wb3J0PTg4ODggLS1uby1icm93c2VyIC0tTm90ZWJvb2tBcHAu<br>dG9rZW49JycgLS10b3RlYm9va0FwcC5hbGxvd19vcmlnaW49JyonIC0tbm90ZWJvb2st<br>ZG1yPS93b3Jrc3BhY2U= |
|            | was dem folgenden Skript im Klartextformat entspricht:                                                                                                    |
|            | <pre>docker run -d -p 8888:8888 nvcr.io/nvidia/tensorflow:23.10-tf2-<br/>py3 /usr/local/bin/jupyter laballow-rootip=*port=8888<br/>no-browserNotebookApp.token=''NotebookApp.allow_origin='*'<br/>notebook-dir=/workspace</pre>                                                                                      |
|            | Geben Sie die Installationseigenschaften des vGPU-Gasttreibers ein, wie z. B. vgpu-license<br>und wijdia-portal-api-kow                                                                                                    |
|            | <ul> <li>Geben Sie nach Bedarf Werte für die Eigenschaften an, die für eine getrennte Umgebung erforderlich sind.</li> </ul>                                                                                                    |
|            | Weitere Informationen finden Sie unter OVF-Eigenschaften von Deep Learning-VMs.                                                                                                    |
| Ausgabe    | Installationsprotokolle f ür den vGPU-Gasttreiber in /var/log/vgpu-install.log.                                                                                                    |
|            | Um zu überprüfen, ob der vGPU-Gasttreiber installiert ist, melden Sie sich über SSH bei der<br>VM an und führen Sie den Befehl nvidia-smi aus.                                                                                                    |
|            | <ul> <li>Cloud-init-Skriptprotokolle in /var/log/dl.log.</li> <li>TensorFlow-Container.</li> </ul>                                                                                                    |
|            | Um zu überprüfen, ob der TensorFlow-Container ausgeführt wird, führen Sie die Befehle sudo docker ps –a und sudo docker logs <i>container_id</i> aus.                                                                                                    |
|            | JupyterLab-Instanz, auf die Sie unter http://dl_vm_ip:8888 zugreifen können.                                                                                                    |
|            | Stellen Sie im Terminal von JupyterLab sicher, dass die folgenden Funktionen im Notizbuch verfügbar sind:                                                                                                    |
|            | <ul> <li>Um zu überprüfen, ob JupyterLab auf die vGPU-Ressource zugreifen kann, führen Sie<br/>nvidia-smi aus.</li> </ul>                                                                                                    |
|            | <ul> <li>Um sicherzustellen, dass die mit TensorFlow verbundenen Pakete installiert sind, f ühren<br/>Sie pip show aus.</li> </ul>                                                                                                    |

# **DCGM Exporter**

Sie können einer Deep Learning-VM mit einem DCGM Exporter (Data Center GPU Manager) verwenden, um den Zustand von GPUs zu überwachen und Metriken aus GPUs abzurufen, die von einer DL-Arbeitslast verwendet werden, indem Sie NVIDIA DCGM, Prometheus und Grafana verwenden.

Weitere Informationen finden Sie auf der Seite DCGM Exporter.

In einer Deep Learning-VM führen Sie den DCGM Exporter-Container zusammen mit einer DL-Arbeitslast aus, die KI-Vorgänge durchführt. Nachdem die Deep Learning-VM gestartet wurde, ist DCGM Exporter bereit, vGPU-Metriken zu erfassen und die Daten zur weiteren Überwachung und Visualisierung in eine andere Anwendung zu exportieren. Sie können die überwachte DL-Arbeitslast als Teil des cloud-init-Prozesses oder über die Befehlszeile ausführen, nachdem die virtuelle Maschine gestartet wurde.
| Komponente                | Beschreibung                                                                                                    |  |  |
|---------------------------|----------------------------------------------------------------------------------------------------|--|--|
| Container-Image           | nvcr.io/nvidia/k8s/dcgm-exporter:ngc_image_tag                                                                                                    |  |  |
|                           | Beispiel:                                                                                                    |  |  |
|                           | nvcr.io/nvidia/k8s/dcgm-exporter:3.2.5-3.1.8-ubuntu22.04                                                                                                    |  |  |
|                           | Informationen zu den DCGM Exporter-Container-Images, die für Deep Learning-VMs unterstützt werden, finden Sie unter Versionshinweise zu VMware Deep Learning VM.                                                                                                    |  |  |
| Erforderliche<br>Eingaben | <ul> <li>Um eine DCGM Exporter-Arbeitslast bereitzustellen, müssen Sie die OVF-Eigenschaften für die Deep Learning-VM wie folgt festlegen:</li> <li>Verwenden Sie eine der folgenden Eigenschaften, die spezifisch für das DCGM Exporter-Image sind.</li> <li>Cloud-init-Skript. Codieren Sie es im base64-Format.</li> </ul>                                                                                                    |  |  |
|                           | <pre>#cloud-config write_files: - path: /opt/dlvm/dl_app.sh permissions: '0755' content:       #!/bin/bash set -eu source /opt/dlvm/utils.sh     trap 'error_exit "Unexpected error occurs at dl workload"' ERR set_proxy "http" "https" "socks5" DEFAULT_REG_URI="nvcr.io" REGISTRY_URI_PATH=\$(grep registry-uri /opt/dlvm/ovf-env.xml   sed -n 's/.*oe:value="\([^"]*\).*/\l/p')      if [[ -z "\$REGISTRY_URI_PATH *]]; then         # if REGISTRY_URI_PATH=\$(grep registry-use the default value         REGISTRY_URI_PATH=\$(grep registry_use the default value         REGISTRY_URI_PATH=\$(grep registry_use the default value         REGISTRY_URI_PATH=\$(grep registry_use the default value         REGISTRY_URI_PATH=\$(chen *SREGURI         echo "REGISTRY_URI_PATH was empty. Using default: \$REGISTRY_URI_PATH"     fi         fi REGISTRY_URI_PATH contains '/', extract the URI part         if [[ \$REGISTRY_URI_PATH == *"/"* ]]; then         REGISTRY_URI=\$(echo "SREGISTRY_URI_PATH"   cut -d'/' -f1)         else         REGISTRY_URI=\$(grep registry-user /opt/dlvm/ovf-env.xml           sed -n 's/.*oe:value="\([^"]*\).*/\l/p')         REGISTRY_USERNAME=\$(grep registry-passwd /opt/dlvm/ovf-env.xml           sed -n 's/.*oe:value="\([^"]*\).*/\l/p')         if [[ -n "\$REGISTRY_USERNAME" &amp; 4 -n "\$REGISTRY_PASSWORD \$REGISTRY_URI         else</pre> |  |  |

docker run -d --gpus all --cap-add SYS\_ADMIN --rm -p 9400:9400

### Tabelle 3-4. DCGM Exporter-Container-Image

| Tabelle 3-4. DCGM | Exporter- | Container- | Image | (Fortsetzung | 3) |
|-------------------|-----------|------------|-------|--------------|----|
|-------------------|-----------|------------|-------|--------------|----|

| Komponente | Beschreibung                                                                                                    |  |  |
|------------|----------------------------------------------------------------------------------------------------|--|--|
|            | <pre>\$REGISTRY_URI_PATH/nvidia/k8s/dcgm-exporter:ngc_image_tag</pre>                                                                    |  |  |
|            | - path: /opt/dlvm/utils.sh<br>permissions: '0755'                                                                                        |  |  |
|            | content:                                                                                                    |  |  |
|            | #!/bin/bash                                                                                                    |  |  |
|            | error_exit() {<br>echo "Error: $$1" > 2$                                                                                                 |  |  |
|            | vmtoolsdcmd "info-set                                                                                                    |  |  |
|            | <pre>guestinfo.vmservice.bootstrap.condition false, DLWorkloadFailure, \$1"</pre>                                                        |  |  |
|            | exit 1                                                                                                    |  |  |
|            | }                                                                                                    |  |  |
|            | <pre>check_protocol() {     local proxy_url=\$1</pre>                                                                                    |  |  |
|            | shift<br>local supported protocols=("\$@")                                                                                               |  |  |
|            | if [[ -n "\${proxy_url}" ]]; then                                                                                                    |  |  |
|            | <pre>local protocol=\$(echo "\${proxy_url}"   awk -F '://' '{if (NF &gt; 1) print \$1; else print ""}') if [ = "Constant"] h. then</pre> |  |  |
|            | echo "No specific protocol provided. Skipping protocol                                                                                   |  |  |
|            | check."                                                                                                    |  |  |
|            | return 0<br>fi                                                                                                    |  |  |
|            | local protocol included=false                                                                                                    |  |  |
|            | <pre>for var in "\${supported_protocols[@]}"; do</pre>                                                                                   |  |  |
|            | if [[ "\${protocol}" == "\${var}" ]]; then                                                                                               |  |  |
|            | protocol_included=true                                                                                                    |  |  |
|            | fi                                                                                                    |  |  |
|            | done                                                                                                    |  |  |
|            | <pre>if [[ "\${protocol_included}" == false ]]; then</pre>                                                                               |  |  |
|            | <pre>error_exit "Unsupported protocol: \${protocol}. Supported protocols are: \${supported_protocols[*]}"</pre>                          |  |  |
|            | fi<br>fi                                                                                                    |  |  |
|            | }                                                                                                    |  |  |
|            |                                                                                                    |  |  |
|            | # \$0: list of supported protocols                                                                                                    |  |  |
|            | local supported_protocols=("\$@")                                                                                                    |  |  |
|            | CONFIC ISON PASEGA-S (grop 'config-ison' (opt/dlum/out-ony um)                                                                           |  |  |
|            | sed -n 's/.*oe:value="\([^"]*\).*/\1/p')                                                                                                 |  |  |
|            | CONFIG_JSON=\$(echo \${CONFIG_JSON_BASE64}   base64decode)                                                                               |  |  |
|            | HTTP_PROXY_URL=\$(echo "\${CONFIG_JSON}"   jq -r                                                                                         |  |  |
|            | '.http_proxy // empty')                                                                                                    |  |  |
|            | '.https proxy // empty')                                                                                                    |  |  |
|            | if [[ \$? -ne 0    (-z "\${HTTP_PROXY_URL}" && -z "\$<br>{HTTPS PROXY URL}") ]]; then                                                    |  |  |
|            | echo "Info: The config-json was parsed, but no proxy                                                                                     |  |  |
|            | settings were found."                                                                                                    |  |  |
|            | return 0<br>fi                                                                                                    |  |  |
|            | 11                                                                                                    |  |  |
|            | <pre>check_protocol "\${HTTP_PROXY_URL}" "\${supported_protocols[@]}" check protocol "\${HTTPS PROXY URL}" "\$</pre>                     |  |  |

| Komponente | Beschreibung                                                                                                    |  |  |  |
|------------|----------------------------------------------------------------------------------------------------|--|--|--|
|            | <pre>{supported_protocols[@]}"  if ! grep -q 'http_proxy' /etc/environment; then     echo "export http_proxy=\${HTTP_PROXY_URL}     export https_proxy=\${HTTP_PROXY_URL}     export HTTP_PROXY=\${HTTP_PROXY_URL}     export no_proxy=localhost,127.0.0.1" &gt;&gt; /etc/environment     source /etc/environment     fi      # Configure Docker to use a proxy     mkdir -p /etc/systemd/system/docker.service.d     echo "[Service]     Environment=\"HTTP_PROXY=\${HTTP_PROXY_URL}\"     Environment=\"HTTP_PROXY=\${HTTP_PROXY_URL}\"     Environment=\"HTTP_PROXY=\${HTTP_PROXY_URL}\"     Environment=\"HTTP_PROXY=\${HTTP_PROXY_URL}\"     Environment=\"HTTP_PROXY=\${HTTP_PROXY_URL}\"     Environment=\"HTTP_ROXY=localhost,127.0.0.1\"" &gt; /etc/systemd/ system/docker.service.d/proxy.conf     systemcll daemon-reload     systemctl restart docker     echo "Info: docker and system environment are now configured to use the proxy settings"</pre>                                                                                                    |  |  |  |
|            | }<br>Geben Sie beispielsweise für eine Deep Learning-VM mit dem vorinstallierten<br>DCGM Exporter "dcgm-exporter-Instanz:3.2.5-3.1.8-ubuntu22.04" das folgende Skript im<br>base64-Format an                                                                                                    |  |  |  |
|            | I2Nsb3VkLWNvbmZpZwp3cml0ZV9maWxlczoKLSBwYXRoOiAvb3B0L2Rsdm0vZGxfYXBw<br>LnNoCiAgcGVybWlzc2lvbnM6ICcwNzUlJwogIGNvbnRlbnQ6IHwKICAgICMhL27pbi9i<br>YXNoCiAgICBzZXQgLWV1CiAgICBzb3VyY2UgL29wdC9kbHZtL3V0aWxzLnNoCiAgICB0<br>cmFwICdlcnJvc19leGl0ICJVbmV4cGVjdGVkIGVycm9yIG9jY3VycyBhdCBkbCB3b3Jr<br>bG9h2CInIEVSUgogICAgc2V0X3Byb3h5ICJodHwIIAiaHROcHMiICJzb2NrczUiCiAg<br>ICAKICAgIERFRkFVTFRfUkVHX1VSST0ibnZjci5pbyIKICAgIFJFR0ITVFJZXIVSSY9Q<br>QVRIPSQoZ3JlcCByZWdpc3RyeS11cmkgL29wdC9kbHZtL292Zi1lbnYueGIsIHwgc2Vk<br>ICluICdzLy4qb2U6dmFsdWU9Ilw0W14iXSpcKs4qL1wx13AnKQoKICAgIGImIFtbIC16<br>ICIkUkVHSVNUU11fVVJJXIBBVEgiIFId0yB0aGVuCiAgICAgICMgSWygUkVHSVNUU11f<br>VVJJXIBBVEggaXMgbnVsbCBvciBlbXB0eSwgdXN1IHRoZSBKZWZhdWx001AkDtHV1CiAg<br>ICAgIFJFR01TVFJZXIVSSV9QQVRIPSRERUZBVUxUX1JFR19VUkKKICAgICAgZWNobyAi<br>UkVHSVNUU11fVVJJX1BBVEgg1ZrzIGVtcHR5L1BVc2lu2yBkZWZhdWx00iAkUkVHSVNU<br>U11fVVJJX1BBVEggd2ZrzIGVtcHR5L1BVc2lu2yBkZWZhdWx00iAkUkVHSVNU<br>U11fVVJJX1BBVEgg1EBmaQogICAgIAgIAjIEImIFJFR01TVFJZXIVSSV9QQVRI<br>IGNvbnRhaM5zICcvJywgZXh0cmFjdCB0aGUgVVJJHBhcnQKICAgIGImIFtbICASRUdJ<br>URSWV9VUk1fUEFUSCA9PSAqIi8iKiBdXTsgdGhlbgogICAgICBSRUdJU1RSWV9VUkk9<br>JCh1Y2hvICIkUkVHSVNUU11fVVJJXBBVEgiIHwgY3V0ClkJy8nIC1mMSKKICAgIGVs<br>c2UKICAgIGAgUkVHSVNUU11fVVJJSRSRUdJU1RSWV9VUk1fUEFUSAogICAgZmkKICAK<br>ICAgIFJFR01TVFJZX1VTRVJ0QUIFPSQoZ3J1cCByZWdpc3RyeS1Lc2VyIC9vcHqvZdx2<br>bS9vdmYtZW52LnhtbCB81HN1ZCAtbiAncy8uKm910n2hbHV1PSJcKFteI10qXCkKi9c<br>MS9wJykKICAgIFJFP01TVFJZX1BUINXTJJEFSQoZ3J1cCByZWdpc3RyeS1wYXRzd2gg<br>L29wdc9kbHztL292Zi11bnYueG1sIHwgc2VkIC1uICdzLyq4b2U6dmFsdWU911wwl14i<br>XSpcK84dL1wx13AnKQoqICAgaWYgW1sgIM4fIiRSRUdJU1RSWV9UU0StFFNRSTgJIYg<br>IW4gIiRSRUdJU1RSWV9QUNTV09SRCIgXV071HRozW4KICAgICAgZG9ja2VyIGxvZ21u<br>IC111CRSRUdJU1RSWV9QUNTV09SRCIgXV071HRozW4KICAgICAgZG9ja2VyIGxvZ21u<br>IC111CRSRUdJU1RSWV9U0VStFNRSAtcCAkUKVHSVNUU11f0EFTU14PUKQgJFJFF01T<br>VFJZX1VSQ0gICAg2WxzZQ0gICAgICB1Y2hVICJXYJauS5n0iB0aGUgrwnaXN0cnhn<br>cyB1c2VybmFtZSBhbmQcGFzc3dvcmQfXJ1IG1udmFsaWQ5IFnraXBwaW5n1EkvY211<br>c1Bsb2dpb14iCiAgICBmaQoKICAgIGRvY21LciBydW4gLWQgLS1ncHVZIGFsbCAtLWNh<br>cC1hz2QgU11TXOFETU01C0tcm0gLXAg0TQwbDoSNDAwICRSRUdJU1RSWV9VUN1fUEFU<br>Sc9udm1 |  |  |  |

| Tabelle 3-4. | DCGM Expor | ter-Container- | Image (F | ortsetzung) |
|--------------|------------|----------------|----------|-------------|
|              |            |                | <u> </u> |             |

| Komponente | Beschreibung                                                                                                    |
|------------|----------------------------------------------------------------------------------------------------|
| Komponente | Beschreibung           ICB1Y2hvICJPCnJvcjogJDEiID4mMgogICAgICB2bXRvb2xz2CAtLMNt2CAiaW5mbylz<br>ZXQgZ3VLc3RpbmZunZtc2Vydm1j2s5ib290c3RyrXAuY29ucGla4W9UCGAbNNLCCE<br>Fr4vcmtsb2FkmPpbWy2SWgJDEiCLAgICAgICAgQAGQGLQ4QGCAGICAgIGNCZMN<br>X3Byb3RvY29sKCkgewogICAgICB8b2NhbCBwcm94eV91cmw3JDEKICAgICAgCAp2nQK<br>ICAgICAgbC9jWwgC3VwcG9yGCVKX3Byb3Rvt29sc001iA1ikKICAgICAgCAgVWjNgg<br>LW4g1iR7cHJveHIfdXJsfSJgCV0TIKCSW4KICAgICAgICB3b2LNbCBwcm90b2NvbD0K<br>KGVja68g1iR7cHJveHIfdXJsfSJgCV0TIKCSW4KICAgICAgICB3b2LaOtKP9JLAKSBw<br>cmludCAMTsgZWxzZSBwcmludCAiIn0nKQogICAgICAgICAgICAgICAgICAgIHJWcWb0D2Nv<br>bCIgXrsqdChlbgogICAgICAgICAgICAgICAgWobyAiTm8qc3B1Y21maWMgdHJvdG9jb2wqCHJv<br>dmlkZWQLFNraXBwaM5nIHByb3RvY29sIGNoZMNLLIKICAgICAgICAgIHJdWybiAw<br>CiagICAgICAgmKrCAgICAgICAgICAgICAgICAgIWobyAiTm8qc3B1Y21maWMgdHJvdG9jb2wqCHJv<br>dmlkZWQLFNraXBwaM5nIHByb3RvY29sIGNoZMNLLIKICAgICAgICAgICAgIHJdWybiAw<br>CiagICAgICAgICAgICAgICAgICAgICAgIGAyUNbCSW0MDVF9bDmbMRRIDDImYWxz2Qog<br>ICAgICAgICAgICAgICB2NbVP5pbMNbCSw0m0bDvF9bDmbHWRRIDDImYWxz2Qog<br>ICAgICAgICAgICAgICB2NbVP5pbMNAWNLD1CICIAgICAgICAgICAgICAgIGJ2WFr<br>CiAgICAgICAgICCAgICB00D52NvbDpgJHtwm0bD2NvbH0uTNLCHWcM1ZCBvem300<br>b2NvbMWyXJOiAke3N1cHBvcnRJ2F9wcm0bD2NvbH0uTNLCHHvcnRJ2CBvem300<br>b2NvbMyXJOiAke3N1cHBvcnRJ2F9wcm0bD2NvbH0uTNLCHHvcnRJ2CBvem300<br>b2NvbMyXJOiAke3N1cHBvcnRJ2F9wcm0bD2NvbH0uTNLCHHvcnRJ2CBvem300<br>b2NvbMyXJOiAke3N1cHBvcnRJ2F9wcm0bD2NvbH0uTNLCHHvcnRJ2CBvem300<br>b2NvbMyXJOiAke3N1cHBvcnRJ2F9wcm0bD2NvbH0uTNLCHHvcNRJ2SPwcG9ACVHM9<br>KCIKQCJpcgc3CGgICBDT05GSUdfS1NFTJ9CQNNNQ3DCMcmWrLG1b2SmdctanNv<br>bigJ29wcG4bHZt229Z11b1NYveG15HyCQ1VCNVGG1b2ZNUFG0G4DwFg4UW9V<br>Vb49Ch12YLVCILKe0NFFXJRJ8N090651gCG8cAtciAnLmh0dHBrfcHvveHKg1Ng<br>ZNWwHknRQogICAgICBTVFRQ119QU89W9VVBwSGCH2Q1VAUG49D5MVFB0UNFNUFJ9<br>WF1fVUMSJDF1FIG0QB0AGVuCiAgICAgICAgICAgICAgICAgAWYRJ8gJM8g<br>JN91BqfHwgC161CIENFXAJB9N3b51C4VICVEHK5JXKICAgICAg3WYRJ8gJM3g<br>SINP19QVNFNJ8HMgMmZzZTV0IC0C2GVjD2R4N0W5AgISUJJIG2vdSK1LIK<br>ICAgICAgICB3ZXR1cm4qMA0gICAgICAgICAgICAgICAgICAgICAgIAW9MS12JXJIG2vdSK1LIX<br>ICAgICAgICAgICAGICAgICAgICAgICAgICAgICAgICAgICAgICAgICAg |
|            | <pre>WFASARCIVERQAISSITEZAIVSITELGGGICAGICBFOHSpechsubwvddfcTkHUVFBIXISS<br/>T1hZPSR7SFRUUFNfUFJPWF1fVVJMfVwiCiAgICAgICVdmlyb25tZW50PVwiTk9fUFJP<br/>WFk9bG9jYWxob3N0LDEyNy4wLjAuMVwiIiA+IC9ldGMvc3lzdGVtZC9zeXN0ZW0vZG9j<br/>a2VyLnNlcnZpY2UuZC9wcm94eS5jb25mCiAgICAgIHN5c3RlbWN0bCBkYWVtb24tcmVs<br/>b2FkCiAgICAgIHN5c3RlbWN0bCByZXN0YXJ0IGRvY2tlcgoKICAgICAgZWNobyAiSW5m<br/>bzogZG9ja2VyIGFuZCBzeXN0ZW0gZW52aXJvbm1lbnQgYXJ1IG5vdyBjb25maWd1cmVk<br/>IHRvIHVzZSB0aGUgcHJveHkgc2V0dGluZ3MiCiAgICB9</pre>                                                                                                    |
|            |                                                                                                    |

was dem folgenden Skript im Klartextformat entspricht:

#cloud-config
write\_files:
- path: /opt/dlvm/dl\_app.sh
 permissions: '0755'
 content: |
 #!/bin/bash
 set -eu

| Tabelle 3-4. | DCGM Exporter | -Container-Image | (Fortsetzung) |
|--------------|---------------|------------------|---------------|
|              | •             |                  |               |

| Komponente | Beschreibung                                                                                                    |
|------------|----------------------------------------------------------------------------------------------------|
|            | source /opt/dlvm/utils.sh<br>trap 'error_exit "Unexpected error occurs at dl workload"' ERR<br>set_proxy "http" "https" "socks5"                                                                                                    |
|            | <pre>DEFAULT_REG_URI="nvcr.io"     REGISTRY_URI_PATH=\$(grep registry-uri /opt/dlvm/ovf-env.xml       sed -n 's/.*oe:value="\([^"]*\).*/\1/p')</pre>                                                                                                    |
|            | <pre>if [[ -z "\$REGISTRY_URI_PATH" ]]; then     # If REGISTRY_URI_PATH is null or empty, use the default value     REGISTRY_URI_PATH=\$DEFAULT_REG_URI     echo "REGISTRY_URI_PATH was empty. Using default: \$REGISTRY_URI_PATH"     fi</pre>                                                       |
|            | <pre># If REGISTRY_URI_PATH contains '/', extract the URI part if [[ \$REGISTRY_URI_PATH == *"/"* ]]; then     REGISTRY_URI=\$(echo "\$REGISTRY_URI_PATH"   cut -d'/' -f1) else     REGISTRY_URI=\$REGISTRY_URI_PATH fi</pre>                                                                         |
|            | <pre>REGISTRY_USERNAME=\$(grep registry-user /opt/dlvm/ovf-env.xml   sed -n 's/.*oe:value="\([^"]*\).*/\1/p') REGISTRY_PASSWORD=\$(grep registry-passwd /opt/dlvm/ovf-env.xml   sed -n 's/.*oe:value="\([^"]*\).*/\1/p') if [[ -n "\$REGISTRY_USERNAME" &amp;&amp; -n "\$REGISTRY_PASSWORD" ]];</pre> |
|            | docker login -u \$REGISTRY_USERNAME -p \$REGISTRY_PASSWORD<br>\$REGISTRY_URI<br>else                                                                                                    |
|            | echo "Warning: the registry's username and password are<br>invalid, Skipping Docker login."<br>fi                                                                                                    |
|            | docker run -dgpus allcap-add SYS_ADMINrm -p 9400:9400<br>\$REGISTRY_URI_PATH/nvidia/k8s/dcgm-exporter:3.2.5-3.1.8-ubuntu22.04                                                                                                    |
|            | <pre>- path: /opt/dlvm/utils.sh permissions: '0755' content:      #!/bin/bash    error_exit() {       echo "Error: \$1" &gt;&amp;2</pre>                                                                                                    |
|            | <pre>vmtoolsdcmd "info-set<br/>guestinfo.vmservice.bootstrap.condition false, DLWorkloadFailure,<br/>\$1"<br/>exit 1<br/>}</pre>                                                                                                    |
|            | <pre>check_protocol() {     local proxy_url=\$1     shift     local supported_protocols=("\$@")     if [[ -n "\${proxy_url}" ]]; then         local protocol=\$(echo "\${proxy_url}"   awk -F '://' '{if }) </pre>                                                                                    |
|            | <pre>(NF &gt; 1) print \$1; else print ""}')</pre>                                                                                                    |

```
Komponente
                  Beschreibung
                                   return 0
                                 fi
                                 local protocol included=false
                                 for var in "${supported_protocols[0]}"; do
                                   if [[ "${protocol}" == "${var}" ]]; then
                                     protocol included=true
                                     break
                                   fi
                                 done
                                 if [[ "${protocol included}" == false ]]; then
                                   error exit "Unsupported protocol: ${protocol}. Supported
                         protocols are: ${supported protocols[*]}"
                                 fi
                               fi
                              }
                             # $0: list of supported protocols
                             set proxy() {
                               local supported protocols=("$@")
                               CONFIG_JSON_BASE64=$(grep 'config-json' /opt/dlvm/ovf-env.xml
                         | sed -n 's/.*oe:value="\([^"]*\).*/\1/p')
                               CONFIG JSON=$(echo ${CONFIG JSON BASE64} | base64 --decode)
                               HTTP PROXY URL=$(echo "${CONFIG_JSON}" | jq -r
                          '.http_proxy // empty')
                               HTTPS PROXY URL=$(echo "${CONFIG JSON}" | jq -r
                          '.https proxy // empty')
                               if [[ $? -ne 0 || (-z "${HTTP PROXY URL}" && -z "$
                         {HTTPS PROXY URL}") ]]; then
                                 echo "Info: The config-json was parsed, but no proxy
                         settings were found."
                                 return O
                               fi
                               check protocol "${HTTP PROXY URL}" "${supported protocols[0]}"
                               check protocol "${HTTPS PROXY URL}" "$
                         {supported protocols[0]}"
                               if ! grep -q 'http proxy' /etc/environment; then
                                 echo "export http proxy=${HTTP PROXY URL}
                                 export https proxy=${HTTPS PROXY URL}
                                 export HTTP PROXY=${HTTP PROXY URL}
                                 export HTTPS PROXY=${HTTPS PROXY URL}
                                 export no proxy=localhost,127.0.0.1" >> /etc/environment
                                 source /etc/environment
                               fi
                               # Configure Docker to use a proxy
                               mkdir -p /etc/systemd/system/docker.service.d
                               echo "[Service]
                               Environment=\"HTTP PROXY=${HTTP PROXY URL}\"
                               Environment=\"HTTPS PROXY=${HTTPS PROXY URL}\"
                               Environment=\"NO PROXY=localhost,127.0.0.1\"" > /etc/systemd/
                         system/docker.service.d/proxy.conf
                               systemctl daemon-reload
                               systemctl restart docker
```

| Tabelle 3-4. | DCGM Exporter- | Container-Image | (Fortsetzung) |
|--------------|----------------|-----------------|---------------|
|--------------|----------------|-----------------|---------------|

| Komponente I | Beschreibung                                                                                                    |
|--------------|----------------------------------------------------------------------------------------------------|
|              | echo "Info: docker and system environment are now configured to use the proxy settings" }                                                                                                    |
|              | Hinweis Sie können auch die Anweisungen zum Ausführen der DL-Arbeitslast, deren GPU-Leistung Sie mit DCGM Exporter messen möchten, zum cloud-init-Skript hinzufügen.                                                                                       |
|              | <ul> <li>Einzeiliges Image. Codieren Sie es im base64-Format.</li> </ul>                                                                                                    |
|              | <pre>docker run -dgpus allcap-add SYS_ADMINrm -p 9400:9400 nvcr.io/nvidia/k8s/dcgm-exporter:ngc_image_tag-ubuntu22.04</pre>                                                                                                    |
|              | Geben Sie beispielsweise für "dcgm-exporter:3.2.5-3.1.8-ubuntu22.04" das folgende<br>Skript im base64-Format an:                                                                                                    |
|              | ZG9ja2VyIHJ1biAtZCAtLWdwdXMgYWxsIC0tY2FwLWFkZCBTWVNfQURNSU4gLS1ybSAt<br>cCA5NDAwOjk0MDAgbnZjci5pby9udmlkaWEvazhzL2RjZ20tZXhwb3J0ZXI6My4yLjUt<br>My4xLjgtdWJ1bnR1MjIuMDQ=                                                                                   |
|              | was dem folgenden Skript im Klartextformat entspricht:                                                                                                    |
|              | docker run -dgpus allcap-add SYS_ADMINrm -p 9400:9400<br>nvcr.io/nvidia/k8s/dcgm-exporter:3.2.5-3.1.8-ubuntu22.04                                                                                                    |
|              | <ul> <li>Geben Sie die Installationseigenschaften des vGPU-Gasttreibers ein, wie z. B. vgpu-license<br/>und nvidia-portal-api-key.</li> </ul>                                                                                                    |
|              | <ul> <li>Geben Sie nach Bedarf Werte f ür die Eigenschaften an, die f ür eine getrennte Umgebung<br/>erforderlich sind.</li> </ul>                                                                                                    |
| ١            | Weitere Informationen finden Sie unter OVF-Eigenschaften von Deep Learning-VMs.                                                                                                    |
| Ausgabe      | Installationsprotokolle f ür den vGPU-Gasttreiber in /var/log/vgpu-install.log.                                                                                                    |
|              | Um zu überprüfen, ob der vGPU-Gasttreiber installiert ist, melden Sie sich über SSH bei der<br>VM an und führen Sie den Befehl nvidia-smi aus.                                                                                                    |
|              | Cloud-init-Skriptprotokolle in /var/log/dl.log.                                                                                                    |
|              | DCGM Exporter, auf den Sie unter http://dl_vm_ip:9400 zugreifen können.                                                                                                    |
|              | Anschließend führen Sie in der Deep Learning-VM eine DL-Arbeitslast aus und visualisieren die Daten auf einer anderen virtuellen Maschine mithilfe von Prometheus bei http://<br>visualization vm ip:9090 und Grafana bei http://visualization vm ip:3000. |

#### Ausführen einer DL-Arbeitslast auf der Deep-Lean-VM

Führen Sie die DL-Arbeitslast aus, für die Sie vGPU-Metriken erfassen möchten, und exportieren Sie die Daten zur weiteren Überwachung und Visualisierung in eine andere Anwendung.

- 1 Melden Sie sich bei der Deep Learning-VM als vmware über SSH an.
- 2 Fügen Sie das Benutzerkonto **vmware** zur Gruppe **docker** hinzu, indem Sie den folgenden Befehl ausführen.

sudo usermod -aG docker \${USER}

3 Führen Sie den Container für die DL-Arbeitslast aus und ziehen Sie ihn aus dem NVIDIA NGC-Katalog oder aus einer lokalen Containerregistrierung.

So führen Sie beispielsweise den folgenden Befehl aus, um das Tensorflow-Image 23.10-tf2py3 von NVIDIA NGC auszuführen:

```
docker run -d -p 8888:8888 nvcr.io/nvidia/tensorflow:23.10-tf2-py3 /usr/local/bin/
jupyter lab --allow-root --ip=* --port=8888 --no-browser --NotebookApp.token='' --
NotebookApp.allow_origin='*' --notebook-dir=/workspace
```

4 Beginnen Sie mit der Verwendung der DL-Arbeitslast für die KI-Entwicklung.

#### Installieren von Prometheus und Grafana

Sie können die vGPU-Metriken von der DCGM Exporter-VM auf einer virtuellen Maschine, auf der Prometheus und Grafana ausgeführt wird, visualisieren und überwachen.

- 1 Erstellen Sie eine Visualisierungs-VM mit installierter Docker Community Engine.
- 2 Stellen Sie über SSH eine Verbindung zur VM her und erstellen Sie eine YAML-Datei für Prometheus.

```
$ cat > prometheus.yml << EOF
global:
    scrape_interval: 15s
    external_labels:
        monitor: 'codelab-monitor'
scrape_configs:
        - job_name: 'dcgm'
        scrape_interval: 5s
        metrics_path: /metrics
        static_configs:
            - targets: [dl_vm_with_dcgm_exporter_ip:9400']
EOF</pre>
```

3 Erstellen Sie einen Datenpfad.

\$ mkdir grafana\_data prometheus\_data && chmod 777 grafana\_data prometheus\_data

4 Erstellen Sie eine Docker-Erstellungsdatei, um Prometheus und Grafana zu installieren.

```
$ cat > compose.yaml << EOF
services:
    prometheus:
    image: prom/prometheus:v2.47.2
    container_name: "prometheus0"
    restart: always
    ports:
        - "9090:9090"
    volumes:
        - "./prometheus.yml:/etc/prometheus/prometheus.yml"
        - "./prometheus_data:/prometheus"
    grafana:
    image: grafana/grafana:10.2.0-ubuntu</pre>
```

Handbuch zu VMware Private Al Foundation with NVIDIA

```
container_name: "grafana0"
ports:
    - "3000:3000"
restart: always
volumes:
    - "./grafana_data:/var/lib/grafana"
EOF
```

5 Starten Sie die Prometheus- und Grafana-Container.

 $\$  sudo docker compose up -d

#### Anzeigen von vGPU-Metriken in Prometheus

Sie können auf Prometheus unter http://visualization-vm-ip:9090 zugreifen. Sie können die folgenden vGPU-Informationen in der Prometheus-Benutzeroberfläche anzeigen:

| Informationen                                | Abschnitt der Benutzeroberfläche                                                                                                    |
|----------------------------------------------|----------------------------------------------------------------------------------------------------|
| vGPU-Rohmetriken aus der Deep<br>Learning-VM | Status > Ziel<br>Um die vGPU-Rohmetriken aus der Deep Learning-VM anzuzeigen, klicken Sie auf<br>den Endpoint-Eintrag.                                            |
| Diagrammausdrücke                            | <ol> <li>Klicken Sie in der Hauptnavigationsleiste auf die Registerkarte Diagramm.</li> <li>Geben Sie einen Ausdruck ein und klicken Sie auf Ausführen</li> </ol> |

Weitere Informationen zur Verwendung von Prometheus finden Sie in der Prometheus-Dokumentation.

#### Visualisieren von Metriken in Grafana

Legen Sie Prometheus als Datenquelle für Grafana fest und visualisieren Sie die vGPU-Metriken aus der Deep Learning-VM in einem Dashboard.

- 1 Greifen Sie unter http://visualization-vm-ip:3000 auf Grafana zu, indem Sie den Standardbenutzernamen **admin** und das Kennwort admin verwenden.
- 2 Fügen Sie Prometheus als erste Datenquelle hinzu und verbinden Sie sich mit *visualizationvm-ip* auf Port 9090.
- 3 Erstellen Sie ein Dashboard mit den vGPU-Metriken.

Weitere Informationen zum Konfigurieren eines Dashboards mithilfe einer Prometheus-Datenquelle finden Sie in der Grafana-Dokumentation.

#### **Triton Inference Server**

Sie können eine Deep Learning-VM mit einem Triton Inference Server verwenden, um ein Modell-Repository zu laden und Rückschlussanforderungen zu erhalten.

Weitere Informationen finden Sie auf der Seite Triton Inference Server.

| Komponente                | Beschreibung                                                                                                    |  |  |  |  |
|---------------------------|----------------------------------------------------------------------------------------------------|--|--|--|--|
| Container-Image           | nvcr.io/nvidia/tritonserver:ngc_image_tag                                                                                                    |  |  |  |  |
|                           | Beispiel:                                                                                                    |  |  |  |  |
|                           | nvcr.io/nvidia/tritonserver:23.10-py3                                                                                                    |  |  |  |  |
|                           | Informationen zu den Triton Inference Server-Container-Images, die für Deep Learning-VMs<br>unterstützt werden, finden Sie unter Versionshinweise zu VMware Deep Learning VM.                                                                                                    |  |  |  |  |
| Erforderliche<br>Eingaben | <ul> <li>Um eine Triton Inference Server-Arbeitslast bereitzustellen, müssen Sie die OVF-Eigenschaften für die Deep Learning-VM wie folgt festlegen:</li> <li>Verwenden Sie eine der folgenden Eigenschaften, die für das Triton Inference Server-Image spezifisch sind.</li> <li>Cloud-init-Skript. Codieren Sie es im base64-Format.</li> </ul>                                                                                                    |  |  |  |  |
|                           | <pre>#cloud-config write_files: - path: /opt/dlvm/dl_app.sh permissions: '0755' content:       #!/bin/bash     set -eu     source /opt/dlvm/utils.sh     trap 'error_exit "Unexpected error occurs at dl workload"' ERR     set_proxy "http" "https" "socks5"     DEFAULT_REG_URI="nvcr.io"     REGISTRY_URI_PATH=\$ (grep registry-uri /opt/dlvm/ovf-env.xml       sed -n 's/.*oe:value="\([^"]*\).*/\l1p')     if [[ -z "\$REGISTRY_URI_PATH" ]]; then         # If REGISTRY_URI_PATH=\$DEFAULT_REG_URI         echo "REGISTRY_URI_PATH was empty. Using default: \$REGISTRY_URI_PATH"     fi     # If REGISTRY_URI_PATH contains '/', extract the URI part     if [[ \$REGISTRY_URI_PATH == *"/"* ]]; then         REGISTRY_URI=\$(echo "\$REGISTRY_URI_PATH"   cut -d'/' -f1)</pre> |  |  |  |  |
|                           | <pre>else<br/>REGISTRY_URI=\$REGISTRY_URI_PATH<br/>fi<br/>REGISTRY_USERNAME=\$(grep registry-user /opt/dlvm/ovf-env.xml  <br/>sed -n 's/.*oe:value="\([^"]*\).*/\1/p')<br/>REGISTRY_PASSWORD=\$(grep registry-passwd /opt/dlvm/ovf-env.xml<br/>  sed -n 's/.*oe:value="\([^"]*\).*/\1/p')<br/>if [[ -n "\$REGISTRY_USERNAME" &amp;&amp; -n "\$REGISTRY_PASSWORD" ]];<br/>then</pre>                                                                                                    |  |  |  |  |

## Tabelle 3-5. Triton Inference Server-Container-Image

Tabelle 3-5. Triton Inference Server-Container-Image (Fortsetzung)

```
Komponente
                  Beschreibung
                         8001:8001 -p 8002:8002 -v /home/vmware/model repository:/models
                         $REGISTRY URI PATH/nvidia/tritonserver: ngc image tag tritonserver --
                         model-repository=/models --model-control-mode=poll
                         - path: /opt/dlvm/utils.sh
                           permissions: '0755'
                           content: |
                             #!/bin/bash
                             error exit() {
                               echo "Error: $1" >&2
                               vmtoolsd --cmd "info-set
                         guestinfo.vmservice.bootstrap.condition false, DLWorkloadFailure,
                         $1"
                               exit 1
                             }
                             check_protocol() {
                               local proxy url=$1
                               shift
                               local supported_protocols=("$@")
                               if [[ -n "${proxy_url}" ]]; then
                                 local protocol=$(echo "${proxy_url}" | awk -F '://' '{if
                          (NF > 1) print $1; else print ""}')
                                 if [ -z "$protocol" ]; then
                                   echo "No specific protocol provided. Skipping protocol
                         check."
                                   return 0
                                 fi
                                 local protocol included=false
                                 for var in "${supported protocols[@]}"; do
                                   if [[ "${protocol}" == "${var}" ]]; then
                                     protocol included=true
                                     break
                                   fi
                                 done
                                 if [[ "${protocol_included}" == false ]]; then
                                   error exit "Unsupported protocol: ${protocol}. Supported
                         protocols are: ${supported protocols[*]}"
                                 fi
                               fi
                              }
                             # $0: list of supported protocols
                             set proxy() {
                               local supported protocols=("$@")
                               CONFIG JSON BASE64=$(grep 'config-json' /opt/dlvm/ovf-env.xml
                         | sed -n 's/.*oe:value="\([^"]*\).*/\1/p')
                               CONFIG JSON=$(echo ${CONFIG JSON BASE64} | base64 --decode)
                               HTTP PROXY URL=$(echo "${CONFIG JSON}" | jq -r
                          '.http proxy // empty')
                               HTTPS_PROXY_URL=$(echo "${CONFIG_JSON}" | jq -r
                          '.https proxy // empty')
                               if [[ $? -ne 0 || (-z "${HTTP_PROXY URL}" && -z "$
                         {HTTPS PROXY URL}") ]]; then
                                echo "Info: The config-json was parsed, but no proxy
                         settings were found."
                                 return 0
                               fi
```

| Komponente | Beschreibung                                                                                                    |
|------------|----------------------------------------------------------------------------------------------------|
|            | <pre>check_protocol "\${HTTP_PROXY_URL}" "\${supported_protocols[@]}"     check_protocol "\${HTTPS_PROXY_URL}" "\$ {supported_protocols[@]}"</pre>                                                                                                    |
|            | <pre>if ! grep -q 'http_proxy' /etc/environment; then     echo "export http_proxy=\${HTTP_PROXY_URL}     export https_proxy=\${HTTP_PROXY_URL}     export HTTP_PROXY=\${HTTP_PROXY_URL}     export no_proxy=localhost,127.0.0.1" &gt;&gt; /etc/environment     source /etc/environment fi      # Configure Docker to use a proxy     mkdir -p /etc/system/docker.service.d     echo "[Service]     Environment=\"HTTP_PROXY=\${HTTP_PROXY_URL}\"</pre> |
|            | <pre>Environment=\"HTTPS_PROXY=\${HTTPS_PROXY_URL}\" Environment=\"NO_PROXY=localhost,127.0.0.1\"" &gt; /etc/systemd/ system/docker.service.d/proxy.conf    systemctl daemon-reload    systemctl restart docker</pre>                                                                                                    |
|            | echo "Info: docker and system environment are now configured<br>to use the proxy settings"<br>}                                                                                                    |
|            | Geben Sie beispielsweise für "tritonserver:23.10-py3" das folgende Skript im base64-<br>Format an                                                                                                    |

```
I2Nsb3VkLWNvbmZpZwp3cml0ZV9maWxlczoKLSBwYXRoOiAvb3B0L2Rsdm0vZGxfYXBw
LnNoCiAqcGVybWlzc2lvbnM6ICcwNzU1JwoqIGNvbnRlbnQ6IHwKICAqICMhL2Jpbi9i
YXNoCiAgICBzZXQgLWV1CiAgICBzb3VyY2UgL29wdC9kbHZtL3V0aWxzLnNoCiAgICB0
cmFwICdlcnJvcl9leGl0ICJVbmV4cGVjdGVkIGVycm9yIG9jY3VycyBhdCBkbCB3b3Jr
bG9hZCInIEVSUgogICAgc2V0X3Byb3h5ICJodHRwIiAiaHR0cHMiICJzb2NrczUiCgog
ICAgREVGQVVMVF9SRUdfVVJJPSJudmNyLmlvIgogICAgUkVHSVNUUllfVVJJX1BBVEg9
JChncmVwIHJ1Z21zdHJ5LXVyaSAvb3B0L2Rsdm0vb3ZmLWVudi54bWwgfCBzZWQqLW4g
J3MvLipvZTp2YWx1ZT0iXChbXiJdKlwpLiovXDEvcCcpCgogICAgaWYgW1sgLXogIiRS
RUdJU1RSWV9VUklfUEFUSCIgXV07IHRoZW4KICAgICAgIyBJZiBSRUdJU1RSWV9VUklf
UEFUSCBpcyBudWxsIG9yIGVtcHR5LCB1c2UgdGhlIGRlZmF1bHQgdmFsdWUKICAgICAg
UkVHSVNUUllfVVJJX1BBVEg9JERFRkFVTFRfUkVHX1VSSQogICAgICBlY2hvICJSRUdJ
U1RSWV9VUklfUEFUSCB3YXMqZW1wdHkuIFVzaW5nIGR1ZmF1bHQ6ICRSRUdJU1RSWV9V
UklfUEFUSCIKICAqIGZpCiAqICAKICAqICMqSWYqUkVHSVNUUllfVVJJX1BBVEqqY29u
dGFpbnMgJy8nLCBleHRyYWN0IHRoZSBVUkkgcGFydAogICAgaWYgW1sgJFJFR01TVFJZ
X1VSSV9QQVRIID09ICoiLyIqIF1d0yB0aGVuCiAgICAgIFJFR01TVFJZX1VSST0kKGVj
aG8gIiRSRUdJU1RSWV9VUklfUEFUSCIgfCBjdXQgLWQnLycgLWYxKQogICAgZWxzZQog
ICAqICBSRUdJU1RSWV9VUkk9JFJFR01TVFJZX1VSSV9QQVRICiAqICBmaQoqIAoqICAq
UkVHSVNUUllfVVNFUk5BTUU9JChncmVwIHJl22lzdHJ5LXVzZXIgL29wdC9kbHZtL292
ZillbnYueGlsIHwgc2VkICluICdzLy4qb2U6dmFsdWU9IlwoW14iXSpcKS4qL1wxL3An
KQogICAgUkVHSVNUUllfUEFTUldPUkQ9JChncmVwIHJlZ2lzdHJ5LXBhc3N3ZCAvb3B0
L2Rsdm0vb3ZmLWVudi54bWwgfCBzZWQgLW4gJ3MvLipvZTp2YWx1ZT0iXChbXiJdKlwp
LiovXDEvcCcpCiAqICBpZiBbWyAtbiAiJFJFR0lTVFJZX1VTRVJ0QU1FIiAmJiAtbiAi
JFJFR01TVFJZX1BBU1NXT1JEIiBdXTsgdGhlbgogICAgICBkb2NrZXIgbG9naW4gLXUg
JFJFR01TVFJZX1VTRVJ0QU1FIC1wICRSRUdJU1RSWV9QQVNTV09SRCAkUkVHSVNUU11f
VVJJCiAgICBlbHNlCiAgICAgIGVjaG8gIldhcm5pbmc6IHRoZSByZWdpc3RyeSdzIHVz
ZXJuYW111GFuZCBwYXNzd29yZCBhcmUgaW52YWxpZCwgU2tpcHBpbmcgRG9ja2VyIGxv
Z2luLiIKICAgIGZpCgogICAgZG9ja2VyIHJ1biAtZCAtLWdwdXMgYWxsIC0tcm0gLXAg
ODAwMDo4MDAwIC1wIDgwMDE6ODAwMSAtcCA4MDAyOjgwMDIgLXYgL2hvbWUvdm13YXJl
L21vZGVsX3JlcG9zaXRvcnk6L21vZGVscyAkUkVHSVNUUllfVVJJX1BBVEqvbnZpZGlh
L3RyaXRvbnNlcnZlcjoyMy4xMC1weTMgdHJpdG9uc2VydmVyIC0tbW9kZWwtcmVwb3Np
```

| Tabelle 3-5. | Triton | Inference | Server-( | Container | -Image | (Fortsetzung) |
|--------------|--------|-----------|----------|-----------|--------|---------------|
|--------------|--------|-----------|----------|-----------|--------|---------------|

| Komponente | Beschreibung                                                                                                    |
|------------|----------------------------------------------------------------------------------------------------|
| Komponente | <pre>ddgyet0vb9kXwz1C0tb9kXwt129udHJvbC1tb2R1PXevb6wC10gcGF0aDogL29w dd9yb12cL3V0aWz2LnNoC1AgcGVybW1zc21vbnM61CcWzUJvogIGNvbRhlbnQ61Hwt ICAg1CMhL3yb191YXNoC1Ag1CB1cnJvc191eG10KCKgwogICAg1CB122Nv1CPcnJv cjogDE11DdMingqICAg1CE2DKXbv2zz2CACLWNt2CA14WSD21AGWSD212V20283VL-3Rgbmz? Ln2tc2Vydm1j2S51b290c3RyYXAuY29uZ010aW9uIGXbHN1LCBETFdvcmtsb2FkRmFp bHYyZswgJDE1C1Ag1CAg1GV4AXQgWQgICAg1CQafCDaVDCUXeXD3UC3AgCAg2SKCkg ewogICAg1CBs2DNhCDWcm94eV91emv9DE1CAg1CAg2CDp2xQb1CAg1CAg1CAg1CG5]YWv c3Vwc69ydGVX33Byb3RvY29sc30t1RA11kTtCAg1CAg4MYgW1sg1AMq11R7cHvef1f dXJsf51g4X071HRoZMATCAG1CAg1GBaDKhCDwcm90b2NvbCIgXTgdGGT1R7dgJV eH16dXJaf51gfCBh02gAUYQ3zouLycg3Jtp21AnCTX9F1AxKBwcm1udCAHTm9gZWzz ZSBwcm1udCA11n0nKQ0gICAg1CAg1GBaDKDhCDwcm90b2NvbCIgXTgdG1CAg1CAg1CAg1CAg1CAg1CAg1CAg1CAg1CAg1CAg</pre> |
|            |                                                                                                    |

was dem folgenden Skript im Klartextformat entspricht:

```
#cloud-config
```

```
write_files:
```

- path: /opt/dlvm/dl\_app.sh

permissions: '0755'

| Tabelle 3-5. 7 | Triton Inference | Server-Container- | Image | (Fortsetzung) |
|----------------|------------------|-------------------|-------|---------------|
|----------------|------------------|-------------------|-------|---------------|

| Komponente | Beschreibung                                                                                                    |
|------------|----------------------------------------------------------------------------------------------------|
|            | content:  <br>#!/bin/bash                                                                                                    |
|            | set -eu                                                                                                    |
|            | source /opt/dlvm/utils.sh                                                                                                    |
|            | trap 'error_exit "Unexpected error occurs at dl workload"' ERR<br>set_proxy "http" "https" "socks5"                                                                                                    |
|            | DEFAULT REG URI="nvcr.io"                                                                                                    |
|            | <pre>REGISTRY_URI_PATH=\$(grep registry-uri /opt/dlvm/ovf-env.xml   sed -n 's/.*oe:value="\([^"]*\).*/\1/p')</pre>                                                                                                    |
|            | <pre>if [[ -z "\$REGISTRY_URI_PATH" ]]; then     # If REGISTRY_URI_PATH is null or empty, use the default value     REGISTRY_URI_PATH=\$DEFAULT_REG_URI     echo "REGISTRY_URI_PATH was empty. Using default: \$REGISTRY_URI_PATH"     fi</pre> |
|            |                                                                                                    |
|            | <pre># If REGISTRY_URI_PATH contains '/', extract the URI part if [[ \$REGISTRY_URI_PATH == *"/"* ]]; then     REGISTRY_URI=\$(echo "\$REGISTRY_URI_PATH"   cut -d'/' -f1) else</pre>                                                           |
|            | REGISTRY_URI=\$REGISTRY_URI_PATH<br>fi                                                                                                    |
|            | <pre>REGISTRY_USERNAME=\$(grep registry-user /opt/dlvm/ovf-env.xml   sed -n 's/ *oe.value="\([^"]*\) */\1/p')</pre>                                                                                                    |
|            | <pre>REGISTRY_PASSWORD=\$(grep registry-passwd /opt/dlvm/ovf-env.xml   sed -n 's/.*oe:value="\([^"]*\).*/\1/p')</pre>                                                                                                    |
|            | <pre>if [[ -n "\$REGISTRY_USERNAME" &amp;&amp; -n "\$REGISTRY_PASSWORD" ]]; then</pre>                                                                                                    |
|            | docker login -u \$REGISTRY_USERNAME -p \$REGISTRY_PASSWORD<br>\$REGISTRY_URI                                                                                                    |
|            | else<br>echo "Warning: the registry's username and password are                                                                                                    |
|            | invalid, Skipping Docker login."<br>fi                                                                                                    |
|            | <pre>docker run -dgpus allrm -p 8000:8000 -p 8001:8001 -p 8002:8002 -v /home/vmware/model_repository:/models \$REGISTRY_URI_PATH/nvidia/tritonserver:23.10-py3 tritonserver model-repository=/modelsmodel-control-mode=poll</pre>               |
|            | - path: /opt/dlvm/utils.sh<br>permissions: '0755'                                                                                                    |
|            | content:                                                                                                    |
|            | #!/bin/bash                                                                                                    |
|            | error_exit() {<br>echo_"Error: \$1" >52                                                                                                    |
|            | vmtoolsdcmd "info-set                                                                                                    |
|            | <pre>guestinfo.vmservice.bootstrap.condition false, DLWorkloadFailure, &lt;1"</pre>                                                                                                    |
|            | exit 1                                                                                                    |
|            | }                                                                                                    |
|            |                                                                                                    |
|            | check_protocol() {                                                                                                    |
|            | shift                                                                                                    |
|            | <pre>local supported_protocols=("\$@")</pre>                                                                                                    |
|            | if [[ -n "\${proxy_url}" ]]; then<br>local protocol=\$(echo "\${proxy_url}"   awk -F '://' '{if                                                                                                    |

```
Komponente
                  Beschreibung
                          (NF > 1) print $1; else print ""}')
                                 if [ -z "$protocol" ]; then
                                   echo "No specific protocol provided. Skipping protocol
                         check."
                                   return 0
                                 fi
                                 local protocol included=false
                                 for var in "${supported_protocols[@]}"; do
                                   if [[ "${protocol}" == "${var}" ]]; then
                                     protocol included=true
                                     break
                                   fi
                                 done
                                 if [[ "${protocol included}" == false ]]; then
                                   error exit "Unsupported protocol: ${protocol}. Supported
                         protocols are: ${supported protocols[*]}"
                                 fi
                               fi
                              }
                             # $0: list of supported protocols
                             set proxy() {
                               local supported protocols=("$@")
                               CONFIG JSON BASE64=$(grep 'config-json' /opt/dlvm/ovf-env.xml
                         | sed -n 's/.*oe:value="\([^"]*\).*/\1/p')
                               CONFIG JSON=$(echo ${CONFIG JSON BASE64} | base64 --decode)
                               HTTP PROXY URL=$ (echo "${CONFIG JSON}" | jq -r
                          '.http proxy // empty')
                                HTTPS_PROXY_URL=$(echo "${CONFIG JSON}" | jq -r
                          '.https_proxy // empty')
                               if [[ $? -ne 0 || (-z "${HTTP PROXY URL}" && -z "$
                          {HTTPS PROXY URL}") ]]; then
                                echo "Info: The config-json was parsed, but no proxy
                         settings were found."
                                 return O
                               fi
                               check protocol "${HTTP PROXY URL}" "${supported protocols[@]}"
                               check protocol "${HTTPS PROXY URL}" "$
                         {supported protocols[0]}"
                               if ! grep -q 'http_proxy' /etc/environment; then
                                 echo "export http_proxy=${HTTP PROXY URL}
                                 export https proxy=${HTTPS PROXY URL}
                                 export HTTP PROXY=${HTTP PROXY URL}
                                 export HTTPS PROXY=${HTTPS PROXY URL}
                                 export no proxy=localhost,127.0.0.1" >> /etc/environment
                                 source /etc/environment
                               fi
                               # Configure Docker to use a proxy
                               mkdir -p /etc/systemd/system/docker.service.d
                               echo "[Service]
                               Environment=\"HTTP PROXY=${HTTP PROXY URL}\"
                               Environment=\"HTTPS PROXY=${HTTPS PROXY URL}\"
                               Environment=\"NO PROXY=localhost,127.0.0.1\"" > /etc/systemd/
                         system/docker.service.d/proxy.conf
                               systemctl daemon-reload
                              systemctl restart docker
```

| Tabelle 3-5 | . Triton | Inference | Server- | Container | -Image | (Fortsetzung) |
|-------------|----------|-----------|---------|-----------|--------|---------------|
|-------------|----------|-----------|---------|-----------|--------|---------------|

| Komponente | Beschreibung                                                                                                    |
|------------|----------------------------------------------------------------------------------------------------|
|            | <pre>echo "Info: docker and system environment are now configured<br/>to use the proxy settings"<br/>}</pre>                                                                                                    |
|            | <ul> <li>Einzeiliges Bild im base64-Format codiert</li> </ul>                                                                                                    |
|            | <pre>docker run -dgpus allrm -p8000:8000 -p8001:8001 -p8002:8002 -v /home/vmware/model_repository:/models nvcr.io/nvidia/ tritonserver:ngc_image_tag tritonservermodel-repository=/modelsmodel-control-mode=poll</pre>                                                                                   |
|            | Geben Sie beispielsweise für "tritonserver:23.10-py3" das folgende Skript im base64-<br>Format an:                                                                                                    |
|            | ZG9ja2VyIHJ1biAtZCAtLWdwdXMgYWxsIC0tcm0gLXA4MDAwOjgwMDAgLXA4MDAxOjgw<br>MDEgLXA4MDAyOjgwMDIgLXYgL2hvbWUvdm13YXJ1L21vZGVsX3J1cG9zaXRvcnk6L21v<br>ZGVscyBudmNyLm1vL252aWRpYS90cm10b25zZXJ2ZXI6MjMuMTAtcHkzIHRyaXRvbnN1<br>cn2lciAtLW1vZGVsLXJ1cG9zaXRvcnk9L21vZGVscyAtLW1vZGVsLWNvbnRyb2wtbW9k<br>ZT1wb2xs |
|            | was dem folgenden Skript im Klartextformat entspricht:                                                                                                    |
|            | <pre>docker run -dgpus allrm -p8000:8000 -p8001:8001 -p8002:8002 -v /home/vmware/model_repository:/models nvcr.io/nvidia/ tritonserver:23.10-py3 tritonservermodel-repository=/models model-control-mode=poll</pre>                                                                                      |
|            | <ul> <li>Geben Sie die Installationseigenschaften des vGPU-Gasttreibers ein, wie z. B. vgpu-license<br/>und nvidia-portal-api-key.</li> </ul>                                                                                                    |
|            | <ul> <li>Geben Sie nach Bedarf Werte f ür die Eigenschaften an, die f ür eine getrennte Umgebung<br/>erforderlich sind.</li> </ul>                                                                                                    |
|            | Weitere Informationen finden Sie unter OVF-Eigenschaften von Deep Learning-VMs.                                                                                                    |
| Ausgabe    | ■ Installationsprotokolle für den vGPU-Gasttreiber in /var/log/vgpu-install.log.                                                                                                    |
|            | Um zu überprüfen, ob der vGPU-Gasttreiber installiert ist, melden Sie sich über SSH bei der VM an und führen Sie den Befehl nvidia-smi aus.                                                                                                    |
|            | Cloud-init-Skriptprotokolle in /var/log/dl.log.                                                                                                    |
|            | Triton Inference Server-Container.                                                                                                    |
|            | Um sicherzustellen, dass der Triton Inference Server-Container ausgeführt wird, führen Sie<br>die Befehle sudo docker ps –a und sudo docker logs <i>container_id</i> aus.                                                                                                    |
|            | Das Modell-Repository für den Triton Inference Server befindet sich in /home/vmware/<br>model_repository. Anfänglich ist das Modell-Repository leer, und das anfängliche Protokoll<br>der Triton Inference Server-Instanz zeigt an, dass kein Modell geladen ist.                                        |

#### Erstellen eines Modell-Repository

Führen Sie die folgenden Schritte aus, um Ihr Modell für den Modell-Rückschluss zu laden:

1 Erstellen Sie das Modell-Repository für Ihr Modell.

Weitere Informationen finden Sie in der Dokumentation Dokumentation zum NVIDIA Triton Inference Server-Modell-Repository.

2 Kopieren Sie das Modell-Repository in /home/vmware/model\_repository, damit der Triton Inference Server es laden kann.

```
sudo cp -r path_to_your_created_model_repository/* /home/vmware/model_repository/
```

#### Senden von Modell-Rückschlussanforderungen

1 Stellen Sie sicher, dass der Triton Inference Server fehlerfrei ist und die Modelle bereit sind, indem Sie diesen Befehl in der Deep Learning-VM-Konsole ausführen.

```
curl -v localhost:8000/v2/simple_sequence
```

2 Senden Sie eine Anforderung an das Modell, indem Sie diesen Befehl auf der Deep Learning-VM ausführen.

curl -v localhost:8000/v2/models/simple sequence

Weitere Informationen zur Verwendung des Triton Inference-Servers finden Sie in der Dokumentation NVIDIA Triton Inference Server-Modell-Repository.

#### **NVIDIA RAG**

Sie können eine Deep Learning-VM verwenden, um RAG-Lösungen (Retrieval Augmented Generation) mit einem Llama2-Modell zu erstellen.

Weitere Informationen finden Sie in der Dokumentation zu NVIDIA RAG-Anwendungen mit Docker Compose (erfordert bestimmte Kontoberechtigungen).

## Tabelle 3-6. NVIDIA RAG-Container-Image

| Komponente                       | Beschreibung                                                                                                    |
|----------------------------------|----------------------------------------------------------------------------------------------------|
| Container-Images<br>und -Modelle | rag-app-text-chatbot.yaml                                                                                                    |
|                                  | in der NVIDIA-Beispiel-RAG-Pipeline.                                                                                                    |
|                                  | Informationen zu den für Deep Learning-VMs unterstützten NVIDIA RAG-                                                                                                    |
|                                  | Containeranwendungen finden Sie unter Versionshinweise zu VMware Deep Learning VM.                                                                                                    |
| Frforderliche                    | Um eine NVIDIA RAG-Arbeitslast bereitzustellen, müssen Sie die OVE-Eigenschaften für die                                                                                                    |
| Fingaben                         | Deep Learning-VMs wie folgt festlegen:                                                                                                    |
| Linguberi                        | <ul> <li>Geben Sie ein cloud-init-Skrint ein Codieren Sie es im hase64-Format</li> </ul>                                                                                                    |
|                                  |                                                                                                    |
|                                  | Geben Sie beispielsweise für Version 24.03 von NVIDIA RAG das folgende Skript an:                                                                                                    |
|                                  | I2Nsb3VkLWNvbmZp2wp3cml0ZV9maWxlczokLSBwYXROOIAvb3B0L2Rsdm0v5GxfYXBwLnN<br>oC1AgcGVybWlzc21vbnMGCcwWzUIJwogIGWvbnRlbnQ6IHwXlCAgICMhLZ3pb19iXXNoC1<br>AgICBszXQgLWVICIAgICBzb3Vy2UgL29wdC9kbHZtJV0aWxzLnNoCIAgICBomFwICdlc<br>nJvc19lcG10rcVVbmV4CvfJdVKIGVycm9VJG9iX3VycPhACBkbCb3b3rbG9bZCInIEvs<br>UgogICAgc2V0X3Byb3b5ICJodHxw1iAiaHR0cHMiCgogICAg2YD1Dw8R09GLTAgL29wdC9<br>kbHztL2NvbmZpZy5q29uCiAgICB7CIAgICAgICJfY29tbWvdCIGICJUaGIzHByb3ZpZG<br>VzIGR1Zm7bH20z3VuC994CBm31gUkFH0iBUXWszbJ3VCPbpbm21cmVv12UsIGxsYW1hM<br>i0Xk21gbW9X2WsIGFuZCB1WTaweD1gR1BV1iwKICAgICAgICAJ1AzyIGHsKICAgICAgICAgICA<br>jCAgICAgICAgICAZCDUmAkabUVD2VJZBVZSJLAGGCAGICAGICAGICAGICAGICAGICAGICAGICAGIC |

| Komponente | Beschreibung                                                                                                    |
|------------|----------------------------------------------------------------------------------------------------|
| Komponente | Beschreibung V9saw51eC56XA1Cgog1CAgptoKtxX1gLXAgL29wdC9XYXRhC1Ag1CBj2CAvb3B0L2RhdGEK C1Ag1CEp21Bb1CEgLMY1Lm2pbGY2C393mxvYWR1ZCBd0yE0aGVUC1Ag1CAg1CMg72X1YW4 dyXAK1CAg1CAgcm0g1XJm1CNvbKevc20uJW521CR7UkFRK05BTUV9K1Ake0AKTV9001FFS optmd1K1Ake0VUKVEX05BTUV9K1AqLmpb2C4g1dm2pbCY2G93bmxvYWR1ZAbK1CAg1CAg1CYVEX05BTU9V81AqLm2b2C4g1dm2pbCY2G93bmxvYWR1ZAbK1CAg1CAg1CV4G5VgC08VgK1AqLm2b2C4g1dm2pbCY2G93bmxvYWR1ZAbK1CAg1CAg1CW2KVEX05BTU9V81AqLm2b2C4g1dm2pbCY2G93bmxvYWR1ZAbK1CAg1CAg1CV4G5VgC06GV4C9WgK2GQ2L5NY11b6K05H1CQW1CRQ1CAg1CAg1CAg1CAg1CV4G5VgC0QV1F1W9w2GQ2L25NY11b6K05H1CQW1CAg1CAg1CAg1CAg1CV4G5VgC0QV1F1W9w2GQ2L25NY11b6K05H1CQW1CAg1CAg1CAg1CAg1CAg1CAg1CV4G5VgC0QV1F1W9w2GQ2CAg1CB2x9QU4W4g33WL1Dv2Tp2 VRx12101XChbXiJdK1wpLiovXDEvCcp11A9FSAq1IR7UKVHX1VSSX01K1BdXTBqdch1bg0 q1CAg1CAg1CAg1CFPW0KGC4g2VdW6K1g01CAg1CAg1CBagC0KC2b99vdF1Vg21B VRx12101XChbXiJdK1wpLCAbLAncy8uKm910n2bhHV1PSJcKFte110qXCkuK19CM2CB2B9vdm2V5U2 VRx12D1Ag1CAg1CAg1CFUVXSUSUQ0G1CAg1CB4G1CAg1CM1CAg1CAg1CAg1CAg1CAg1CAg1CAg1CAg1CAg1CAg |
|            | X05BTUV9X3Yke1JBR19WRVJTSU9OfS9yYWctYXBwLXRleHQtY2hhdGJvdC55YW1sIj4gcmF<br>nLWFwcC10ZXh0LWNoYXRib3QuanNvbgogICAgICAgIGpxICcuc2VydmljZXMuIm5lbW9sbG<br>0taW5mZXJlbmNlii5pbWFnZSA9ICJudmNyLmlvL252aWRpYS9uaW0vbmltX2xsbToyNC4wM<br>i1kYXkwIiB8CiAgICAgICAgICAgIC5zZXJ2aWNlcy4ibmVtb2xsbS1pbmZlcmVuY2UiLmNv<br>bW1hbmQgPSAibmltX3ZsbG0gLS1tb2RlbF9uYW1lICR7TU9ERUxfTkFNRX0gLS1tb2RlbF9<br>ib25maWcgL21vZGVsLXN0b3JL21vZGVsX2NvbmZpZv55YW1sTiB8CiAgICAgICAgICAgIC                                                                                                    |
|            | 5zZXJ2aWNlcy4ibmVtb2xsbS1pbmZlcmVuY2UiLnBvcnRzICs9IFsiODAwMDo4MDAwIl0gf<br>AogICAgICAgICAgICAuc2VydmljZXMuIm51bW9sbG0taW5mZXJlbmNlIi51eHBvc2UgKz0g                                                                                                    |

| Komponente | Beschreibung                                                                                                    |
|------------|----------------------------------------------------------------------------------------------------|
| Komponente | <pre>Beschreibung  Wy 14 MEAw 110 n H Jh Zy 1 h CHA LGY 4GC 1 j aGF0 YM 90 Lmp zb 24 gF1 B0 ZW1 wLmp zb 24 gJ 1Y gbXY gdGVtc CG gc 29 uII Jh Zy 1 h CHA LGY 4GC 1 j aGF0 YM 90 Lmp zb 24 KI CAg1 CAg1 CAg1 CBy We KADb 24 IC 1 j TG Jp DXR wC QgeWF th C wgan Nvb i wg C 31 zo YB wcm 1 u dCh 57 W1 a Ln Nh 2m V 75 W1 cc Chag 29 uL m xY WQ Co 21 z Ln NG 2G UIK Swa GGW YW VA 97 BmG 29 XN Oek XI FD UNE HX 05 BT1 UV FHX 05 BT1 UV FHX 05 BT1 UV FHX 05 BT1 UV FHX 05 BT1 UV FHX k a LBE B1 BWX YT B0 DG 99 YW et YX XW4 ZF BmG 29 XN Oek XI FD UNE FHX 05 BT1 UV FHX 05 BT1 UV FHX 05 UV FHX</pre> |
|            | ICAgICAgICBleHBvcnQgaHR0cHNfcHJveHk9JHtIVFRQU19QUk9YWV9VUkx9CiAgICAgICA                                                                                                    |
|            | gZXhwb3J0IEhUVFBfUFJPWFk9JHtIVFRQX1BST1hZX1VSTH0KICAgICAgICBleHBvcnQgSF<br>RUUFNfUFJPWFk9JHtIVFRQU19QUk9YWV9VUkx9CiAgICAgICAgZXhwb3J0IG5vX3Byb3h5P                                                                                                    |

| Komponente B | Beschreibung                                                                                                    |
|--------------|----------------------------------------------------------------------------------------------------|
|              | <pre>WxvY2FsaG9zdCwxMjcuMC4wLjEiID4+IC9ldGMvZW52aXJvbm1lbnQKICAgICAgICBzb3Vy<br/>Y2UgL2V0Yy9lbnZpcm9ubWVudAogICAgICBmaQogICAgICAKICAgICAgIYBDb25maWd1cmU<br/>gRG9ja2VyIHRvIHVzZSBhIHByb3h5CiAgICAgIG1rZG1yIC1wIC9ldGMvc3lzdGVtZC9zeX<br/>N0ZW0vZG9ja2VyLnN1cnZpY2UuZAogICAgICBlY2hvICJbU2VydmljZV0KICAgICAgRW52a<br/>XJvbm1lbnQ9XCJIVFRQX1BST1hZPSR7SFRUUF9QUk9YWV9VUkx9XCIKICAgICAgRW52aXJv<br/>bm1lbnQ9XCJIVFRQU19QUk9YWT0ke0hUVFBTX1BST1hZX1VSTH1cIgogICAgICBFbnZpcm9<br/>ubWVudD1cIk5PX1BST1hZPWxvY2FsaG9zdCwxMjcuMC4wLjFcIiIgPiAvZXRjL3N5c3RlbW<br/>Qvc3lzdGVtL2RvY2t1ci5zZXJ2aWN1LmQvcHJveHkuY29uZgogICAgICBzeXN0ZW1jdGwgZ<br/>GFlbW9uLXJlbG9hZAogICAgICBzeXN0ZW1jdGwgcmVzdGFydCBkb2NrZXIKCiAgICAgIGVj<br/>aG8gIkluZm86IGRvY2t1ciBhbmQgc3lzdGVtIGVudmlyb25tZW50IGFyZSBub3cgY29uZm1<br/>ndXJlZCB0byB1c2UgdGhIIHByb3h5IHN1dHRpbmdzIgogICAgfQ==</pre>                                                                                                    |
|              | was dem folgenden Skript im Klartextformat entspricht:                                                                                                    |
|              | <pre>#sidem togenden Skipt in Kartextornat Entsplicht.  #cloud-config write_files: - path: /opt/dlvm/dl_app.sh permissions: '0755' content:       #//bin/bash     set -eu     source /opt/dlvm/utils.sh     trap 'error_exit "Unexpected error occurs at dl workload"' ERR     set_proxy "http" "https"     cat &lt;<eof> /opt/dlvm/config.json     {         "comment": "This provides default support for RAG: TensorRT     inference, llama2-13b model, and Hl00x2 GPU",         "rag": {             "org_tam_name": "no-team",             "rag_repo_name": "nvidia/paif",             "llm_repo_name": "nvidia/nim",             "embed_repo_name": "nvidia/nim",             "embed_repo_name": "nvidia/nim",             "embed_type": "NV-Embed-QA",             "rag_uresion": "44.03",             "embed_type": "NV-Embed-QA",             "embed_type": "llama2-13b-chat",             "llm_reroc_type": "trt",             "llm_name": "llama2-13b-chat",             "llm_version": "4100x2_fp16_24.02",             "num_gpu": "2",             "hf_token": "huggingface token to pull llm model, update when using vllm inference",             "hf_reroc.stope": "trt",             "llm_rereo": "huggingface llm model repository, update when using vllm inference"         }         EOF         CONFIG_JSON=\$(cat "/opt/dlvm/config.json")         INFFERENCE_TYPE=\$(echo "\$(CONFIG_JSON)"   jq -r '.rag.inference_type') </eof></pre> |
|              | <pre>required_vars=("ORG_NAME" "ORG_TEAM_NAME" "RAG_REPO_NAME" "LLM_REPO_NAME" "EMBED_REPO_NAME" "RAG_NAME" "RAG_VERSION" "EMBED_NAME" "EMBED_TYPE" "EMBED_VERSION" "LLM_NAME" "LLM_VERSION" "NUM_GPU") elif [ "\${INFERENCE TYPE}" = "vllm" ]; then</pre>                                                                                                    |

```
Beschreibung
Komponente
                            required vars=("ORG NAME" "ORG TEAM NAME" "RAG REPO NAME"
                      "LLM REPO NAME" "EMBED REPO NAME" "RAG NAME" "RAG VERSION"
                      "EMBED NAME" "EMBED TYPE" "EMBED VERSION" "LLM NAME" "NUM GPU"
                      "HF TOKEN" "HF REPO")
                          else
                            error exit "Inference type '${INFERENCE TYPE}' is not
                      recognized. No action will be taken."
                          fi
                          for index in "${!required vars[@]}"; do
                            key="${required vars[$index]}"
                            jq_query=".rag.${key,,} | select (.!=null)"
                            value=$(echo "${CONFIG JSON}" | jq -r "${jq query}")
                            if [[ -z "${value}" ]]; then
                              error exit "${key} is required but not set."
                            else
                              eval \{key\} = \"" \{value\}" \
                            fi
                          done
                          RAG URI="${RAG REPO NAME}/${RAG NAME}:${RAG VERSION}"
                          EMBED MODEL URI="${EMBED REPO NAME}/${EMBED NAME}:${EMBED VERSION}"
                          NGC CLI VERSION="3.41.2"
                          NGC CLI URL="https://api.ngc.nvidia.com/v2/resources/nvidia/ngc-
                      apps/ngc cli/versions/${NGC CLI VERSION}/files/ngccli linux.zip"
                          mkdir -p /opt/data
                          cd /opt/data
                          if [ ! -f .file downloaded ]; then
                            # clean up
                            rm -rf compose.env ${RAG NAME}* ${LLM NAME}* ngc* ${EMBED NAME}*
                       *.json .file downloaded
                            # install ngc-cli
                            wget --content-disposition ${NGC CLI URL} -O ngccli linux.zip &&
                      unzip ngccli linux.zip
                            export PATH=`pwd`/ngc-cli:${PATH}
                            APIKEY=""
                            REG URI="nvcr.io"
                            if [[ "$(grep registry-uri /opt/dlvm/ovf-env.xml | sed -n
                       's/.*oe:value="\([^"]*\).*/\1/p')" == *"${REG URI}"* ]]; then
                              APIKEY=$(grep registry-passwd /opt/dlvm/ovf-env.xml | sed -n
                       's/.*oe:value="\([^"]*\).*/\1/p')
                            fi
                            if [ -z "${APIKEY}" ]; then
                                error exit "No APIKEY found"
                            fi
                            # config ngc-cli
                            mkdir -p ~/.ngc
                            cat << EOF > ~/.ngc/config
                            [CURRENT]
                            apikey = ${APIKEY}
                            format_type = ascii
                            org = ${ORG NAME}
                            team = ${ORG TEAM NAME}
```

| Tabelle 3-6. | NVIDIA | <b>RAG-Container</b> | <ul> <li>Image (Fortsetzung</li> </ul> | g) |
|--------------|--------|----------------------|----------------------------------------|----|
|--------------|--------|----------------------|----------------------------------------|----|

```
Komponente
                  Beschreibung
                            ace = no-ace
                          EOF
                            # ngc docker login
                            docker login nvcr.io -u \$oauthtoken -p ${APIKEY}
                            # dockerhub login for general components, e.g. minio
                            DOCKERHUB URI=$(grep registry-2-uri /opt/dlvm/ovf-env.xml | sed
                      -n 's/.*oe:value="\([^"]*\).*/\1/p')
                            DOCKERHUB USERNAME=$(grep registry-2-user /opt/dlvm/ovf-env.xml
                       | sed -n 's/.*oe:value="\([^"]*\).*/\1/p')
                            DOCKERHUB PASSWORD=$(grep registry-2-passwd /opt/dlvm/ovf-
                      env.xml | sed -n 's/.*oe:value="([^"]*).*/(1/p')
                            if [[ -n "${DOCKERHUB USERNAME}" && -n "$
                       {DOCKERHUB PASSWORD}" ]]; then
                              docker login -u ${DOCKERHUB USERNAME} -p ${DOCKERHUB PASSWORD}
                            else
                              echo "Warning: DockerHub not login"
                            fi
                            # get RAG files
                            ngc registry resource download-version ${RAG URI}
                            # get llm model
                            if [ "${INFERENCE TYPE}" = "trt" ]; then
                              LLM MODEL URI="${LLM REPO NAME}/${LLM NAME}:${LLM VERSION}"
                              ngc registry model download-version ${LLM MODEL URI}
                              chmod -R o+rX ${LLM NAME} v${LLM VERSION}
                              LLM MODEL FOLDER="/opt/data/${LLM NAME} v${LLM VERSION}"
                            elif [ "${INFERENCE_TYPE}" = "vllm"]; then
                              pip install huggingface_hub
                              huggingface-cli login --token ${HF TOKEN}
                              huggingface-cli download --resume-download ${HF REPO}/$
                       {LLM NAME} --local-dir ${LLM NAME} --local-dir-use-symlinks False
                              LLM MODEL FOLDER="/opt/data/${LLM NAME}"
                              cat << EOF > ${LLM MODEL FOLDER}/model config.yaml
                              engine:
                                model: /model-store
                                enforce eager: false
                                max_context_len_to_capture: 8192
                                max num seqs: 256
                                dtype: float16
                                tensor_parallel_size: ${NUM GPU}
                                gpu memory utilization: 0.8
                          EOF
                              chmod -R o+rX ${LLM MODEL FOLDER}
                              python3 -c "import yaml, json, sys;
                      print(json.dumps(yaml.safe_load(sys.stdin.read())))" < "${RAG NAME} v$</pre>
                      {RAG_VERSION}/rag-app-text-chatbot.yaml"> rag-app-text-chatbot.json
                              jq '.services."nemollm-inference".image = "nvcr.io/nvidia/nim/
                      nim llm:24.02-day0" |
                                   .services."nemollm-inference".command = "nim vllm
                      --model name ${MODEL NAME} --model config /model-store/
                      model config.yaml" |
                                  .services."nemollm-inference".ports += ["8000:8000"] |
                                  .services."nemollm-inference".expose += ["8000"]' rag-app-
                      text-chatbot.json > temp.json && mv temp.json rag-app-text-chatbot.json
                              python3 -c "import yaml, json, sys;
                      print(yaml.safe dump(json.load(sys.stdin), default flow style=False,
                      sort keys=False))" < rag-app-text-chatbot.json > "${RAG NAME} v$
```

| Tabelle 3-6 | . NVIDIA | RAG-Conta | iner-Image | (Fortsetzung) |
|-------------|----------|-----------|------------|---------------|
|-------------|----------|-----------|------------|---------------|

| Komponente | Beschreibung                                                                                                    |
|------------|----------------------------------------------------------------------------------------------------|
|            | {RAG_VERSION}/rag-app-text-chatbot.yaml" fi                                                                                                    |
|            | <pre># get embedding models ngc registry model download-version \${EMBED_MODEL_URI} chmod -R o+rX \${EMBED_NAME}_v\${EMBED_VERSION}</pre>                                                                                                    |
|            | <pre># config compose.env cat &lt;&lt; EOF &gt; compose.env export MODEL_DIRECTORY="\${LLM_MODEL_FOLDER}" export MODEL_NAME=\${LLM_NAME}</pre>                                                                                               |
|            | export NUM_GPU=\${NUM_GPU}<br>export APP_CONFIG_FILE=/dev/null<br>export EMBEDDING_MODEL_DIRECTORY="/opt/data/\${EMBED_NAME}_v\$                                                                                                    |
|            | <pre>{EMBED_VERSION} export EMBEDDING_MODEL_NAME=\${EMBED_TYPE} export EMBEDDING_MODEL_CKPT_NAME="\${EMBED_TYPE}-\$ {EMBED_VERSION}.nemo" EOF</pre>                                                                                          |
|            | touch .file_downloaded fi                                                                                                    |
|            | <pre># start NGC RAG<br/>docker compose -f \${RAG_NAME}_v\${RAG_VERSION}/docker-compose-<br/>vectordb.yaml up -d pgvector<br/>source compose.env; docker compose -f \${RAG_NAME}_v\${RAG_VERSION}/<br/>rag-app-text-chathot.yaml up -d</pre> |
|            | <pre>- path: /opt/dlvm/utils.sh permissions: '0755' content:      #!/bin/bash </pre>                                                                                                    |
|            | <pre>echo "Error: \$1" &gt;&amp;2     vmtoolsdcmd "info-set guestinfo.vmservice.bootstrap.condition false, DLWorkloadFailure, \$1"     exit 1   }</pre>                                                                                      |
|            | <pre>check_protocol() {     local proxy_url=\$1     shift     local supported_protocols=("\$@")     if [[ -n "\${proxy_url}" ]]; then</pre>                                                                                                  |
|            | <pre>local protocol=\$(echo "\${proxy_url}"   awk -F '://' '{if (NF &gt; 1) print \$1; else print ""}')</pre>                                                                                                    |
|            | <pre>return 0 fi local protocol_included=false for var in "\${supported_protocols[@]}"; do     if [[ "\${protocol}" == "\${var}" ]]; then         protocol included=true</pre>                                                               |
|            | <pre>break fi done if [[ "\${protocol_included}" == false ]]; then</pre>                                                                                                    |
|            | error_exit "Unsupported protocol: \${protocol}. Supported                                                                                                    |

| Tabelle 3-6. NVIDIA RAG-Container-Image (Fortsetzung | Tabelle 3-6 | . NVIDIA | RAG-Cont | ainer-Image | (Fortsetzung |
|------------------------------------------------------|-------------|----------|----------|-------------|--------------|
|------------------------------------------------------|-------------|----------|----------|-------------|--------------|

| Komponente Bes | schreibung                                                                                                    |
|----------------|----------------------------------------------------------------------------------------------------|
| Komponente Be: | <pre>schreibung  protocols are: \${supported_protocols[*]}"     fi     fi     focal supported_protocols     set_proxy() {         CONFIG_JSON_BASE64=\$(config-json'/opt/dlvm/ovf-env.xml           sed -n 's/.*oe:value="\([(^n]*\).*/\lp')         CONFIG_JSON=\$(echo \$(CONFIG_JSON)"   jq -r '.http_proxy // empty')     mTTP_PROXY_URL=\$(echo "\$(CONFIG_JSON)"   jq -r '.http_proxy // empty')     if [ [\$? -ne 0    (-z "\$(HTTP_FROXY_URL)" &amp; \$s -z "\$     (HTTPS_PROXY_URL)") ]); then         echo "Info: The config-json was parsed, but no proxy settings     were found."         return 0     fi         check_protocol "\$(HTTP_PROXY_URL)" "\$(supported_protocols[0])"         check_protocol "\$(HTTP_FROXY_URL)" "\$(supported_protocols[0])"         check_protocol "\$(HTTP_FROXY_URL)" "\$(supported_protocols[0])"         check_protocol "\$(HTTP_FROXY_URL)" "\$(supported_protocols[0])"         check_protocol "\$(HTTP_FROXY_URL)" "\$(supported_protocols[0])"         check_protocol "\$(HTTP_FROXY_URL)" "\$(supported_protocols[0])"         check_protocol "\$(HTTP_FROXY_URL)" "\$(supported_protocols[0])"         check_protocol "\$(HTTP_FROXY_URL)" "\$(supported_protocols[0])"         check_protocol "\$(HTTP_FROXY_URL)" "\$(supported_protocols[0])"         check_protocol "\$(HTTP_FROXY_URL)" "\$(supported_protocols[0])"         check_protocol "\$(HTTP_FROXY_URL)"         export http_proxy*\$(HTTP_FROXY_URL)         export http_proxy*\$(HTTP_FROXY_URL)         export http_proxy=\$(HTTP_FROXY_URL)         export no_proxy=localhost,127.0.0.1" &gt;&gt; /etc/envi</pre> |
|                | }                                                                                                    |
| -              | und nvidia-portal-api-kev.                                                                                                    |
|                | Geben Sie nach Bedarf Werte für die Eigenschaften an, die für eine getrennte Umgebung                                                                                                    |
|                | erforderlich sind.                                                                                                    |
| We             | itere Informationen finden Sie unter OVF-Eigenschaften von Deep Learning-VMs.                                                                                                    |
| Ausgabe 🛛      | Installationsprotokolle für den vGPU-Gasttreiber in /var/log/vgpu-install.log.                                                                                                    |
|                | Um zu überprüfen, ob der vGPU-Gasttreiber installiert ist, melden Sie sich über SSH bei der VM an und führen Sie den Befehl nvidia-smi aus.                                                                                                    |

| Komponente | Beschreibung                                                                                                    |
|------------|----------------------------------------------------------------------------------------------------|
|            | Cloud-init-Skriptprotokolle in /var/log/dl.log.                                                                                                    |
|            | <ul> <li>Um den Fortschritt der Bereitstellung zu verfolgen, führen Sie tail -f /var/log/dl.log aus.</li> <li>Beispiel einer Chatbot-Webanwendung, auf die Sie unter http://dl_vm_ip:3001/orgs/<br/>nvidia/models/text-ga-chatbot zugreifen können</li> </ul> |
|            | Sie können Ihre eigene Knowledgebase hochladen.                                                                                                    |

# Zuweisen einer statischen IP-Adresse zu einer Deep Learning-VM in VMware Private AI Foundation with NVIDIA

Standardmäßig werden die Deep Learning-VM-Images auf Zuweisung von Adressen mittels DHCP konfiguriert. Wenn Sie eine Deep Learning-VM mit einer statischen IP-Adresse direkt auf einem vSphere-Cluster bereitstellen möchten, müssen Sie dem Abschnitt "cloud-init" zusätzlichen Code hinzufügen.

Auf vSphere with Tanzu wird die Zuweisung von IP-Adressen durch die Netzwerkkonfiguration für den Supervisor in NSX bestimmt.

#### Verfahren

1 Erstellen Sie ein cloud-init-Skript im Klartextformat für die DL-Arbeitslast, die Sie verwenden möchten.

Weitere Informationen finden Sie unter Deep Learning-Arbeitslasten in VMware Private AI Foundation with NVIDIA.

2 Fügen Sie dem cloud-init-Skript den folgenden zusätzlichen Code hinzu.

```
#cloud-config
<instructions_for_your_DL_workload>
manage etc hosts: true
write files:
  - path: /etc/netplan/50-cloud-init.yaml
   permissions: '0600'
   content: |
      network:
        version: 2
        renderer: networkd
        ethernets:
          ens33:
            dhcp4: false # disable DHCP4
            addresses: [x.x.x/x] # Set the static IP address and mask
            routes:
                 - to: default
                  via: x.x.x.x # Configure gateway
            nameservers:
              addresses: [x.x.x.x, x.x.x.x] # Provide the DNS server address. Separate
```

```
mulitple DNS server addresses with commas.
runcmd:
     - netplan apply
```

- 3 Codieren Sie das resultierende cloud-init-Skript im base64-Format.
- 4 Legen Sie das resultierende cloud-init-Skript im base64-Format als Wert auf den user-data-OVF-Parameter des Deep Learning-VM-Images fest.

#### Beispiel: Zuweisen einer statischen IP-Adresse zu einer CUDA-Beispielarbeitslast

Für ein Beispiel für eine Deep Learning-VM mit einer Deep Learning-Arbeitslasten in VMware Private AI Foundation with NVIDIA-DL-Arbeitslast:

| Deep Learning-VM-Element | Beispielwert                                             |
|--------------------------|----------------------------------------------------------|
| DL-Arbeitslast-Image     | nvcr.io/nvidia/k8s/cuda-sample:vectoradd-cuda11.7.1-ubi8 |
| IP-Adresse               | 10.199.118.245                                           |
| Subnetzpräfix            | /25                                                      |
| Gateway                  | 10.199.118.253                                           |
| DNS-Server               | <ul><li>10.142.7.1</li><li>10.132.7.1</li></ul>          |

#### Stellen Sie den folgenden cloud-init-Code bereit:

#### was dem folgenden Skript im Klartextformat entspricht:

```
#cloud-config
write_files:
- path: /opt/dlvm/dl_app.sh
permissions: '0755'
content: |
    #!/bin/bash
    docker run -d nvcr.io/nvidia/k8s/cuda-sample:vectoradd-cudal1.7.1-ubi8
manage_etc_hosts: true
```

Handbuch zu VMware Private AI Foundation with NVIDIA

```
write files:
  - path: /etc/netplan/50-cloud-init.yaml
   permissions: '0600'
   content: |
     network:
       version: 2
       renderer: networkd
        ethernets:
          ens33:
           dhcp4: false # disable DHCP4
           addresses: [10.199.118.245/25] # Set the static IP address and mask
           routes:
                - to: default
                 via: 10.199.118.253 # Configure gateway
            nameservers:
              addresses: [10.142.7.1, 10.132.7.1] # Provide the DNS server address. Separate
mulitple DNS server addresses with commas.
runcmd:
  - netplan apply
```

## Bereitstellen einer Deep Learning-VM mit einer Proxyserver

Zum Herstellen einer Verbindung zwischen der Deep Learning-VM und dem Internet in einer getrennten Umgebung, in der über einen Proxyserver auf das Internet zugegriffen wird, müssen Sie die Details des Proxyservers in der Datei config.json auf der virtuellen Maschine bereitstellen.

#### Verfahren

1 Erstellen Sie eine JSON-Datei mit den Eigenschaften für den Proxyserver.

| Proxyserver, der keine<br>Authentifizierung benötigt | <pre>{     "http_proxy": "protocol://ip-address-or-fqdn:port",     "https_proxy": "protocol://ip-address-or-fqdn:port" }</pre>                            |
|------------------------------------------------------|----------------------------------------------------------------------------------------------------|
| Proxyserver, der<br>Authentifizierung benötigt       | {     "http_proxy": "protocol://username:password@ip-address-or- fqdn:port",     "https_proxy": "protocol://username:password@ip-address- or-fqdn:port" } |

wobei:

 protocol als das vom Proxyserver verwendete Protokoll fungiert, wie z. B. http oder https.

- username und password als Anmeldedaten f
  ür die Authentifizierung beim Proxyserver fungieren. Wenn der Proxyserver keine Authentifizierung ben
  ötigt, 
  überspringen Sie diese Parameter.
- *ip-address-or-fqdn*: Die IP-Adresse oder der Hostname des Proxyservers.
- port. Die Portnummer, für die der Proxyserver eingehende Anforderungen überwacht.
- 2 Kodieren Sie den JSON-Ergebniscode im base64-Format.
- 3 Wenn Sie das Deep Learning-VM-Image bereitstellen, fügen Sie den kodierten Wert zur OVF-Eigenschaft config-json hinzu.

## Fehlerbehebung bei der Bereitstellung von Deep Learning-VMs in VMware Private AI Foundation with NVIDIA

Die Fehlerbehebungsinformationen zur Bereitstellung einer Deep Learning-VM in VMware Private Al Foundation with NVIDIA enthalten Lösungen für potenzielle Probleme, die auftreten können.

Automatisierung von DL-Arbeitslasten wird nicht durchgeführt

Nach dem Bereitstellen einer Deep Learning-VM in VMware Private Al Foundation with NVIDIA wird die angegebene DL-Arbeitslast nicht ausgeführt.

 Fehler beim Herunterladen einer DL-Arbeitslast aufgrund ungültiger Anmeldedaten für die Authentifizierung

Nach der Bereitstellung einer Deep Learning-VM in VMware Private Al Foundation with NVIDIA schlägt das Herunterladen der angegebenen DL-Arbeitslast auf die virtuelle Maschine mit Fehlermeldungen fehl, die auf ungültige Anmeldedaten für die Authentifizierung hindeuten.

 Fehler beim Herunterladen des NVIDIA vGPU-Gasttreibers aufgrund eines fehlenden Download-Links

Nach der Bereitstellung einer Deep Learning-VM schlägt das Herunterladen des angegebenen vGPU-Gasttreibers auf die virtuelle Maschine mit Fehlermeldungen fehl, die auf einen fehlenden Download-Link oder eine fehlende Ressource hindeuten.

Der NVIDIA vGPU-Gasttreiber wird als "Nicht lizenziert" angezeigt

Nach der Bereitstellung einer Deep Learning-VM in VMware Private Al Foundation with NVIDIA lautet der Status des NVIDIA vGPU-Gasttreibers auf "Nicht lizenziert".

## Automatisierung von DL-Arbeitslasten wird nicht durchgeführt

Nach dem Bereitstellen einer Deep Learning-VM in VMware Private Al Foundation with NVIDIA wird die angegebene DL-Arbeitslast nicht ausgeführt.

#### Problem

Sie stellen eine Deep Learning-VM mit einer DL-Arbeitslast bereit, die beim ersten Start vorab installiert werden soll. Nach dem Start der Deep Learning-VM wird die DL-Arbeitslast nicht ausgeführt.

#### Ursache

- Die base64-codierten user-data oder Werte anderer OVF-Parameter, wie z. B. imageoneliner oder config-json, werden in der Datei /opt/dlvm/dl\_app.sh falsch gespeichert oder falsch dekodiert. Dies hat zur Folge, dass das DL-Arbeitslastskript nicht ausgeführt wird.
- 2 Die Installation des vGPU-Treibers ist fehlgeschlagen, wodurch das im OVF-Parameter userdata übergebene Cloud-init-Skript nicht ausgeführt wird. Das Cloud-init-Skript ist auf die erfolgreiche Installation des NVIDIA vGPU-Treibers angewiesen.

#### Lösung

Überprüfen Sie auf der Deep Learning-VM, ob die DL-Arbeitslast auf der virtuellen Maschine installiert ist, und wenden Sie eine passende Lösung an.

| Verfügbarkeit der DL-Arbeitslast                                                                | Lösung                                                                                                    |
|-------------------------------------------------------------------------------------------------|----------------------------------------------------------------------------------------------------|
| Die Komponenten der DL-Arbeitslast werden nicht<br>auf der virtuellen Maschine erstellt.        | <ul> <li>Wenn Sie ein Cloud-init-Skript als Eingabe f ür den<br/>OVF-Parameter user-data verwenden,  überpr üfen Sie die<br/>folgenden Werte:</li> </ul>                                                                                                    |
|                                                                                                 | <ul> <li>Überprüfen Sie das kodierte Skript, das als user-data<br/>eingegeben wird.</li> </ul>                                                                                                    |
|                                                                                                 | Stellen Sie sicher, dass <pre>#cloud-config</pre> in der ersten Zeile<br>angezeigt wird und im base64-Äquivalent enthalten ist.                                                                                                    |
|                                                                                                 | <ul> <li>Überprüfen Sie den Parameter path.</li> </ul>                                                                                                    |
|                                                                                                 | <ul> <li>Überprüfen Sie die base64-codierte Zeichenfolge und<br/>stellen Sie sicher, dass der Wert user-data korrekt<br/>in /opt/dlvm/dl app.sh gespeichert wurde.</li> </ul>                                                                                                    |
|                                                                                                 | <ul> <li>Wenn Sie andere OVF-Parameter verwenden, überprüfen Sie</li> </ul>                                                                                                    |
|                                                                                                 | die folgenden Werte:                                                                                                    |
|                                                                                                 | <ul> <li>image-oneliner. Überprüfen Sie die base64-codierte<br/>Zeichenfolge und stellen Sie sicher, dass der einzeilige<br/>Befehl korrekt in /opt/dlvm/dl_app.sh gespeichert<br/>wurde.</li> </ul>                                                                                                    |
|                                                                                                 | <ul> <li>config-json. Überprüfen Sie die base64-codierte</li> <li>Zeichenfolge und stellen Sie sicher, dass die</li> <li>Docker-Erstellungsdatei und die Datei config.json,</li> <li>sofern angegeben, ordnungsgemäß in /root/docker-<br/>compose.yaml und /root/.docker/config.json</li> <li>gespeichert werden.</li> </ul>    |
|                                                                                                 | Informationen zu den OVF-Parametern des aktuellen Deep<br>Learning-VM-Images finden Sie unter OVF-Eigenschaften von<br>Deep Learning-VMs.                                                                                                    |
| Die Komponenten der DL-Arbeitslast werden erstellt, aber die Arbeitslast wird nicht ausgeführt. | <ul> <li>Überprüfen Sie die Fehlermeldungen in /var/log/vgpu-<br/>install.log.</li> </ul>                                                                                                    |
|                                                                                                 | <ul> <li>Stellen Sie bei Verwendung des Cloud-init-Skripts als Eingabe<br/>für den OVF-Parameter user-data sicher, dass der NVIDIA<br/>vGPU-Treiber installiert ist und ordnungsgemäß funktioniert.<br/>Das Cloud-init-Skript wird nicht ausgeführt, wenn die<br/>Installation des NVIDIA vGPU-Treibers fehlschlägt.</li> </ul> |

## Fehler beim Herunterladen einer DL-Arbeitslast aufgrund ungültiger Anmeldedaten für die Authentifizierung

Nach der Bereitstellung einer Deep Learning-VM in VMware Private Al Foundation with NVIDIA schlägt das Herunterladen der angegebenen DL-Arbeitslast auf die virtuelle Maschine mit Fehlermeldungen fehl, die auf ungültige Anmeldedaten für die Authentifizierung hindeuten.

#### Problem

Wenn Sie ein DL-Arbeitslast-Container-Image installieren, wie z. B. Triton Inference Server, TensorFlow oder Pytorch, enthält die Datei /var/log/dl.log folgende Meldung:

```
Unable to find image 'nvcr.io/nvidia/tritonserver-pb24h1:24.03.02-py3' locally docker: Error response from daemon: unauthorized: <html> <head><title>401 Authorization Required</title></ head> <body>
```

#### Für NVIDIA RAG enthält die Datei /var/log/dl.log folgende Meldung:

Error: Invalid apikey chmod: cannot access 'llama2-13b-chat\_vh100x2\_fp16\_24.02': No such file or directory Error: Invalid apikey chmod: cannot access 'nv-embed-qa\_v4': No such file or directory stat /opt/data/rag-docker-compose\_v24.03/docker-compose-vectordb.yaml: no such file or directory stat /opt/data/rag-docker-compose\_v24.03/rag-app-text-chatbot.yaml: no such file or directory

#### Ursache

Die Authentifizierung bei der Containerregistrierung vom Typ "nvcr.io" ist fehlgeschlagen. Folglich kann das DL-Arbeitslast-Image nicht auf die virtuelle Maschine heruntergeladen werden.

#### Lösung

- Überprüfen Sie die Anmeldedaten für die Anmeldung bei der als OVF-Parameter übergebenen Registrierung vom Typ "nvcr.io" oder beim Assistenten für die Katalogeinrichtung für Private AI in VMware Aria Automation.
  - Registrierung: nvcr.io
  - Benutzerkonto für Registrierung: \$oauthtoken
  - Registrierungskennwort: API-Schlüssel des NGC-Portals
- Stellen Sie sicher, dass der API-Schlüssel des NVIDIA NGC-Portals über die Berechtigungen zum Zugriff auf die erforderlichen Ressourcen verfügt und dass der Schlüssel nicht abgelaufen ist.

# Fehler beim Herunterladen des NVIDIA vGPU-Gasttreibers aufgrund eines fehlenden Download-Links

Nach der Bereitstellung einer Deep Learning-VM schlägt das Herunterladen des angegebenen vGPU-Gasttreibers auf die virtuelle Maschine mit Fehlermeldungen fehl, die auf einen fehlenden Download-Link oder eine fehlende Ressource hindeuten.

#### Problem

Die Datei /var/log/vgpu-install.log enthält eine der folgenden Meldungen:

```
Fehler Kein Download-Link über API erkannt
```

Keine Downloads über API gefunden

#### Ursache

Der API-Schlüssel aus dem NVIDIA-Lizenzierungsportal, den Sie als Wert an die OVF-Eigenschaft nvidia-portal-api-key oder an den Assistenten für die Katalogeinrichtung für Private AI in VMware Aria Automation übergeben, ist ungültig, abgelaufen oder falsch formatiert.

#### Lösung

- Stellen Sie sicher, dass der API-Schlüssel gültig ist.
- Stellen Sie sicher, dass der API-Schlüssel korrekt eingegeben wurde.

Für API-Schlüssel wird in der Regel das Format der UUID-Version 4 xxxxx-xxxx-xxxx-xxxxxxxxxxxxxx verwendet.

## Der NVIDIA vGPU-Gasttreiber wird als "Nicht lizenziert" angezeigt

Nach der Bereitstellung einer Deep Learning-VM in VMware Private Al Foundation with NVIDIA lautet der Status des NVIDIA vGPU-Gasttreibers auf "Nicht lizenziert".

#### Problem

Die Datei /var/log/vgpu-install.log enthält die folgenden Meldungen:

Lizenzstatus: Nicht lizenziert

Nicht lizenziert (eingeschränkt)

#### Ursache

Das NVIDIA vGPU-Clientkonfigurationstoken, das Sie als Wert an die OVF-Eigenschaft vgpulicense oder an den Assistenten für die Katalogeinrichtung für Private AI in VMware Aria Automation übergeben, ist ungültig, abgelaufen oder falsch formatiert.

#### Lösung

- Überprüfen Sie die Gültigkeit des Clientkonfigurationstokens.
- Stellen Sie sicher, dass die vGPU-Lizenz ordnungsgemäß formatiert ist und das JWT-Token-Format verwendet, das in der Regel folgendermaßen aussieht: eyxxxx.eyxxxxx.xxxxx.

Sie können das JWT-Token unter jwt.io entschlüsseln, um das Ablaufdatum und die Knotenserver-URL zu überprüfen.

- Das vGPU-Lizenztoken wurde ebenfalls in /etc/nvidia/ClientConfigToken/ client configuration token.tok gespeichert.
- Führen Sie zur weiteren Problembehebung diesen Befehl aus, um nach bestimmten Fehlermeldungen im Zusammenhang mit der Kommunikation des NVIDIA-Lizenzservers zu suchen.

cat /var/log/syslog | grep -i nvidia

Führen Sie die folgenden Schritte aus, um ein neues Token anzuwenden:

1 Ersetzen Sie den Inhalt der Datei /etc/nvidia/ClientConfigToken/ client\_configuration\_token.tok durch ein neues Token und führen Sie folgenden Befehl aus:

echo -n \$vgpu\_license\_token > /etc/nvidia/ClientConfigToken/client\_configuration\_token.tok

2 Starten Sie den NVIDIA-Dienst neu.

/etc/init.d/nvidia-gridd restart

3 Überprüfen Sie den Lizenzstatus des NVIDIA vGPU-Gasttreibers.

nvidia-smi -q | grep -i "license status" | sed 's/^[ \t]\*//'

# Bereitstellen von KI-Arbeitslasten auf TKG-Clustern in VMware Private AI Foundation with NVIDIA

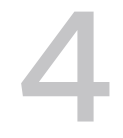

Als DevOps-Ingenieur können Sie KI-Containerarbeitslasten auf Tanzu Kubernetes Grid (TKG)-Clustern bereitstellen, deren Worker-Knoten mit NVIDIA GPUs beschleunigt werden.

Informationen zur Unterstützung von KI-Arbeitslasten auf TKG-Clustern finden Sie unter Informationen zum Bereitstellen von KI-/ML-Arbeitslasten auf TKGS-Clustern.

Lesen Sie als Nächstes die folgenden Themen:

- Bereitstellen eines GPU-beschleunigten TKG-Clusters mithilfe eines Self-Service-Katalogs in VMware Private AI Foundation with NVIDIA
- Bereitstellen eines GPU-beschleunigten TKG-Clusters mithilfe des kubectl-Befehls in einer verbundenen VMware Private AI Foundation with NVIDIA-Umgebung
- Bereitstellen eines GPU-beschleunigten TKG-Clusters mithilfe des kubectl-Befehls in einer getrennten VMware Private AI Foundation with NVIDIA-Umgebung

## Bereitstellen eines GPU-beschleunigten TKG-Clusters mithilfe eines Self-Service-Katalogs in VMware Private Al Foundation with NVIDIA

In VMware Private AI Foundation with NVIDIA können Sie als DevOps-Ingenieur einen mit NVIDIA-GPUs beschleunigten TKG-Cluster aus VMware Aria Automation bereitstellen, indem Sie Self-Service-Katalogelemente eines KI-Kubernetes-Clusters in Automation Service Broker verwenden. Anschließend können Sie KI-Container-Images von NVIDIA NGC auf dem Cluster bereitstellen.

#### Voraussetzungen

Stellen Sie mit Ihrem Cloud-Administrator sicher, dass VMware Private Al Foundation with NVIDIA konfiguriert ist. Weitere Informationen finden Sie unter Kapitel 2 Vorbereiten von VMware Cloud Foundation für die Bereitstellung von Private Al-Arbeitslasten.

#### Verfahren

- Stellen Sie in Automation Service Broker ein KI-Kubernetes-Cluster-Katalogelement auf der vom Cloud-Administrator konfigurierten Supervisor-Instanz bereit.
  - Verwenden Sie f
    ür einen Tanzu Grid Kubernetes-Cluster ohne RAG das Katalogelement KI-Kubernetes-Cluster. Weitere Informationen finden Sie unter Bereitstellen eines GPUbeschleunigten Tanzu Kubernetes Grid-Clusters.
  - Verwenden Sie f
    ür einen RAG-basierten Tanzu Grid Kubernetes-Cluster das Katalogelement KI-Kubernetes-RAG-Cluster. Weitere Informationen finden Sie unter Bereitstellen eines GPU-beschleunigten Tanzu Kubernetes Grid-RAG-Clusters.

#### Nächste Schritte

Führen Sie ein KI-Container-Image aus. Verwenden Sie in einer verbundenen Umgebung den NVIDIA NGC-Katalog. Verwenden Sie in einer getrennten Umgebung die Harbor-Registrierung auf dem Supervisor.

Stellen Sie für einen RAG-basierten Tanzu Grid Kubernetes-Cluster eine PostgreSQL-Datenbank vom Typ "pgvector" in VMware Data Services Manager bereit und installieren Sie die RAG-Beispiel-Pipeline aus NVIDIA. Weitere Informationen finden Sie unter Bereitstellen einer RAG-Arbeitslast auf einem TKG-Cluster.

# Bereitstellen eines GPU-beschleunigten TKG-Clusters mithilfe des kubectl-Befehls in einer verbundenen VMware Private AI Foundation with NVIDIA-Umgebung

In VMware Private AI Foundation with NVIDIA stellen Sie als DevOps-Ingenieur mithilfe der Kubernetes-API einen TKG-Cluster bereit, der NVIDIA-GPUs verwendet. Anschließend können Sie KI-Container-Arbeitslasten aus dem NVIDIA NGC-Katalog bereitstellen.

Sie verwenden kubectl, um den TKG-Cluster in dem vom Cloud-Administrator konfigurierten Namespace bereitzustellen.

#### Voraussetzungen

Stellen Sie mit dem Cloud-Administrator sicher, dass die folgenden Voraussetzungen für die KI-fähige Infrastruktur erfüllt sind.

- VMware Private AI Foundation with NVIDIA ist konfiguriert. Weitere Informationen finden Sie unter Kapitel 2 Vorbereiten von VMware Cloud Foundation f
  ür die Bereitstellung von Private AI-Arbeitslasten.
- In einer getrennten Umgebung wird eine Inhaltsbibliothek mit Ubuntu-TKr-Images zum vSphere-Namespace für KI-Arbeitslasten hinzugefügt. Weitere Informationen finden Sie unter Konfigurieren einer Inhaltsbibliothek mit Ubuntu TKr für eine getrennte VMware Private AI Foundation with NVIDIA-Umgebung.
#### Verfahren

1 Melden Sie sich bei der Supervisor-Steuerungsebene an.

```
kubectl vsphere login --server=SUPERVISOR-CONTROL-PLANE-IP-ADDRESS-or-FQDN --vsphere-
username USERNAME
```

2 Stellen Sie einen TKG-Cluster bereit und installieren Sie den NVIDIA GPU-Operator und den NVIDIA-Netzwerkoperator darauf.

Weitere Informationen finden Sie unter Cluster-Operator-Workflow für die Bereitstellung von KI-/ML-Arbeitslasten auf TKGS-Clustern.

### Nächste Schritte

Stellen Sie ein KI-Container-Image aus dem NVIDIA NGC-Katalog bereit.

# Bereitstellen eines GPU-beschleunigten TKG-Clusters mithilfe des kubectl-Befehls in einer getrennten VMware Private AI Foundation with NVIDIA-Umgebung

In VMware Private AI Foundation with NVIDIA stellen Sie als DevOps-Ingenieur mithilfe der Kubernetes-API einen TKG-Cluster bereit, der NVIDIA-GPUs verwendet. In einer nicht verbundenen Umgebung müssen Sie zusätzlich ein lokales Ubuntu-Paket-Repository einrichten und die Harbor-Registrierung für den Supervisor verwenden.

### Voraussetzungen

Stellen Sie mit dem Cloud-Administrator sicher, dass die folgenden Voraussetzungen für die KI-fähige Infrastruktur erfüllt sind.

- VMware Private AI Foundation with NVIDIA ist f
  ür eine getrennte Umgebung konfiguriert.
   Weitere Informationen finden Sie unter Kapitel 2 Vorbereiten von VMware Cloud Foundation f
  ür die Bereitstellung von Private AI-Arbeitslasten.
- Eine Maschine mit Zugriff auf den Supervisor-Endpoint und auf das lokale Helm-Repository, auf denen die Diagrammdefinitionen des NVIDIA GPU-Operators gehostet werden.

## Prozedur

1 Stellen Sie einen TKG-Cluster auf dem vom Cloud-Administrator konfigurierten vSphere-Namespace bereit.

Weitere Informationen finden Sie unter Bereitstellen eines TKGS-Clusters für NVIDIA vGPU.

2 Installieren Sie den NVIDIA GPU-Operator.

```
helm install --wait gpu-operator ./gpu-operator-4-1 -n gpu-operator
```

### 3 Überwachen Sie den Vorgang.

```
watch kubectl get pods -n gpu-operator
```

## Nächste Schritte

Stellen Sie dem Supervisor ein KI-Container-Image aus der Harbor-Registrierung bereit.

# Bereitstellen von RAG-Arbeitslasten in VMware Private Al Foundation with NVIDIA

5

Eine RAG-Arbeitslast (Retrieval-Augmented Generation) besteht aus einem LLM und einer externen Knowledgebase mit den neuesten Daten, die in einer Vektordatenbank gespeichert sind. In VMware Private Al Foundation with NVIDIA können Sie eine RAG-Arbeitslast für die Verwendung von Einbettungen aus einer Vektordatenbank konfigurieren, die von VMware Data Services Manager verwaltet wird.

Lesen Sie als Nächstes die folgenden Themen:

- Bereitstellen einer Vektordatenbank in VMware Private Al Foundation with NVIDIA
- Bereitstellen einer Deep Learning-VM mit einer RAG-Arbeitslast
- Bereitstellen einer RAG-Arbeitslast auf einem TKG-Cluster

# Bereitstellen einer Vektordatenbank in VMware Private Al Foundation with NVIDIA

Wenn Sie die Retrieval-Augmented Generation (RAG) mit VMware Private Al Foundation with NVIDIA verwenden möchten, richten Sie mithilfe von VMware Data Services Manager eine PostgreSQL-Datenbank mit pgvector ein.

Sie können die Datenbank manuell erstellen oder einen Self-Service-Katalog in VMware Aria Automation erstellen, der von DevOps-Ingenieuren und Entwicklern verwendet werden kann.

### Voraussetzungen

- Stellen Sie sicher, dass VMware Private Al Foundation with NVIDIA f
  ür die VI-Arbeitslastdom
  äne verf
  ügbar ist. Weitere Informationen finden Sie unter Bereitstellen von VMware Private Al Foundation with NVIDIA.
- Stellen Sie mit Ihrem Cloud-Administrator sicher, dass die Voraussetzungen f
  ür das Erstellen einer PostgreSQL-Datenbank erf
  üllt sind. Weitere Informationen finden Sie unter Erstellen von Datenbanken.
- Installieren Sie das Befehlszeilendienstprogramm psql von der PostgreSQL-Website.

#### Verfahren

1 Stellen Sie eine PostgreSQL-Datenbank in der VI-Arbeitslastdomäne bereit und rufen Sie die Verbindungszeichenfolge für die Datenbank ab.

Sie können Sie einen der folgenden Workflows verwenden. Als Datenwissenschaftler können Sie eine Datenbank direkt über VMware Aria Automation bereitstellen. Andernfalls fordern Sie eine Datenbankbereitstellung bei Ihrem DSM-Administrator oder DSM-Benutzer an.

| Bereitstellungsworkflow                                                                                                    | Benötigte Benutzerrolle                                                                                              | Beschreibung                                                                                                    |
|----------------------------------------------------------------------------------------------------|----------------------------------------------------------------------------------------------------|----------------------------------------------------------------------------------------------------|
| Stellen Sie die Verbindungszeichenfolge<br>einer PostgreSQL-Datenbank bereit und<br>rufen Sie sie aus VMware Aria Automation<br>ab                     | Datenwissenschaftler oder<br>DevOps-Ingenieur                                                                        | Weitere Informationen finden<br>Sie unter Bereitstellen einer<br>Vektordatenbank mithilfe eines<br>Self-Service-Katalogelements in<br>VMware Aria Automation. |
| Stellen Sie die Verbindungszeichenfolge<br>einer PostgreSQL-Datenbank über die<br>VMware Data Services Manager-Konsole<br>bereit und rufen Sie sie ab. | DSM-Administrator oder DSM-<br>Benutzer oder ein Cloud-<br>Administrator, dem eine dieser<br>Rollen zugewiesen wurde | Weitere Informationen finden Sie<br>unter Erstellen von Datenbanken<br>und Herstellen einer Verbindung<br>zu einer Datenbank.                                 |
| Stellen Sie die Verbindungszeichenfolge<br>einer PostgreSQL-Datenbank mithilfe des<br>Befehls kubect1 bereit und rufen Sie sie ab                      | DSM-Administrator oder DSM-<br>Benutzer oder ein DevOps-<br>Ingenieur, dem eine dieser<br>Rollen zugewiesen wurde    | Weitere Informationen finden<br>Sie unter Aktivieren der Self-<br>Service-Nutzung von VMware<br>Data Services Manager.                                        |

Die Verbindungszeichenfolge der bereitgestellten Datenbank weist das folgende Format auf.

```
postgres://
pgvector_db_admin:encoded_pgvector_db_admin_password@pgvector_db_ip_address:5432/
pgvector_db_name
```

- 2 Aktivieren Sie die pgvector-Erweiterung in der Datenbank mithilfe des Befehlszeilendienstprogramms psgl.
  - a Stellen Sie eine Verbindung zur Datenbank her.

psql -h pgvector\_db\_ip\_address -p 5432 -d pgvector\_db\_name -U pgvector\_db\_admin -W

b Aktivieren Sie die pgvector-Erweiterung.

pgvector\_db\_name=# CREATE EXTENSION vector;

#### Nächste Schritte

Integrieren Sie die Datenbank in Ihre RAG-Arbeitslast. Weitere Informationen finden Sie unter Bereitstellen einer Deep Learning-VM mit einer RAG-Arbeitslast und Bereitstellen einer RAG-Arbeitslast auf einem TKG-Cluster.

# Bereitstellen einer Vektordatenbank mithilfe eines Self-Service-Katalogelements in VMware Aria Automation

In VMware Private AI Foundation with NVIDIA können Sie als Datenwissenschaftler oder DevOps-Ingenieur eine Vektordatenbank aus VMware Aria Automation bereitstellen, indem Sie ein Self-Service-Katalogelement in Automation Service Broker verwenden.

### Verfahren

1 Melden Sie sich bei VMware Aria Automation an und suchen Sie in Automation Service Broker das Katalogelement für die Datenbankbereitstellung gemäß den Informationen Ihres Cloud-Administrators.

Standardmäßig wird das Katalogelement als DSM DBaaS bezeichnet.

2 Klicken Sie auf der Katalogelementkarte auf **Anforderung** und geben Sie die Details für die neue PostgreSQL-Datenbank ein.

Weitere Informationen zu den Einstellungen für die Datenbank finden Sie unter Erstellen von Datenbanken.

- 3 Rufen Sie die Verbindungszeichenfolge der bereitgestellten Datenbank ab.
  - a Klicken Sie in Automation Service Broker auf Bereitstellungen > Bereitstellungen.
  - b Wählen Sie den Bereitstellungseintrag für die Datenbank aus.
  - Wählen Sie auf der Registerkarte Topologie die Cloud-Vorlage für die
     Datenbankbereitstellung aus und wählen Sie im Menü Aktionen für die Vorlage die Option
     Verbindungszeichenfolge abrufen aus.

### Ergebnisse

Weitere Informationen zur Bereitstellung und Durchführung von Vorgängen für Datenbanken in VMware Data Services Manager über VMware Aria Automation finden Sie in der Datei readme.md im Paket AriaAutomation DataServicesManager.

# Bereitstellen einer Deep Learning-VM mit einer RAG-Arbeitslast

Sie können eine Deep Learning-VM mit einer NVIDIA RAG-Arbeitslast unter Verwendung einer PostgreSQL-Datenbank vom Typ "pgvector" bereitstellen, die von VMware Data Services Manager verwaltet wird.

Informationen zur NVIDIA RAG-Arbeitslast finden Sie in der Dokumentation zu NVIDIA RAG-Anwendungen mit Docker Compose (erfordert bestimmte Kontoberechtigungen).

### Voraussetzungen

 Stellen Sie sicher, dass VMware Private AI Foundation with NVIDIA konfiguriert ist. Weitere Informationen finden Sie unter Kapitel 2 Vorbereiten von VMware Cloud Foundation f
ür die Bereitstellung von Private AI-Arbeitslasten. Bereitstellen einer Vektordatenbank in VMware Private Al Foundation with NVIDIA.

#### Verfahren

- 1 Wenn Sie als Datenwissenschaftler die Deep Learning-VM mithilfe eines Katalogelements in VMware Aria Automation bereitstellen, geben Sie die Details der PostgreSQL-Datenbank "pgvector" an, nachdem Sie die virtuelle Maschine bereitgestellt haben.
  - a Bereitstellen einer RAG-Workstation in VMware Aria Automation.
  - b Navigieren Sie zu Nutzung > Bereitstellungen > Bereitstellungen und suchen Sie die Bereitstellung der Deep Learning-VM.
  - c Speichern Sie im Abschnitt **Workstation-VM** die Details für die SSH-Anmeldung bei der virtuellen Maschine.
  - d Melden Sie sich bei der Deep Learning-VM über SSH mit den in Automation Service Broker verfügbaren Anmeldedaten an.
  - e Fügen Sie die folgenden pgvector-Variablen zur Datei /opt/data/compose.env hinzu:

```
POSTGRES_HOST_IP=pgvector_db_ip_address
POSTGRES_PORT_NUMBER=5432
POSTGRES_DB=pgvector_db_name
POSTGRES_USER=pgvector_db_admin
POSTGRES_PASSWORD=encoded_pgvector_db_admin_password
```

f Starten Sie die NVIDIA RAG-Multi-Container-Anwendung neu, indem Sie die folgenden Befehle ausführen.

Beispielsweise für NVIDIA RAG 24.03:

```
cd /opt/data
docker compose -f rag-docker-compose_v24.03/rag-app-text-chatbot.yaml down
docker compose -f rag-docker-compose_v24.03/docker-compose-vectordb.yaml down
docker compose -f rag-docker-compose v24.03/docker-compose-vectordb.yaml up -d
```

- 2 Wenn Sie als DevOps-Ingenieur die Deep Learning-VM für einen Datenwissenschaftler direkt auf dem vSphere-Cluster oder mithilfe des Befehls kubectl bereitstellen, erstellen Sie ein cloud-init-Skript und stellen Sie die Deep Learning-VM bereit.
  - a Erstellen Sie ein cloud-init-Skript für NVIDIA RAG und die von Ihnen erstellte pgvector PostgreSQL-Datenbank.

Sie können die anfängliche Version des cloud-init-Skripts für NVIDIA RAG ändern. Beispielsweise für NVIDIA RAG 24.03 und eine pgvector-PostgreSQL-Datenbank mit Verbindungsdetails postgres://

```
pgvector_db_admin:encoded_pgvector_db_admin_password@pgvector_db_ip_address:543
2/pgvector_db_name.
```

```
#cloud-config
write files:
- path: /opt/dlvm/dl app.sh
 permissions: '0755'
 content: |
   #!/bin/bash
   set -eu
   source /opt/dlvm/utils.sh
   trap 'error exit "Unexpected error occurs at dl workload"' ERR
    set proxy "http" "https"
    cat <<EOF > /opt/dlvm/config.json
    {
      " comment": "This provides default support for RAG: TensorRT inference,
llama2-13b model, and H100x2 GPU",
     "rag": {
        "org name": "cocfwga8jq2c",
        "org team name": "no-team",
        "rag_repo_name": "nvidia/paif",
        "llm repo name": "nvidia/nim",
        "embed repo name": "nvidia/nemo-retriever",
        "rag name": "rag-docker-compose",
        "rag version": "24.03",
        "embed name": "nv-embed-qa",
        "embed type": "NV-Embed-QA",
        "embed version": "4",
        "inference type": "trt",
        "llm name": "llama2-13b-chat",
        "llm version": "h100x2 fp16 24.02",
        "num gpu": "2",
        "hf token": "huggingface token to pull llm model, update when using vllm
inference",
        "hf repo": "huggingface llm model repository, update when using vllm inference"
      }
    }
    EOF
    CONFIG JSON=$(cat "/opt/dlvm/config.json")
    INFERENCE TYPE=$(echo "${CONFIG JSON}" | jq -r '.rag.inference type')
   if [ "${INFERENCE TYPE}" = "trt" ]; then
      required vars=("ORG NAME" "ORG TEAM NAME" "RAG REPO NAME" "LLM REPO NAME"
```

# config ngc-cli

```
"EMBED REPO NAME" "RAG NAME" "RAG VERSION" "EMBED NAME" "EMBED TYPE" "EMBED VERSION"
"LLM NAME" "LLM VERSION" "NUM GPU")
   elif [ "${INFERENCE TYPE}" = "vllm" ]; then
      required vars=("ORG NAME" "ORG TEAM NAME" "RAG REPO NAME" "LLM REPO NAME"
"EMBED REPO NAME" "RAG NAME" "RAG VERSION" "EMBED NAME" "EMBED TYPE" "EMBED VERSION"
"LLM NAME" "NUM GPU" "HF TOKEN" "HF REPO")
   else
      error exit "Inference type '${INFERENCE TYPE}' is not recognized. No action will
be taken."
   fi
   for index in "${!required_vars[0]}"; do
     key="${required vars[$index]}"
     jq query=".rag.${key,,} | select (.!=null)"
     value=$(echo "${CONFIG JSON}" | jq -r "${jq query}")
     if [[ -z "${value}" ]]; then
       error exit "${key} is required but not set."
      else
       eval \{ key \} = \"" \ \{ value \} " \"
      fi
   done
   RAG URI="${RAG REPO NAME}/${RAG NAME}:${RAG VERSION}"
   EMBED MODEL URI="${EMBED REPO NAME}/${EMBED NAME}:${EMBED VERSION}"
   NGC CLI VERSION="3.41.2"
   NGC CLI URL="https://api.ngc.nvidia.com/v2/resources/nvidia/ngc-apps/ngc cli/
versions/${NGC CLI VERSION}/files/ngccli linux.zip"
   mkdir -p /opt/data
   cd /opt/data
   if [ ! -f .file downloaded ]; then
      # clean up
      rm -rf compose.env ${RAG NAME}* ${LLM NAME}* ngc* ${EMBED NAME}*
*.json .file downloaded
      # install ngc-cli
      wget --content-disposition ${NGC CLI URL} -O ngccli linux.zip && unzip
ngccli linux.zip
     export PATH=`pwd`/ngc-cli:${PATH}
     APIKEY=""
     REG URI="nvcr.io"
      if [[ "$(grep registry-uri /opt/dlvm/ovf-env.xml | sed -n 's/.*oe:value="\
([^"]*\).*/\1/p")" == *"${REG URI}"* ]]; then
       APIKEY=$ (grep registry-passwd /opt/dlvm/ovf-env.xml | sed -n 's/.*oe:value="\
([^"]*\).*/\1/p')
      fi
      if [ -z "${APIKEY}" ]; then
         error exit "No APIKEY found"
      fi
```

```
mkdir -p ~/.ngc
     cat << EOF > ~/.ngc/config
     [CURRENT]
     apikey = ${APIKEY}
     format type = ascii
     org = ${ORG NAME}
     team = ${ORG TEAM NAME}
     ace = no-ace
   EOF
      # ngc docker login
     docker login nvcr.io -u \$oauthtoken -p ${APIKEY}
      # dockerhub login for general components, e.g. minio
     DOCKERHUB URI=$(grep registry-2-uri /opt/dlvm/ovf-env.xml | sed -n
's/.*oe:value="\([^"]*\).*/\1/p')
     DOCKERHUB USERNAME=$(grep registry-2-user /opt/dlvm/ovf-env.xml | sed -n
's/.*oe:value="\([^"]*\).*/\1/p')
     DOCKERHUB PASSWORD=$(grep registry-2-passwd /opt/dlvm/ovf-env.xml | sed -n
's/.*oe:value="\([^"]*\).*/\1/p')
     if [[ -n "${DOCKERHUB USERNAME}" && -n "${DOCKERHUB PASSWORD}" ]]; then
       docker login -u ${DOCKERHUB USERNAME} -p ${DOCKERHUB PASSWORD}
     else
       echo "Warning: DockerHub not login"
     fi
      # get RAG files
     ngc registry resource download-version ${RAG URI}
      # get llm model
     if [ "${INFERENCE TYPE}" = "trt" ]; then
       LLM MODEL URI="${LLM REPO NAME}/${LLM NAME}:${LLM VERSION}"
       ngc registry model download-version ${LLM MODEL URI}
       chmod -R o+rX ${LLM NAME} v${LLM VERSION}
       LLM MODEL FOLDER="/opt/data/${LLM NAME} v${LLM VERSION}"
     elif [ "${INFERENCE TYPE}" = "vllm" ]; then
       pip install huggingface hub
       huggingface-cli login --token ${HF TOKEN}
       huggingface-cli download --resume-download ${HF REPO}/${LLM NAME} --local-dir
${LLM NAME} --local-dir-use-symlinks False
       LLM MODEL FOLDER="/opt/data/${LLM NAME}"
       cat << EOF > ${LLM MODEL FOLDER}/model config.yaml
       engine:
         model: /model-store
         enforce eager: false
         max_context_len_to_capture: 8192
         max num seqs: 256
         dtype: float16
         tensor parallel size: ${NUM GPU}
         gpu memory utilization: 0.8
   EOF
       chmod -R o+rX ${LLM MODEL FOLDER}
       python3 -c "import yaml, json, sys;
```

```
print(json.dumps(yaml.safe load(sys.stdin.read())))" < "${RAG NAME} v${RAG VERSION}/
rag-app-text-chatbot.yaml"> rag-app-text-chatbot.json
        jq '.services."nemollm-inference".image = "nvcr.io/nvidia/nim/nim llm:24.02-
day0" |
            .services."nemollm-inference".command = "nim vllm --model name $
{MODEL NAME} --model config /model-store/model config.yaml" |
           .services."nemollm-inference".ports += ["8000:8000"] |
            .services."nemollm-inference".expose += ["8000"]' rag-app-text-
chatbot.json > temp.json && mv temp.json rag-app-text-chatbot.json
       python3 -c "import yaml, json, sys; print(yaml.safe dump(json.load(sys.stdin),
default flow style=False, sort keys=False))" < rag-app-text-chatbot.json > "$
{RAG NAME} v${RAG VERSION}/rag-app-text-chatbot.yaml"
      fi
      # get embedding models
      ngc registry model download-version ${EMBED MODEL URI}
      chmod -R o+rX ${EMBED NAME} v${EMBED VERSION}
      # config compose.env
      cat << EOF > compose.env
      export MODEL DIRECTORY="${LLM MODEL FOLDER}"
      export MODEL NAME=${LLM NAME}
      export NUM GPU=${NUM GPU}
      export APP CONFIG FILE=/dev/null
      export EMBEDDING MODEL DIRECTORY="/opt/data/${EMBED NAME} v${EMBED VERSION}"
      export EMBEDDING MODEL NAME=${EMBED TYPE}
      export EMBEDDING MODEL CKPT NAME="${EMBED TYPE}-${EMBED VERSION}.nemo"
      export POSTGRES HOST IP=pgvector db ip address
     export POSTGRES PORT NUMBER=5432
      export POSTGRES DB=pgvector db name
      export POSTGRES USER=pgvector db admin
      export POSTGRES PASSWORD=encoded pgvector db admin password
   EOF
     touch .file downloaded
   fi
    # start NGC RAG
   docker compose -f ${RAG NAME} v${RAG VERSION}/docker-compose-vectordb.yaml up -d
pgvector
    source compose.env; docker compose -f ${RAG NAME} v${RAG VERSION}/rag-app-text-
chatbot.yaml up -d
- path: /opt/dlvm/utils.sh
 permissions: '0755'
 content: |
   #!/bin/bash
   error exit() {
     echo "Error: $1" >&2
     vmtoolsd --cmd "info-set guestinfo.vmservice.bootstrap.condition false,
DLWorkloadFailure, $1"
     exit 1
    }
```

```
check protocol() {
```

```
local proxy url=$1
      shift
      local supported protocols=("$@")
      if [[ -n "${proxy url}" ]]; then
       local protocol=$(echo "${proxy url}" | awk -F '://' '{if (NF > 1) print $1;
else print ""}')
       if [ -z "$protocol" ]; then
         echo "No specific protocol provided. Skipping protocol check."
         return 0
        fi
       local protocol included=false
        for var in "${supported protocols[@]}"; do
         if [[ "${protocol}" == "${var}" ]]; then
           protocol included=true
           break
         fi
        done
        if [[ "${protocol included}" == false ]]; then
         error exit "Unsupported protocol: ${protocol}. Supported protocols are: $
{supported protocols[*]}"
       fi
      fi
    }
    # $0: list of supported protocols
   set proxy() {
     local supported protocols=("$@")
      CONFIG JSON BASE64=$(grep 'config-json' /opt/dlvm/ovf-env.xml | sed -n
's/.*oe:value="\([^"]*\).*/\1/p')
      CONFIG JSON=$(echo ${CONFIG JSON BASE64} | base64 --decode)
      HTTP PROXY URL=$(echo "${CONFIG JSON}" | jq -r '.http proxy // empty')
      HTTPS PROXY URL=$ (echo "${CONFIG JSON}" | jq -r '.https proxy // empty')
      if [[ $? -ne 0 || (-z "${HTTP PROXY URL}" && -z "${HTTPS PROXY URL}") ]]; then
       echo "Info: The config-json was parsed, but no proxy settings were found."
       return 0
      fi
      check protocol "${HTTP PROXY URL}" "${supported protocols[@]}"
      check protocol "${HTTPS PROXY URL}" "${supported protocols[@]}"
      if ! grep -q 'http proxy' /etc/environment; then
        echo "export http proxy=${HTTP PROXY URL}
        export https proxy=${HTTPS PROXY URL}
       export HTTP PROXY=${HTTP PROXY URL}
       export HTTPS PROXY=${HTTPS PROXY URL}
       export no_proxy=localhost,127.0.0.1" >> /etc/environment
        source /etc/environment
      fi
      # Configure Docker to use a proxy
      mkdir -p /etc/systemd/system/docker.service.d
      echo "[Service]
      Environment=\"HTTP PROXY=${HTTP PROXY URL}\"
```

```
Environment=\"HTTPS_PROXY=${HTTPS_PROXY_URL}\"
Environment=\"NO_PROXY=localhost,127.0.0.1\"" > /etc/systemd/system/
docker.service.d/proxy.conf
systemctl daemon-reload
systemctl restart docker
echo "Info: docker and system environment are now configured to use the proxy
settings"
}
```

b Codieren Sie das cloud-init-Skript in das base64-Format.

Sie verwenden ein base64-Codierungstool, z. B. https://decode64base.com/, um die codierte Version Ihres cloud-init-Skripts zu generieren.

c Stellen Sie die Deep Learning-VM bereit und übergeben Sie den base64-Wert des cloudinit-Skripts an den Eingabeparameter user-data.

Siehe Direktes Bereitstellen einer Deep Learning-VM auf einem vSphere-Cluster in VMware Private AI Foundation with NVIDIA oder Bereitstellen einer Deep Learning-VM mithilfe des Befehls "kubectl" in VMware Private AI Foundation with NVIDIA.

# Bereitstellen einer RAG-Arbeitslast auf einem TKG-Cluster

Als DevOps-Ingenieur können Sie auf einem TKG-Cluster in einem Supervisor eine RAG-Arbeitslast auf Basis der RAG-Beispiel-Pipeline von NVIDIA bereitstellen, die eine von VMware Data Services Manager verwaltete PostgreSQL-Datenbank vom Typ "pgvector" verwendet.

#### Voraussetzungen

- Stellen Sie sicher, dass VMware Private Al Foundation with NVIDIA für die VI-Arbeitslastdomäne verfügbar ist. Weitere Informationen finden Sie unter Kapitel 2 Vorbereiten von VMware Cloud Foundation für die Bereitstellung von Private Al-Arbeitslasten.
- Bereitstellen einer Vektordatenbank in VMware Private Al Foundation with NVIDIA.

#### Verfahren

1 Stellen Sie einen GPU-beschleunigten TKG-Cluster bereit.

Sie können Sie einen der folgenden Workflows verwenden.

| Bereitstellungsworkflow                                     | Schritte                                                                                                    |
|-------------------------------------------------------------|----------------------------------------------------------------------------------------------------|
| Mithilfe eines Katalogelements<br>in VMware Aria Automation | Bereitstellen eines GPU-beschleunigten Tanzu Kubernetes Grid-RAG-Clusters.                                                                                                    |
| Mithilfe des Befehls kubectl                                | 1 Stellen Sie einen GPU-beschleunigten TKG-Cluster mithilfe des Befehls<br>kubect1 bereit.                                                                                                    |
|                                                             | <ul> <li>Informationen zu einer verbundenen Umgebung finden Sie unter<br/>Bereitstellen eines GPU-beschleunigten TKG-Clusters mithilfe des<br/>kubectl-Befehls in einer verbundenen VMware Private Al Foundation<br/>with NVIDIA-Umgebung.</li> </ul> |
|                                                             | <ul> <li>Informationen zu einer getrennten Umgebung finden Sie unter<br/>Bereitstellen eines GPU-beschleunigten TKG-Clusters mithilfe des<br/>kubectl-Befehls in einer getrennten VMware Private AI Foundation with<br/>NVIDIA-Umgebung.</li> </ul>   |
|                                                             | 2 Installieren Sie den RAG LLM-Operator.                                                                                                    |
|                                                             | Weitere Informationen finden Sie unter Installieren des RAG LLM-Operators.                                                                                                    |

2 Wenn Sie den Befehl kubectl zum Bereitstellen des TKG-Clusters verwendet haben, installieren Sie den NVIDIA RAG LLM-Operator auf dem TKG-Cluster.

Weitere Informationen finden Sie unter Installieren des RAG LLM-Operators.

Während der Bereitstellung wird mithilfe des Katalogelements **KI-Kubernetes-RAG-Cluster** in VMware Aria Automation der NVIDIA RAG LLM-Operator automatisch auf dem TKG-Cluster installiert.

3 Laden Sie die Manifeste für die NVIDIA-Beispiel-RAG-Pipeline herunter.

Weitere Informationen finden Sie unter Beispiel-RAG-Pipeline.

- 4 Konfigurieren Sie die Beispiel-RAG-Pipeline mit der PostgreSQL-Datenbank "pgvector".
  - a Bearbeiten Sie eine Beispiel-Pipeline-YAML-Datei.

Weitere Informationen finden Sie unter Schritt 4 in Beispiel-RAG-Pipeline.

b Konfigurieren Sie in der YAML-Datei die Beispiel-Pipeline mit der PostgreSQL-Datenbank "pgvector", indem Sie die Verbindungszeichenfolge der Datenbank verwenden.

Weitere Informationen finden Sie unter Vektordatenbank für RAG-Beispiel-Pipeline.

- 5 Um eine externe IP-Adresse für die Beispiel-Chat-Anwendung anzugeben, legen Sie in der YAML-Datei frontend.service.type auf loadBalancer fest.
- 6 Starten Sie die Beispiel-RAG-Pipeline.

Weitere Informationen finden Sie unter Beispiel-RAG-Pipeline.

7 Für den Zugriff auf die Beispiel-Chat-Anwendung führen Sie den folgenden Befehl aus, um die externe IP-Adresse der Anwendung abzurufen.

kubectl -n rag-sample get service rag-playground

8 Öffnen Sie in einem Webbrowser die Beispiel-Chat-Anwendung unter http:// application\_external\_ip:3001/orgs/nvidia/models/text-qa-chatbot.

# Überwachen von VMware Private Al Foundation with NVIDIA

Sie können GPU-Metriken auf Cluster- und Hostebene im vSphere Client und in VMware Aria Operations überwachen.

In VMware Aria Operations können Sie GPU-Metriken auf Cluster-, Hostsystem- und Hosteigenschaften-Ebene überwachen. Weitere Informationen finden Sie unter Private AI (GPU)-Dashboards und Eigenschaften für vCenter Server-Komponenten in VMware Aria Operations.

Im vSphere Client können Sie GPU-Metriken auf folgende Weise überwachen:

- Auf der Hostebene. Weitere Informationen finden Sie unter Leistungsdiagramme f
  ür Hosts in vSphere.
- Auf Clusterebene in benutzerdefinierten Diagrammen. Weitere Informationen finden Sie unter Arbeiten mit erweiterten und benutzerdefinierten Diagrammen in vSphere.